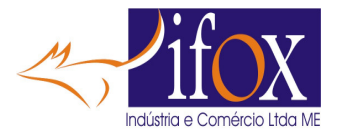

# **Como programar menu digital**

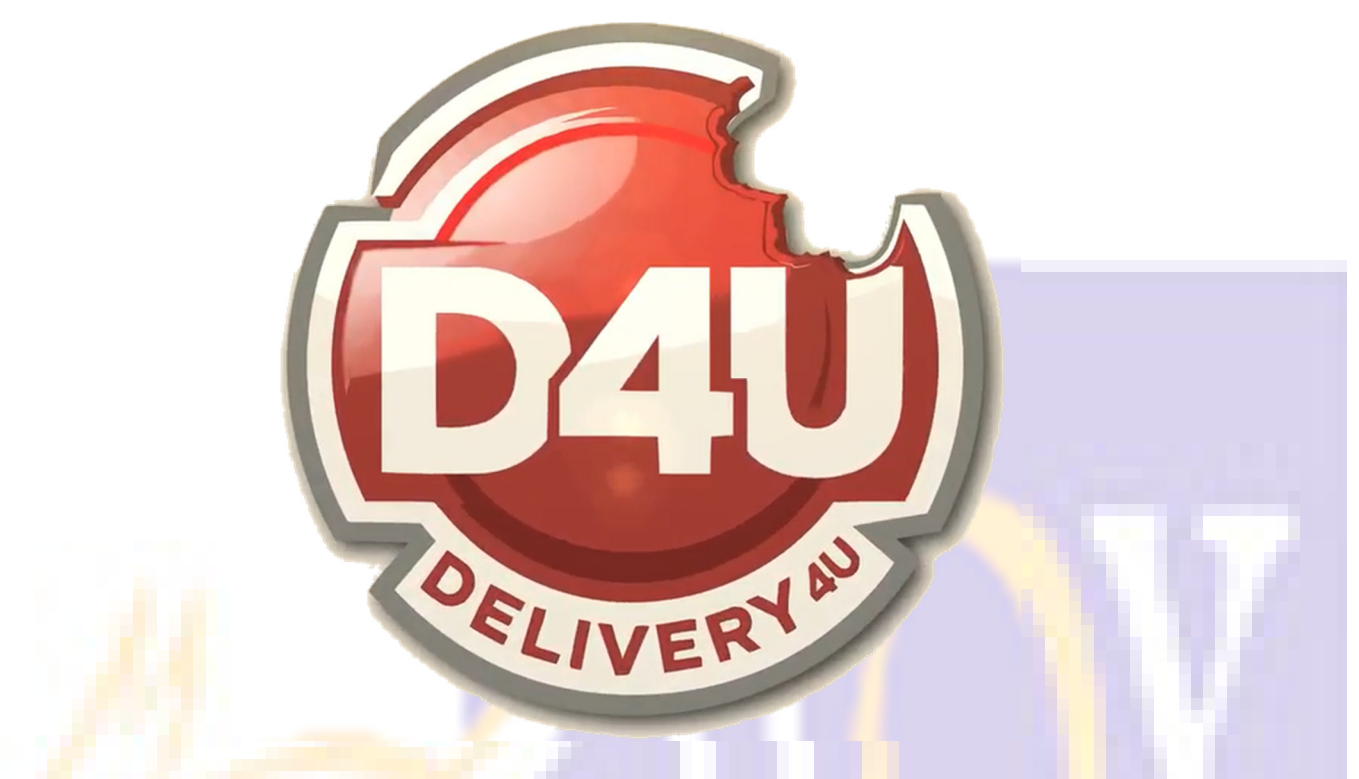

|   | /    |   |
|---|------|---|
| 7 | r 1. |   |
|   | ndic | 0 |
|   | nuic | Ľ |
| - |      | - |

| O que é o Menu Digital ?                                         | 2  |
|------------------------------------------------------------------|----|
| CADASTRANDO PARÂMETROS DO MENU DIGITAL                           | 3  |
| PRODUTOS QUE NECESSITAM DE EMBALAGEM                             | 4  |
| INCLUINDO PROD <mark>U</mark> TOS NO M <mark>E</mark> NU DIGITAL | 6  |
| CADASTRANDO IMAGEM NOS PRODUTOS                                  | 9  |
| CADASTRANDO IMAG <mark>EM NO</mark> SETOR                        | 20 |
| CADASTRO DA LOJA NO MENU DIGITAL                                 | 23 |
| PROGRAMANDO TAXAS DE ENTREGA                                     |    |
| PROGRAME TEMPO ESTIMADO PARA ENTREGA                             |    |
| PROGRAMANDO SOM DE ALERTA                                        |    |
| FAZENDO UPLOAD DOS ITENS PARA A NUVEM                            |    |
| IMPORTANTE                                                       |    |
| COMO GERAR OS TIPOS DE QrCode                                    |    |
| FAZENDO PEDIDO PELO CELULAR DO CLIENTE NO LOCAL                  |    |
| FAZENDO PEDIDO DE DELIVERY                                       | 56 |
| CONFIGURANDO UM TABLET NA MESA                                   |    |
|                                                                  |    |

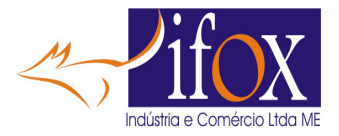

#### **O que é o Menu Digital**?

- O QUE É ESSA NOVA FUNÇÃO "MENU DIGITAL" NO PROGRAMA IFOX IRESTAURANTES
- ESSA FUNÇÃO EM CONJUNTO COM NOSSO APLICATIVO DELIVERY4U PERMITE QUE SEU CLIENTE FAÇA:

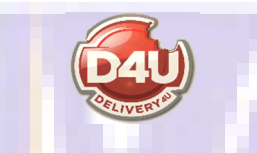

- VEJA SEU CARDÁPIO LENDO UM QrCODE POSICIONADO EM CADA MESA DA SUA LOJA, NESSA MODALIDADE O CLIENTE APENAS CONSULTA OS ITENS DO SEU CARDÁPIO.
- PERMITE QUE SEUS CLIENTES SENTADOS NAS MESAS FAÇAM PEDIDO DIRETO PELO APLICATIVO "DELIVERY4U" APENAS LENDO UM QrCODE DISPONÍVEL EM CADA MESA, SENDO QUE ESSES PEDIDOS ENTRAM AUTOMATICAMENTE NO SISTEMA RESTAURANTES E SE PROGRAMADO, OS PEDIDOS SEJAM ENVIADOS AUTOMATICAMENTE PARA IMPRESSÃO DAS COMANDAS NA COZINHA E BAR.
- PERMITE QUE SEUS CLIENTES ESPALHADOS PELO SEU LOCAL FAÇAM PEDIDO DIRETO PELO APLICATIVO "DELIVERY4U" APENAS LENDO UM QrCODE DISPONÍVEL EM CADA CHALÉS, KIOSQUES (HOTEL FAZENDAS, SITIOS DE EVENTOS, PESQUEIROS POR EXEMPLO), SENDO QUE ESSES PEDIDOS ENTRAM AUTOMATICAMENTE NO SISTEMA RESTAURANTES E SE PROGRAMADO, OS PEDIDOS SEJAM ENVIADOS AUTOMATICAMENTE PARA IMPRESSÃO DAS COMANDAS NA COZINHA E BAR.
- PERMITE QUE DIRETO DO MESMO MENU O CLIENTE CHAME O ATENDENTE PARA QUE VÁ ATÉ SEU LOCAL APENAS PRESSIONANDO UM ÍCONE NO APLICATIVO. MAIS À FRENTE MOSTRAREMOS.
- **TENHA SEU PRÓPRIO IFOOD**. PERMITE QUE SEU CLIENTE FAÇA PEDIDOS REMOTAMENTE APENAS LENDO UM QrCODE NO SEU PANFLETO DE DELIVERY OU ENVIANDO UMA MENSAGEM QUALQUER ( tipo um oi ) NO SEU WHATSAPP BUSINESS.
- PARA CADA UMA DESSAS OPÇÕES ACIMA DESCRITAS, EXISTE NO NOSSO MENU DIGITAL UMA OPÇÃO DIFERENTE DE GERAR QrCODES. ESTES QRCODES NOSSO PROGRAMA GERA EM ARQUIVOS PARA QUE VOCÊ FAÇA A IMPRESSÃO DELES COMO DESEJAR, ENVIANDO PARA SUA GRÁFICA PRODUZIR OS PANFLETOS OU DISPLAYS DE APRESENTAÇÃO.

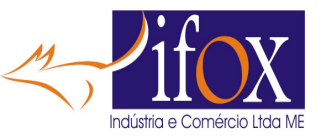

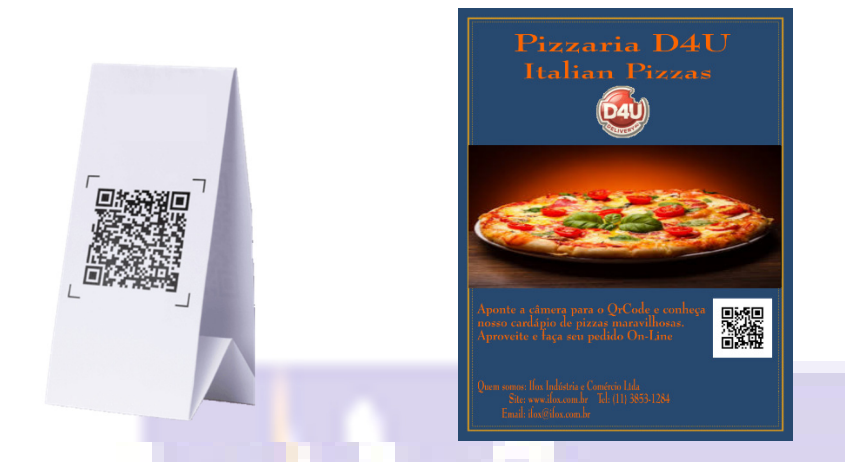

# **CADASTRANDO PARÂMETROS DO MENU DIGITAL**

#### • Primeiro passo, abra a tela dos Parâmetros de Operação.

| 🔀 Cadastra Parâmetros de Operação                                                                                                    | 🛛 🔂 🔽 🗖 🐺 🕼 🖉 Hot                                                                                                    | Reload <                                                                                                    | - o x                                                                                                    |
|----------------------------------------------------------------------------------------------------|----------------------------------------------------------------------------------------------------|----------------------------------------------------------------------------------------------------|----------------------------------------------------------------------------------------------------|
| Impressora                                                                                                    | Balança                                                                                                    | Geral                                                                                                    | Tela de Controle                                                                                                    |
| Modelo da Impressora DARUMA                                                                                                    | Modelo da Balança NENHUMA V<br>Porta Serial COM4 V<br>Baud Rate 9600 V<br>Impressora Ethernet para Contas de Celular<br>Usa Impressora para imprimir Contas de Celular<br>IP na Rede Ethernet 192.168.0.191                                                                                                    | Cód. Band 2 1<br>Códigos são Alfanuméricos (letras)<br>Números Limites, deixe '0' para não controla<br>Número Inicial Mesa 0<br>Número Inicial Mesa 0<br>Número Inicial BAR 0<br>Número Final BAR 0                                                                                                    | Desabilita Controle de MESA Desabilita Controle de BAR Desabilita Controle de BALCAO Desabilita Controle de VIAGEM Desabilita Controle da Cozinha Desabilita Lista Caixa Monitora Menu Digital More Disital Confirme Redicto                                                                                                    |
| Mensagens de Cabeçalho       Mensagem 1     Pesqueiro Mihara       Mensagem 2                                                                                                    | Taxas     Distribuição (<br>Garçom %       Mesa %     0,00       Bar %     0,00       Balcão %     0,00       Viagem %     0,00       Cozinha %       Cumim %                                                                                                    | Comissões     Tela de Recebimento       100.00     Permite Troco em Cartão       0.00     Permite Troco em PIX       0.00     0.00       0.00     0.00                                                                                                    | Conta - Visualização e Impressão<br>Agrupa itens no Cupom na Tela<br>Agrupa itens na Impressão<br>Desmarcado usa<br>ORDEM de Lançamentos                                                                                                    |
| Parámetros de Operação <ul> <li>Calcula Comissão</li> <li>Pede CPF nos Rec</li> <li>Desmembra Itens Balcão</li> <li>No desmembra, ir</li> <li>Imprime Comanda Local SÓ PDV1</li> <li>Zera Seq CONTAS</li> <li>Não Imprime Cupom no Balcão</li> <li>Ordenar Setor/Pro</li> <li>Pede Atendente Abertura Mesa</li> <li>Controla Atenden</li> <li>Pede Atendente Abertura Mesa</li> <li>Controla Atenden</li> <li>Pede Qte Pessoas</li> <li>Pede Atendente no Bar</li> <li>Pede Atendente no Rar</li> <li>Pede Atendente no Rar</li> <li>Pede</li></ul> | ebimentos Usa senha chamada nos Balcões<br>mprime resumo Senha de Chamada Aleatório nos I<br>no Fechamento Emite 2 Vias para Balcão<br>od por alfabetico Não precisa imprimir conta para re<br>te na Mesa Fecha tela Recebimento pelo temp<br>na Mesa Texto nas Contas de BAR BAR<br>no Bar No Fechamento separa produtos v<br>io Balcão Pede Atendente na Viagem<br>Usa Mensagem Gorjeta<br>o Permite Fechamento DIA c/ Contas<br>iberação Limita valor da Conta<br>12 Vias Cliente viagem / convênio assina n<br>ura Mesa/Bar Pede onde está o Cliente do BAR<br>rive MAPEADO para gravar RPS REMOTO Letra<br>nto de Conta parcial com Iançamento de Item<br>io finalizar Bar Imprime CONTA ao finalizar Balcão<br>TOS NA DANFE Lança SERVIÇO como Acréscimo<br>ra GRAVAR BACKUP a cada 5 min: D Código Ide | Pede Credenciadora Cartão Usa r Balcões Usa Tela Controle 2     Usa Celulares p/ lançamentos ceber Não imprime o código do item na co to prog. Temp Texto nas Contas de BALCAO BALCAO endidos por PDV Baz Junção de Contas antes endidos por PDV Baz Junção de Contas antes cebeimento convênio, pede data entrega s em Aberto Campo Assinatura nas Contas pede nome na abertura Balcão Motel, qdo receber conta, lançar este Códi (Motel) Os outros dias da Ser bacto Demprime CONTA ao finalizar Viagem CNPJ Identificador para usar o Me | nsg de Combo ou Cortesia Combo<br>Qte MAX por lançamento 5<br>Imprime Recibo Pagamento<br>onta Não imprime cód na cmda<br>o Fechar Tela Recebimento 1500<br>Texto nas Contas de MESA Mesa<br>c de receber<br>Valor LIMITE das Contas 0.00<br>Qte Promoção Delivery 10<br>Motel Domingo per 12h 23 Até 6<br>Motel Sexta per 12h 0 Até 6<br>Motel Sébado per 12h 1 Até 6<br>Tol Diária em min (entrada/saída) 0<br>go na Remota para Camareira 0<br>nana são períodos de 12 horas<br>ançar qte máxima de Preparos: 3<br>ligo do Serviço para SAT/NFCe 999<br>n espaços) delivery4u<br>enu Digital 15.179.750/0001-40 |
| Gravar e Sair                                                                                                    | Como Mapear Drive RPS Remoto                                                                                                    | Como programar Menu Digital                                                                                                    |                                                                                                    |

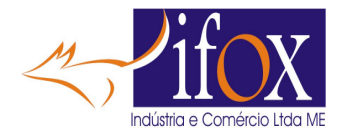

- Marque os campos "MONITORA MENU DIGITAL" e "MENU DIGITAL CONFIRMA PEDIDO", mais adiante explicamos com mais detalhes.
- Abaixo no campo "CODIGO IDENTIFICADOR PARA MENU DIGITAL", digite um "apelido" para o aplicativo Menu Digital / Delivery4u identificar sua loja. Nosso exemplo: "delivery4u", digite um apelido SEM ESPAÇOS. Esse apelido é que identificará sua loja no Aplicativo DELIVERY4U,
- O nome que aparecerá no Menu Digital para seu CLIENTE será programado em outra TELA, mostrada mais adiante.
- No campo "CNPJ IDENTIFICADOR PARA USAR O MENU DIGITAL", digite seu CNPJ.
- Clique no botão "GRAVAR E SAIR"
- Caso queira ver esse documento On Line, clique em "Como programar Menu Digital"
- Agora programar quais produtos aparecerão no Menu Digital para Cliente ver seu cardápio ou fazer pedido.
- Abra a tela do Cadastros dos Produtos.

### **PRODUTOS QUE NECESSITAM DE EMBALAGEM**

- ANTES DE INCLUIR OS ITENS NO MENU DIGITAL, É IMPORTANTE ENTENDER COMO O PEDIDO DE VIAGEM (LOCAL) E DE DELIVERY (APP DELIVERY4U) TRATA A EMBALAGEM.
- PRIMEIRO DE TUDO, IDENTIFIQUE O SETOR ONDE HAJA ITENS QUE NECESSITAM DE EMBALAGEM.
- NESTE SETOR, CADASTRE UM ITEM CHAMADO EMBALAGEM, COM SEU PREÇO DE VENDA, EXEMPLO AQUI: SETOR 7 E CÓDIGO DA EMBALAGEM É 390 E PREÇO DE R\$ 2,00.
- DEVE CADASTRAR O ITEM EMBALAGEM EM TODOS OS SETORES QUE EXISTAM ITENS QUE PRECISAM DE EMBALAGEM. OBVIAMENTE EM OUTRO SETOR O CÓDIGO DEVERÁ SER DIFERENTE, MAS SEMPRE COM O MESMO NOME "EMBALAGEM" E SEU PREÇO DE VENDA, QUE PODE SER QUALQUER PREÇO. EXEMPLO: SETOR 10 TAMBÉM TEM ITENS QUE PRECISAM DE EMBALAGEM, ENTÃO CADASTRE NO SETOR 10 O CÓDIGO 400 COMO EMBALAGEM E PREÇO DE 1,50.
- FAÇA PARA TODOS OS SETORES QUE NECESSITAR DE EMBALAGEM.
- Vá no cadastro dos produtos e selecione um produto que necessita de EMBALAGEM.
- Neste caso estamos no item "TRIVIAL CONTRA" que necessita de EMBALAGEM, então no campo "CÓDIGO EMBALAGEM PARA DELIVERY", digite o código 390, que foi o cadastrado acima.
- CASO SEJA INCLUIDO ALGUM NOVO SETOR QUE PRECISE DE EMBALAGEM, FAÇA O PROCEDIMENTO DESCRITO ACIMA.
- QUALQUER ALTERAÇÃO, SEJA DE IMAGEM, PREÇO, EMBALAGEM, VOCÊ DEVE ENVIAR OS PRODUTOS PARA O MENU DIGITAL DE MANEIRA QUE OS PREÇOS, CADASTRAMENTOS FIQUEM IGUAIS AQUI NO SISTEMA E NA NUVEM.

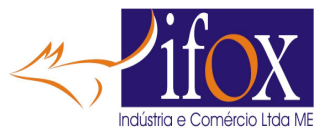

| Produto                 |                                                 |
|-------------------------|-------------------------------------------------|
| Código                  | 95                                              |
| Descrição               | TRIVIAL CONTRA                                  |
| Unidade                 | ✓                                               |
| Unitário 1              | 40,00 🖉 Seg 🖉 Ter 🖉 Qua 🖉 Qui 🖉 Sex 🖉 Sab 🖉 Dom |
| Unitário 2              | 0,00 Seg Ter Qua Qui Sex Sab Dom                |
| Hora Início Unitário2   |                                                 |
| Hora Final Unitário2    | 0 0 0 0 0 0                                     |
| Custo                   | 0,00                                            |
| Cód Embalagem p/ Viagem | 390                                             |
| Setor                   | 007 - Refeicao                                  |
| Comissão                | 0,00 Validade 27/08/2024                        |
| Imposto Total           | 0,00                                            |
| Qte Estoque             | 0,000                                           |
| Estoque Mín             | 0,000                                           |
|                         |                                                 |

- Digite o código da EMBALAGEM para todos os itens deste SETOR que precisa de EMBALAGEM.
- Repita esta sequência para todos os setores e itens que necessitam de EMBALAGEM.
- Então se aqui no pedido de VIAGEM lançar ITENS com código de EMBALAGEM cadastrado, o Sistema lançará AUTOMATICAMENTE uma EMBALAGEM quando for lançado algum item que tiver código de embalagem associado.

| Vi | oltar  |     |                  |          |       |    |    |        |
|----|--------|-----|------------------|----------|-------|----|----|--------|
|    | Código | Qte | Descrição        | Unitário | Total | +1 | -1 |        |
|    | 300    | 1   | P CONTRA MILA 2P | 78.00    | 78.00 | +1 | -1 | $\sim$ |
| ►  | 390    | 1   | EMBALAGEM        | 2,00     | 2,00  | +1 | -1 |        |
|    |        |     |                  |          |       |    |    |        |
|    |        |     |                  |          |       |    |    |        |

• Já no aplicativo Delivery4U acontece a mesma operação, ao selecionar algum item que precise de embalagem, será automaticamente lançado.

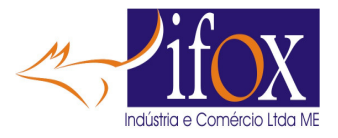

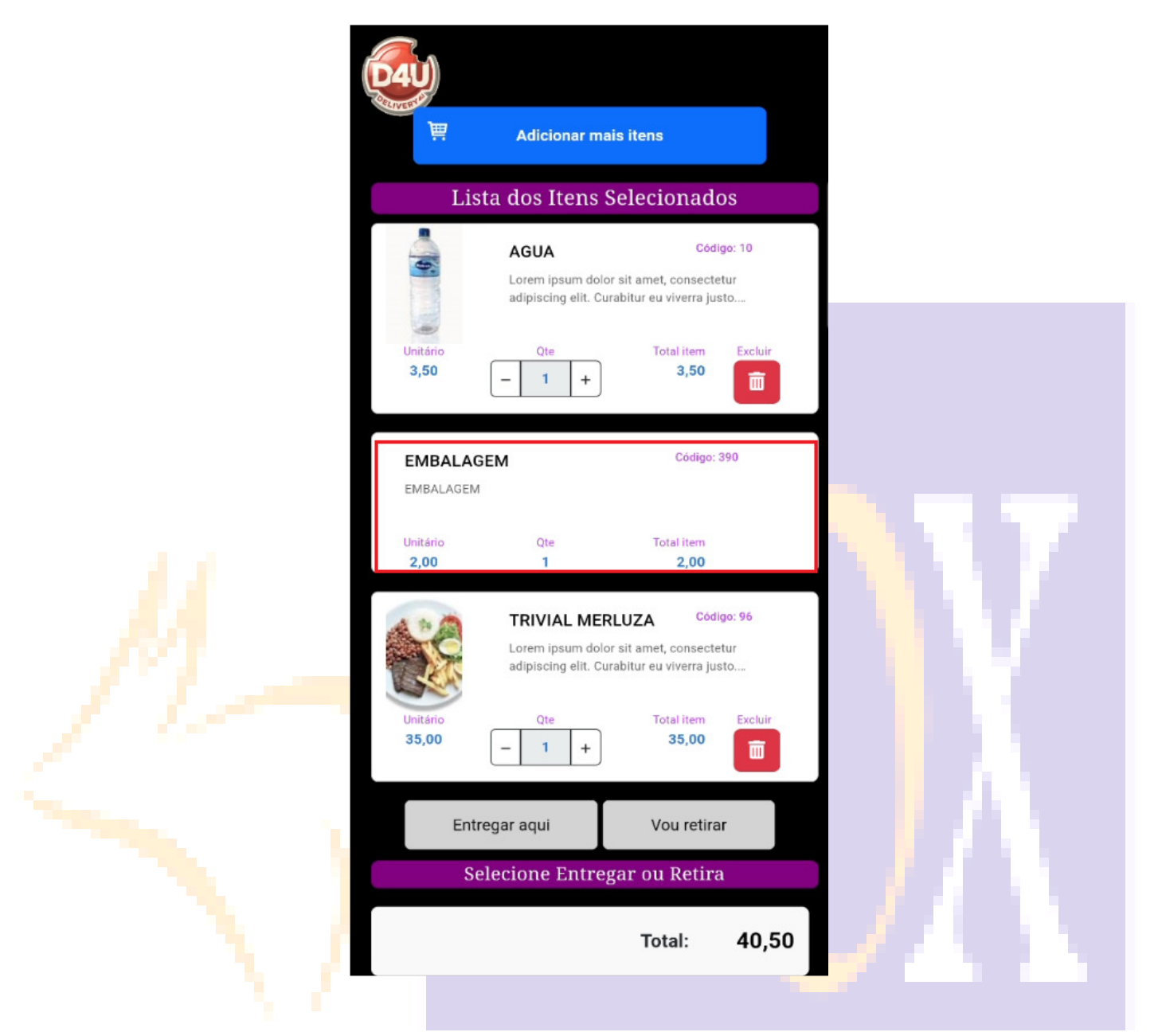

#### INCLUINDO PRODUTOS NO MENU DIGITAL

• Inicialmente MARQUE TODOS os produtos cadastrados, em seguida removeremos os que não farão parte do Menu Digital.

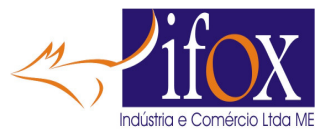

| Pro | Cadastro de<br>ocura por DE | Produtos<br>SCRIÇÃO ou C | CÓDIGO        |        |                       |              | E 🔽 🖸      | ar    | a)   🕢 |
|-----|-----------------------------|--------------------------|---------------|--------|-----------------------|--------------|------------|-------|--------|
| п   | ENS: 236                    |                          | Procura por S | Setor  | 001 - Bebidas         |              |            |       |        |
|     |                             | Menu Digital             | Código        | Desc   | rição                 | Unitário     | Custo      | Setor | Cód E  |
| 1   |                             | Sim                      | 9             | REFR   | IGERANTE              | 130,00       | 0,00       | 1     |        |
| 1   |                             | Sim                      | 10            | AGU    | A                     | 130,00       | 0,00       | 1     |        |
|     |                             | Sim                      | 12            | SUCO   | C                     | 130,00       | 0,00       | 1     |        |
|     | $\checkmark$                | Sim                      | 126           | H2O    |                       | 130,00       | 0,00       | 1     |        |
|     |                             | Sim                      | 248           | GUA    | RAVITON               | 130,00       | 0,00       | 1     |        |
|     |                             | Sim                      | 314           | AGU    | A COM GAS             | 130,00       | 0,00       | 1     |        |
|     |                             | Sim                      | 362           | ENER   | RGETICO               | 130,00       | 0,00       | 1     |        |
|     |                             | Sim                      | 999           | Таха   | De Servico            | 130,00       | 0,00       | 1     |        |
|     |                             | Sim                      | 11            | CAFE   | - LEITE - CHOCOLATE   |              | 0,00       | 2     |        |
|     |                             | Sim                      | 293           | GAR    | RAFA CAFE             | 101,00       | 0,00       | 2     |        |
|     |                             | Sim                      | 5             | CERV   | /EJA                  | 101,00       | 0,00       | 3     |        |
|     | Agora cl                    | ick em GEl               | RAR MENU I    | DIGIT. | AL                    |              |            |       |        |
|     |                             | Sim                      | 245           |        | CERVEJA ORIGINAL 600  |              | 101,00     | 0     | 0,00   |
|     |                             | Sim                      | 246           |        | CERVEJA BRAHMA 600    |              | 101,00     | 0     | 0,00   |
| -   |                             | Sim                      | 298           |        | CORONA                | 1            | 101,00     | 0     | 0,00   |
|     |                             | Sim                      | 306           |        | BRAHMA DUPLO MALTE    |              | 101,00     | 0     | 0,00   |
| -   |                             | Sim                      | 309           |        | CERVEJA HEINEKEIN 600 |              | 101,00     | 0     | 0,00   |
| -   |                             | Sim                      | 311           |        | CERVEJA BRAHMA DM 600 |              | 101.00     | 0     | 0,00   |
| -   |                             | Sim                      | 335           |        | DIFERENCA DUPLO MALTE |              | 101.00     | 0     | 0,00   |
| -   |                             | Não                      | 55            |        | COMBO ACOMPANHANTE    |              | 101.00     | 0     | 0.00   |
|     |                             |                          |               | _      |                       |              |            | -     |        |
|     | Ø                           | Incluir                  | Clonar        | c      | Gerar Menu Digital    | Excluir do l | Menu Digit | tal   | Γ      |

- Agora vamos EXCLUIR os que não farão parte do MENU DIGITAL.
- Escolha um SETOR a ser REMOVIDO. Neste exemplo estamos usando menu de um Pesqueiro.

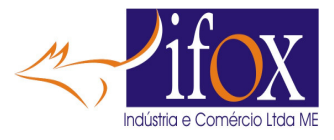

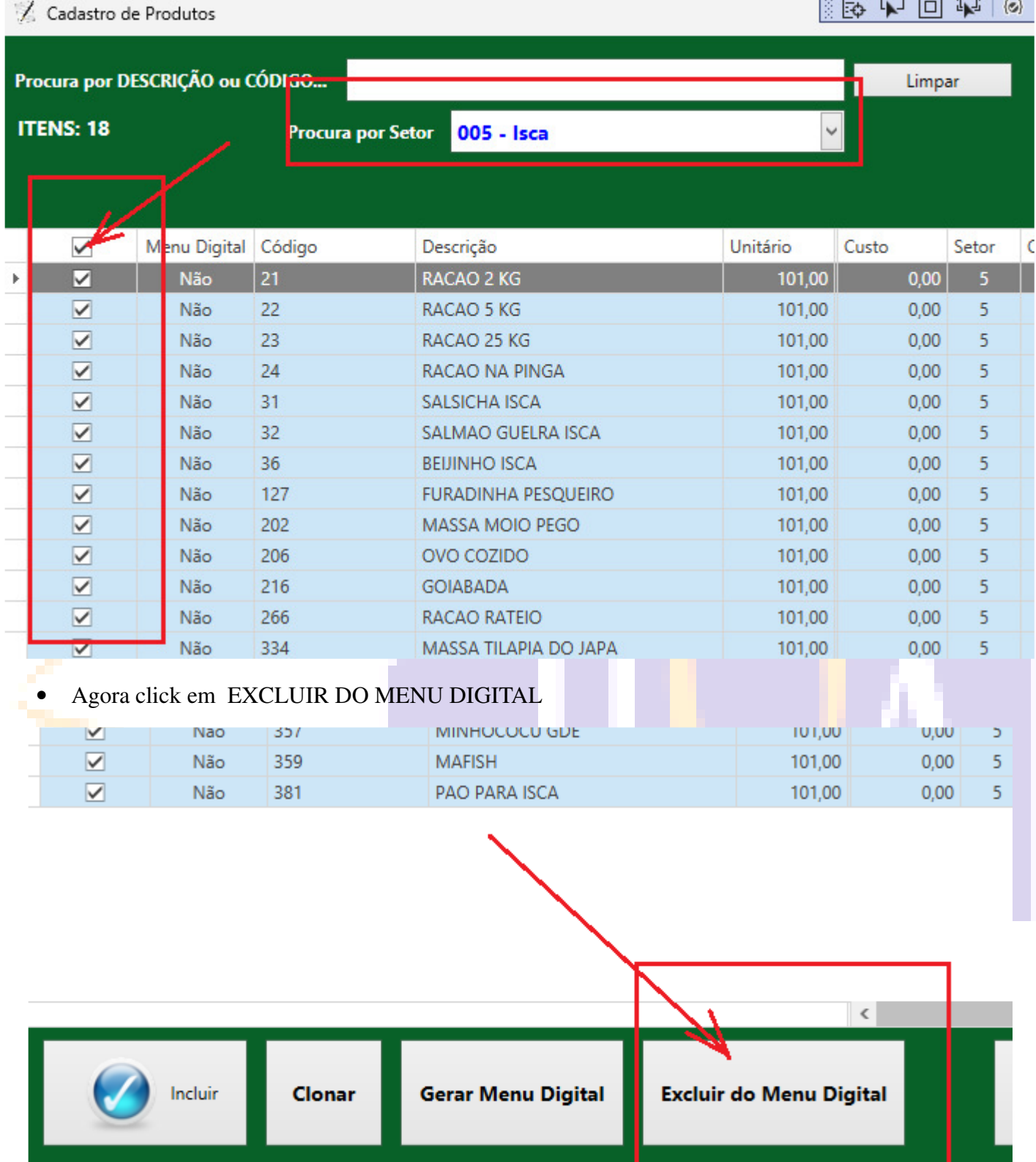

- Repita esses passos até excluir todos os Setores que não farão parte do Menu Digital.
- Click em SAIR do cadastro dos produtos.

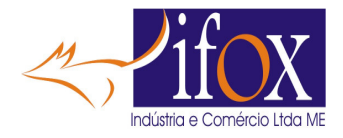

- Agora vamos programar o Menu Digital. São várias etapas a executar
- Abra o MENU DIGITAL, click neste botão.

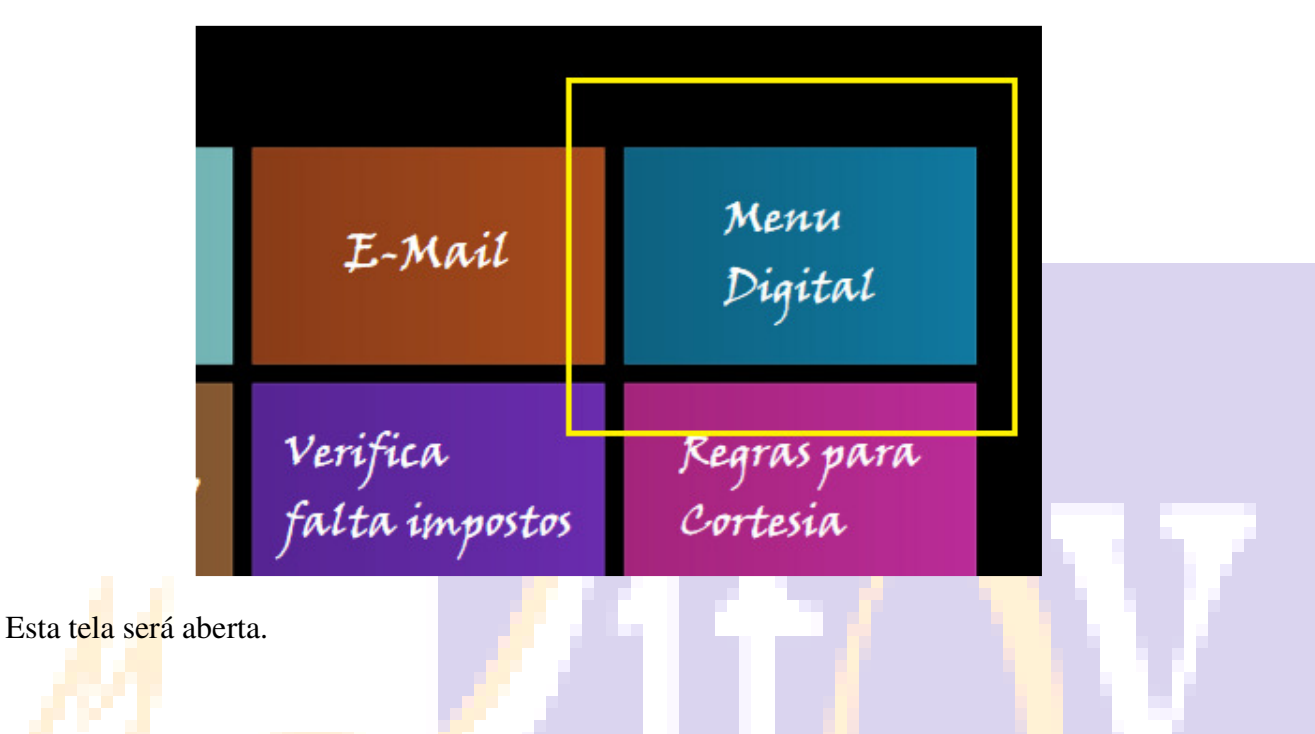

# CADASTRANDO IMAGEM NOS PRODUTOS

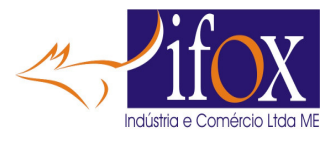

|            |                                 |                                | Cadastro                           | o do Menu         | Digital       | D 🕞 🕪 🛛 Hot Rela                      |                | 170 75       | 0/000        | 1_40       |             | - 0         |    |
|------------|---------------------------------|--------------------------------|------------------------------------|-------------------|---------------|---------------------------------------|----------------|--------------|--------------|------------|-------------|-------------|----|
| ura por    | r DESCRI                        | IÇÃO ou CÓD                    |                                    | o do Mend         | Limpa         | 158 Produtos que ar                   | arecerão no l  | Menu Dig     | gital        | 1-40       |             |             |    |
|            |                                 | Código                         | Descrição                          | Setor             | Detalhes      |                                       | Cód Embalagem  | Tem Foto     | Usa Foto     | Disponível | Apagar Foto | Tirar Foto  |    |
| •          |                                 | 9                              | REFRIGERANTE                       | Bebidas           | Lorem ipsum   | dolor sit amet, consectetur adipisci  |                | Sim          |              |            | Apagar Foto | Editar Item | ^  |
|            |                                 | 10                             | AGUA                               | Bebidas           | Lorem ipsum   | dolor sit amet, consectetur adipisci  | 0              | Sim          |              |            | Apagar Foto | Editar Item |    |
|            |                                 | 12                             | SUCO                               | Bebidas           | Lorem ipsum   | dolor sit amet, consectetur adipisci  | 0              | Sim          | $\checkmark$ |            | Apagar Foto | Editar Item |    |
|            |                                 | 126                            | H2O                                | Bebidas           | Lorem ipsum   | dolor sit amet, consectetur adipisci  | 0              | Sim          |              |            | Apagar Foto | Editar Item | 1  |
|            |                                 | 248                            | GUARAVITON                         | Bebidas           | Lorem ipsum   | dolor sit amet, consectetur adipisci  | 0              | Sim          | ~            |            | Apagar Foto | Editar Item |    |
|            |                                 | 314                            | AGUA COM GAS                       | Bebidas           | Lorem ipsum   | dolor sit amet, consectetur adipisci  | 0              | Sim          |              |            | Apagar Foto | Editar Item | 1  |
|            |                                 | 362                            | ENERGETICO                         | Bebidas           | Lorem ipsum   | dolor sit amet, consectetur adipisci  | 0              | Sim          |              |            | Apagar Foto | Editar Item | 1  |
|            |                                 | 999                            | Taxa De Servico                    | Bebidas           |               |                                       | 0              | Não          |              |            | Apagar Foto | Editar Item | 1  |
|            |                                 | 11                             | CAFE - LEITE - CHOCOLA             | Cafe              | Lorem ipsum   | dolor sit amet, consectetur adipisci  | 0              | Sim          |              |            | Apagar Foto | Editar Item |    |
|            |                                 | 293                            | GARRAFA CAFE                       | Cafe              | Lorem ipsum   | dolor sit amet, consectetur adipisci. | 0              | Sim          |              |            | Apagar Foto | Editar Item | 1  |
|            |                                 | 5                              | CERVEJA                            | Cerveia           | Lorem ipsum   | dolor sit amet, consectetur adipisci. | 0              | Sim          |              |            | Apagar Foto | Editar Item | Π. |
|            |                                 | 124                            | DIFERENCA HEINEKEIN                | Cerveia           |               |                                       | 0              | Não          |              |            | Apagar Foto | Editar Item | Ξ. |
| Se<br>> Be | Apagar<br>Seto<br>tor<br>ebidas | r Fotos dos Iter<br>res Seleci | onados<br>Tirar Foto<br>Tirar Foto |                   |               |                                       |                |              |              |            |             |             |    |
| Ca         | ife                             |                                | Tirar Foto                         | Iniciar Câmera    |               | Canturar Imagem Limpar                |                | Imagem       | Cadastra     | da         |             |             |    |
| Ce         | erveja                          |                                | Tirar Foto                         |                   |               |                                       |                | Junagen      |              |            |             |             |    |
| Ke         | reicão                          |                                | Tirer Foto                         | nportar imagem o  | le arquivo (S | OMENTE jpg/jpeg)                      |                |              |              |            |             |             |    |
| Po         | arnicoes                        |                                | Tirar Foto Ca                      | minho da imager   | m             |                                       |                |              |              |            |             |             |    |
| La         | nches                           |                                | Tirar Foto                         |                   |               |                                       |                |              |              |            |             |             |    |
| So         | orvetes                         |                                | Tirar Foto                         | odigo Selecionad  | <u> </u>      |                                       |                |              |              |            |             |             |    |
| Sa         | lgados                          |                                | Tirar Foto                         |                   |               | Salvar Imagem e Descrição compl       | eta Salvar SON | MENTE a Desc | rição comple | ta         |             |             |    |
| Do         | oces                            |                                | Tirar Foto                         | stalbar o Itom un | na docarieão  | completa de item máy 20               | 0 caracteres   |              |              |            |             |             |    |
| PIZ        | ZZA                             |                                | Tirar Foto                         | etamar o item, un | na descrição  | completa do item, max 39              | o caracteres   |              |              |            |             |             |    |
| -          |                                 |                                | ~                                  |                   |               |                                       |                |              |              |            |             |             |    |

- Na grade superior verá os produtos que cadastrou para aparecer no Menu Digital.
- Na grade inferior esquerda, os Setores escolhidos para aparecer no Menu Digital.
- Na parte central da tela, são as opções para inserir IMAGENS nos produtos do Menu Digital.
- As imagens podem ser de fotos tiradas pela câmera do seu Computador ou imagens obtidas na Internet.
- TODAS AS IMAGENS DEVERÃO SER OBTIDAS EM FORMATO JPG OU JPEG.
- USAMOS UM PROGRAMA GRATUITO PARA CONVERSÃO DE IMAGENS EM QUALQUER FORMATO E TAMBÉM PARA REDIMENSIONAS AS IMAGENS PARA UM TAMANHO MENOR.
- IMAGENS PEQUENAS SALVAS NO MENU DIGITAL CARREGAM MUITO MAIS RÁPIDO QUE IMAGENS MAIORES, PORTANTO É MUITO IMPORTANTE REDIMENSIONAS AS IMAGENS PARA UM TAMANHO PEQUENO, TIPO 200 X 200 PIXELS. VAMOS MOSTRAR COMO FAZER.
- OBTENHA O PROGRAMA PAINT.NET NESTE LINK: https://www.dotpdn.com/downloads/pdn.html
- OU FAÇA UMA BUSCA NO GOOGLE POR "PAINT.NET DOWNLOAD"
- Após instalar verá esse ícone sua área de trabalho

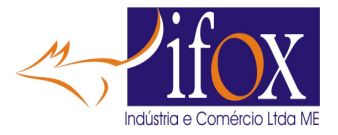

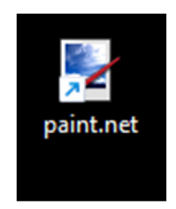

- Vamos mostrar como usar uma imagem da internet para adicionar a um item do seu Menu Digital.
- Faça uma busca no Google de uma imagem desejada

| Google                                                                                                    |              |
|----------------------------------------------------------------------------------------------------|--------------|
| २ imagens de pizza                                                                                                | \$ ©         |
| 9 imagans da pizza. Desquisa da Googla                                                                            |              |
| Google imagens de pizza X 🔲 🌷 😨 🔍                                                                                 | III 🚳        |
| Todas Imagens Videos Shopping Noticias Maps Web I Mais Ferramentas                                                | Salvos       |
| Pepperoni Fundo 🎬 Cardapio 🧶 Mussarela 🖗 Vetor 🎯 Bacon 🎑 Papel de parede                                          | Portuguesa > |
|                                                                                                    | 280          |
| ve a ima <mark>gem</mark> desejada.                                                                               |              |
| ra a image <mark>m ba</mark> ixada, p <mark>ar</mark> a isto use o PAINT.NET que acabou de <mark>insta</mark> lar |              |
| rá assim.                                                                                                    |              |

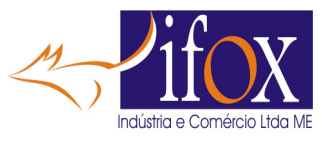

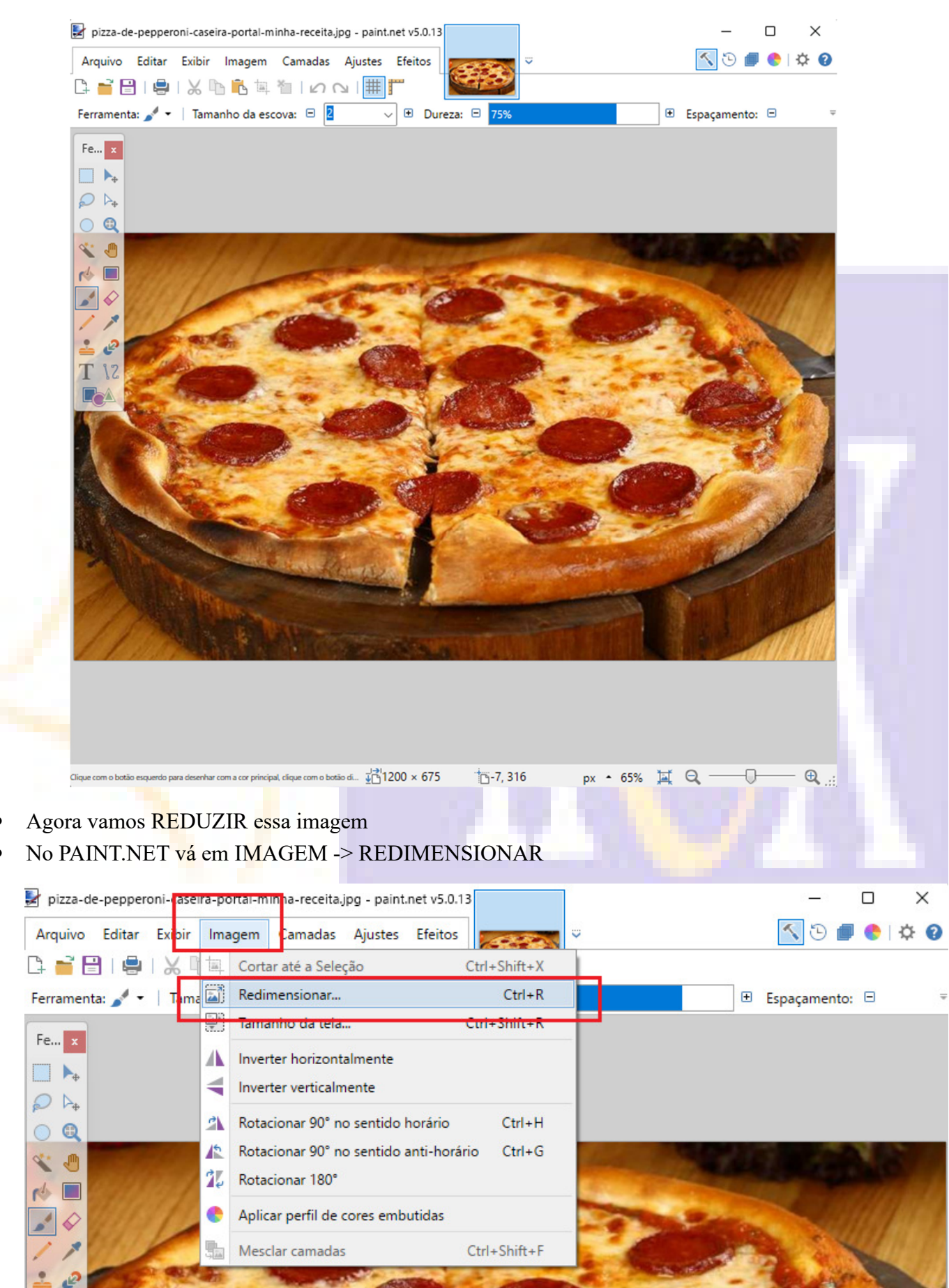

Página **12** de **73** 

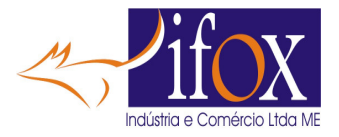

• Agora aplique o novo tamanho

|                            | Redimensionar                                 | ×                     |
|----------------------------|-----------------------------------------------|-----------------------|
|                            |                                               |                       |
| N                          | ovo valor: 156,2 KB                           |                       |
|                            | Por porcentagem: 100,00 🐥 %                   |                       |
| •                          | Por tamanho absoluto:                         |                       |
| L                          | Manter a taxa de proporção                    |                       |
|                            |                                               | 1                     |
|                            |                                               |                       |
|                            | Altura: 200 Pixeis                            |                       |
|                            | Resolução: 96,00 píxels/polega                | ada 🗸                 |
|                            | Tamanho da impressão                          |                       |
|                            | Largura: 2,08 🜩 polegadas                     | ~                     |
|                            | Altura: 2,08 🌩 polegadas                      |                       |
| 0                          | οções                                         |                       |
| Re                         | dimensionamento: Bicúbico                     | <ul> <li>•</li> </ul> |
|                            | Usar correção gama                            |                       |
| 11.00                      | , ,                                           |                       |
|                            | OK Cance                                      | elar                  |
| • Click em OK              |                                               |                       |
| • Verá a imagem já reduzid | a                                             |                       |
| • Agora SALVAR essa ima    | gem.                                          |                       |
| • Vá em ARQUIVO -> SA      | LVAR COMO                                     |                       |
|                            | *pizza-de-pepperoni-caseira-portal-minha-rece | eita,                 |
|                            | Arquivo Editar Evibir Imagem Camad            | las                   |
|                            |                                               |                       |
|                            |                                               |                       |
|                            | Abrir arguiture recenter                      |                       |
|                            | Abrir arquivos recentes                       |                       |
|                            | Obter ,                                       |                       |
|                            | Salvar Ctrl+S                                 |                       |
|                            | Salvar como Ctrl+Shift+S                      |                       |
|                            | Salvar Tudo Ctrl+Alt+S                        |                       |
|                            | lmprimir Ctrl+P                               |                       |
|                            | Fechar Ctrl+W                                 |                       |
|                            | F Sair                                        |                       |
|                            | - Sall                                        |                       |

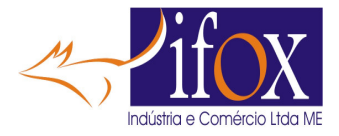

• Escolha alguma pasta para SALVAR todas imagens que precisará para os produtos. Salve essa imagem com algum nome amigável, que pode ser o código do item.

| $\leftarrow \rightarrow \vee \uparrow$ — Wisco Local (C:) > 0 | ~ C | Pesquisar em 0 | Q      |     |
|---------------------------------------------------------------|-----|----------------|--------|-----|
| Organizar 👻 Nova pasta                                        |     |                | II • 👔 |     |
| > 🚞 wsnfe                                                     |     |                |        |     |
|                                                               |     |                |        |     |
| 🚛 Área de Trabalho 🛛 🖈                                        |     |                |        |     |
| 🛓 Downloads 🛷 📔                                               |     |                |        |     |
| Controle_ILOCK                                                |     |                |        |     |
| 🛅 Documentos 🔹 🖈                                              |     |                |        |     |
| 🗉 Documentos 🛛 🎓                                              |     |                |        |     |
|                                                               |     |                |        |     |
| Nome: 411                                                     |     |                | ~      | - A |
| Tipo: JPEG (*.jpg; *.jpeg; *.jpe; *.jfif; *.exif)             |     |                | ~      |     |
|                                                               |     |                |        |     |
|                                                               |     |                |        |     |

- LEMBRANDO QUE NÃO É OBRIGATÓRIO CADASTRAR FOTOS NOS PRODUTOS. O CARDÁPIO TAMBÉM PODE SER FEITO SEM AS FOTOS
- Agora vamos cadastrar a imagem no código 411 pizza.
- Na grade dos produtos, localize o produto 411 neste exemplo

| ra por | DESCR        | RIÇÃO ou CÓI  | DIGO                      |                | Limpa 158 Produtos que apa                                   | arecerão no N        | /lenu Dig       | ital         |              |                            |                           |   |
|--------|--------------|---------------|---------------------------|----------------|--------------------------------------------------------------|----------------------|-----------------|--------------|--------------|----------------------------|---------------------------|---|
|        |              | Código<br>405 | Descrição<br>MARGARIDA GD | Setor<br>PIZZA | Detalhes<br>Lorem ipsum dolor sit amet, consectetur adipisci | Cód Embalagem<br>390 | Tem Foto<br>Sim | Usa Foto     | Disponível   | Apagar Foto<br>Apagar Foto | Tirar Foto<br>Editar Item |   |
|        |              | 406           | MILHO VERDE GD            | PIZZA          | Lorem ipsum dolor sit amet, consectetur adipisci             | 390                  | Sim             |              |              | Apagar Foto                | Editar Item               |   |
|        |              | 407           | MUSSARELA GD              | PIZZA          | Lorem ipsum dolor sit amet, consectetur adipisci             | 390                  | Sim             | ~            |              | Apagar Foto                | Editar Item               |   |
|        |              | 408           | MARGARIDA GD              | PIZZA          | Lorem ipsum dolor sit amet, consectetur adipisci             | 390                  | Sim             |              |              | Apagar Foto                | Editar Item               |   |
|        |              | 409           | MILHO VERDE GD            | PIZZA          | Lorem ipsum dolor sit amet, consectetur adipisci             | 390                  | Sim             | $\checkmark$ | $\checkmark$ | Apagar Foto                | Editar Item               |   |
| -      |              | 410           | MUSSARELA GD              | PIZZA          | Lorem ipsum dolor sit amet, consectetur adipisci             | 390                  | sim             | <b>V</b>     |              | Apagar Foto                | Editar Item               |   |
|        | $\checkmark$ | 411           | MEXICANA GD               | PIZZA          | Lorem ipsum dolor sit amet, consectetur adipisci             | 390                  | Sim             |              |              | Apagar Foto                | Editar Item               |   |
|        |              | /12           | NAPOLITANA GD             | D1774          | Lorem ipsum dolor sit amet, consectetur adipisci             | 300                  | Sim             |              |              | Apagar Foto                | Editar Item               | - |
|        |              | 413           | PALMITO GD                | PIZZA          | Lorem ipsum dolor sit amet, consectetur adipisci             | 390                  | Sim             | $\checkmark$ |              | Apagar Foto                | Editar Item               |   |
|        |              | 414           | PERUANA GD                | PIZZA          | Lorem ipsum dolor sit amet, consectetur adipisci             | 390                  | Sim             |              |              | Apagar Foto                | Editar Item               |   |
|        |              | 415           | QUATRO QUEIJOS GD         | PIZZA          | Lorem ipsum dolor sit amet, consectetur adipisci             | 390                  | Sim             | 1            | ~            | Apagar Foto                | Editar Item               |   |
|        |              | 416           | TRES QUEIJOS GD           | PIZZA          | Lorem ipsum dolor sit amet, consectetur adipisci             | 390                  | Sim             |              |              | Apagar Foto                | Editar Item               |   |

- Localizado o item, click em EDITAR ITEM
- Click no botão com .. (3 pontinhos) em importar imagem e selecione a foto
- Abaixo em Detalhar o item DESCREVA a pizza de como é feita, ingredientes, tudo para dar mais detalhes deste item.

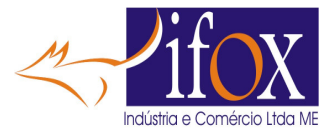

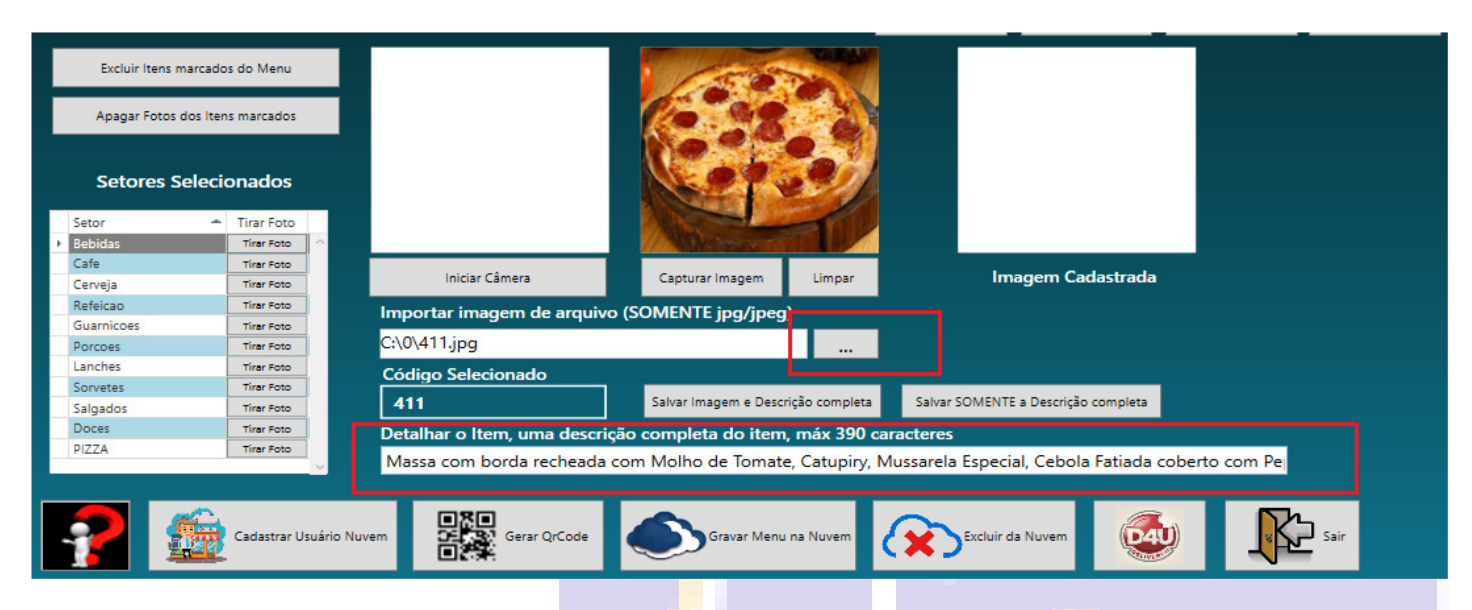

- Após preencher estes campos, clique em SALVAR IMAGEM e DESCRIÇÃO COMPLETA.
- Repita esses passos para os demais itens.
- NO ENTANTO VOCÊ PODE ESTAR DESEJANDO USAR UMA IMAGEM OBTIDA PELO SEU CELULAR.
- No caso do Android, conecte seu aparelho ao computador através de um CABO USB
- Deverá aparecer no EXPLORADOR de arquivos algo semelhante à esta imagem

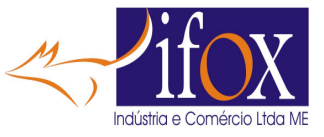

| $\leftarrow$ $\rightarrow$ $\cdot$ | ↑ C            | $\Box$ > · | ·· DCIM | > ( | Camera                       |         | Pesquisar em Camera |  |
|------------------------------------|----------------|------------|---------|-----|------------------------------|---------|---------------------|--|
| 🕂 Novo 🗸                           | χ. Ο           | i Ø        | ) 6     | Ŵ   | ↑↓ Classificar ~             |         | Visualização        |  |
| 🛂 Vídeos                           |                |            | *       |     | 20241111_1344<br>Arguivo JPG | 403.jpg |                     |  |
| <b>—</b> 0                         |                |            | *       |     | 6,25 MB                      |         |                     |  |
| _Setup_iRest                       | t              |            |         |     |                              |         |                     |  |
| 🚞 Imagens                          |                |            |         |     |                              |         |                     |  |
| 📒 Manual                           |                |            |         |     |                              |         |                     |  |
|                                    |                |            |         | 1   |                              |         |                     |  |
| 🗸 💱 Dropbox                        |                |            |         |     |                              |         |                     |  |
| > 📩 .dropbox.c                     | ache           |            |         |     |                              |         |                     |  |
| 🧧 _certificado                     | os             |            |         |     |                              |         |                     |  |
| 🥫 _postman                         |                |            |         |     |                              |         |                     |  |
| 🗸 📃 Este Compu                     | tador          |            |         |     |                              |         |                     |  |
| ✓ 🚺 M54 de lfo                     | x              |            |         |     |                              |         |                     |  |
| 🗸 🕳 Armazen                        | amento interno |            |         |     |                              |         |                     |  |
| > 📒 Alarms                         |                |            |         |     |                              |         |                     |  |
| > 🚞 Android                        | Ł              |            |         |     |                              |         |                     |  |
| > 📩 Audiob                         | ooks           |            |         |     |                              |         |                     |  |
| V 🚞 DCIM                           |                |            |         | 1   |                              |         |                     |  |
| > 📩 Came                           | ra             |            |         |     |                              |         |                     |  |
| > Screer                           | nshots         |            |         |     |                              |         |                     |  |
| > 🛅 Docum                          | ents           |            |         |     |                              |         |                     |  |
| > 🔁 Downlo                         | ad             |            |         |     |                              |         |                     |  |
| 1000                               |                |            |         |     |                              |         |                     |  |

- Agora a mesma coisa, abra essa imagem com o PAINT.NET e REDIMENSIONE essa imagem para 200 x 200 pixels e salve como já mostrado acima.
- Agora repita esses passos para cadastrar fotos para todos os produtos que desejar mostrar imagem no Menu Digital.
- Mais uma opção de capturar fotos, é usar a câmera do seu computador (deste que haja uma instalada).
- Click no botão "INICIAR CÂMERA", após a câmera abrir, aponte para o item a ser fotografado e quando estiver como deseja, click no botão "CAPTURAR IMAGEM".

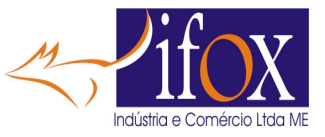

|                |                 |        | Usa Foto todos | Usa Foto nenhum | Disponível todos | Disponível nenhum |
|----------------|-----------------|--------|----------------|-----------------|------------------|-------------------|
|                |                 |        |                |                 |                  |                   |
| Iniciar Câmera | Capturar Imagem | Limpar | Im             | agem Cadastrada |                  |                   |

 Feito isso preencha a descrição completa do item e click em "SALVAR IMAGEM E DESCRIÇÃO COMPLETA"

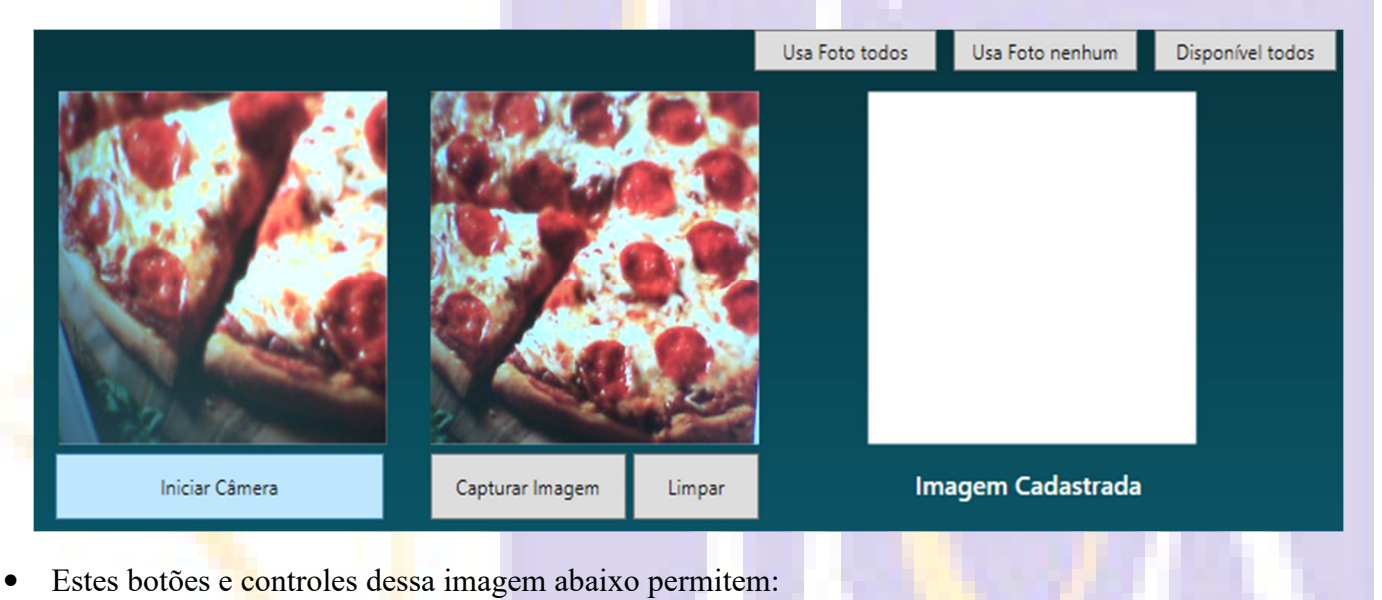

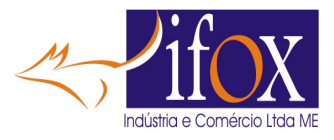

| recerão no N  | /lenu Dig | ital         |              |                |                |    |
|---------------|-----------|--------------|--------------|----------------|----------------|----|
| Cód Embalagem | Tem Foto  | Usa Foto     | Disponível   | Apagar Foto    | Tirar Foto     |    |
| 390           | Sim       | $\checkmark$ | ~            | Apagar Foto    | Editar Item    | ~  |
| 390           | Sim       |              |              | Apagar Foto    | Editar Item    |    |
| 390           | Sim       | $\checkmark$ | $\checkmark$ | Apagar Foto    | Editar Item    |    |
| 390           | Sim       |              | $\checkmark$ | Apagar Foto    | Editar Item    |    |
| 390           | Sim       | $\checkmark$ | $\checkmark$ | Apagar Foto    | Editar Item    |    |
| 390           | Sim       |              |              | Apagar Foto    | Editar Item    |    |
| 390           | Sim       |              |              | Apagar Foto    | Editar Item    |    |
| 390           | Sim       |              |              | Apagar Foto    | Editar Item    |    |
| 390           | Sim       | $\checkmark$ | ~            | Apagar Foto    | Editar Item    |    |
| 390           | Sim       |              |              | Apagar Foto    | Editar Item    |    |
| 390           | Sim       | $\checkmark$ | ~            | Apagar Foto    | Editar Item    |    |
| 390           | Sim       |              |              | Apagar Foto    | Editar Item    | ~  |
| Usa Foto todo | s Usa     | Foto nenhum  | Dispor       | nível todos Di | sponível nenhi | um |

- USA FOTOS TODOS Se pressionado marcará todos os item para usar IMAGEM se cadastradas.
- USA FOTOS NENHUM Se pressionado marcará para no Menu Digital NENHUM produto usar foto cadastrada. Ou seja, esta operação NÃO APAGA FOTOS CADASTRADAS.
- DISPONÍVEL TODOS Se pressionado TORNA DISPONÍVEL todos os itens constantes dessa lista do Menu Digital.
- DISPONÍVEL NENHUM Se pressionado TORNA INDISPONÍVEL todos os itens constantes dessa lista do Menu Digital.
- No MENU DIGITAL aparecerá assim como INDISPONÍVEL

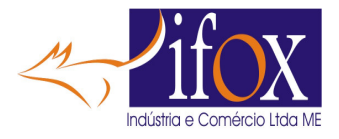

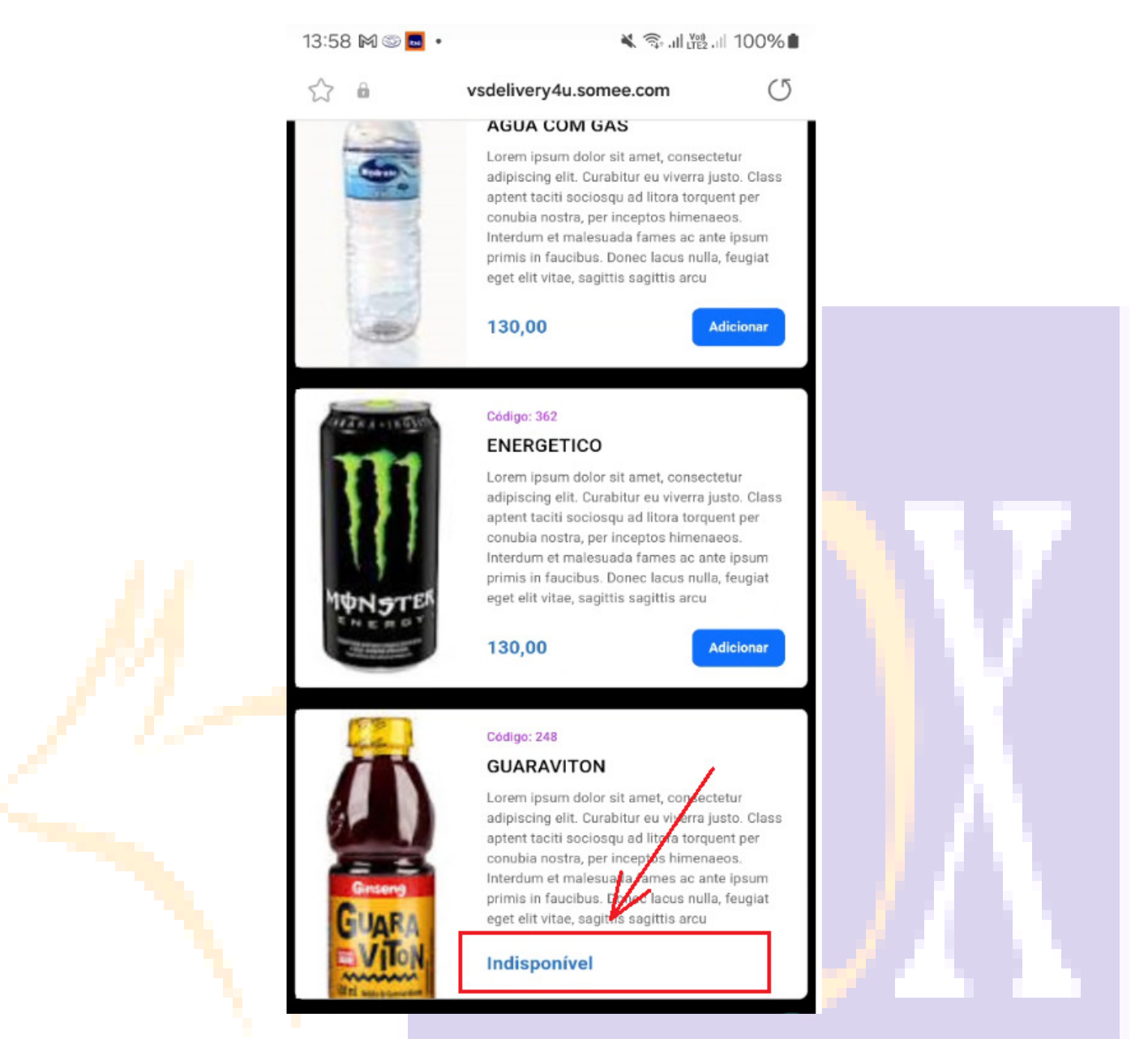

- Então nesta tela se define quais produto terão foto, os que não terão foto, os que momentaneamente estarão indisponíveis para venda.
- Importante é para cada item que seja cadastrado uma DESCRIÇÃO MAIS COMPLETA do item de forma que o cliente ter mais detalhes do produto escolhido. Caso a descrição completa não seja informada, a descrição atual do item resumida será usada no cadastro no Menu Digital.
- Os produtos do Menu Digital são separados por SETOR, e estes SETORES estão mostrados nesta tela.
- IMPORTANTE INFORMAR QUE PARA O CLIENTE VISUALIZAR TODO SEU CARDÁPIO O TEMPO DE DOWNLOADS DAS IMAGENS DOS ITENS ESTÁ DIRETAMENTE VINCULADO À IMAGEM ASSOCIADA AO ITEM. QUANTO MAIS ITENS COM FOTOS, MAIS LENTO SERÁ A VISUALIZAÇÃO DOS ITENS DO CARDÁPIO, POR ISTO A IMPORTÂNCIA DAS IMAGENS DOS ITENS SEREM AS MENORESPOSSÍVEIS.
- UMA IDÉIA QUE AGILIZA BASTANTE A VISUALIZAÇÃO DO CARDÁPIO, É SOMENTE PROGRAMAS AS IMAGENS DOS SETORES, DEIXANDO TODOS OS PRODUTOS SEM

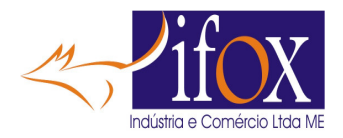

MOSTRAR AS IMAGENS. ISTO PODE SER FEITO FACILMENTE NA TELA DO MENU DIGITAL, BASTANTO INFORMAR PARA O MENU DIGITAL NÃO USAR IMAGENS, SE AMANHÃ DESEJAR USAR AS IMAGENS, BASTA HABILITAR NOVAMENTE. OU SEJA, UMA OPERAÇÃO QUE NÃO APAGA AS IMAGENS JÁ CADASTRADAS.

NA TELA DO MENU DIGITAL, CLICK EM "USA FOTO NENHUM" parecerão no Menu Digital

| C | Cód Embalagem | Tem Foto | Usa Foto     | Disponível   | Apa       |
|---|---------------|----------|--------------|--------------|-----------|
| ĺ | 0             | Sim      |              |              | Apa       |
|   | 0             | Sim      |              |              | Apa       |
|   | 0             | Sim      | $\checkmark$ | ~            | Apa       |
|   | 0             | Sim      |              |              | Apa       |
|   | 0             | Sim      | $\checkmark$ | $\checkmark$ | Apa       |
|   | 0             | Sim      | $\checkmark$ |              | Apa       |
|   | 0             | Sim      | $\checkmark$ | $\checkmark$ | Apa       |
|   | 0             | Não      |              |              | Apa       |
| - | 0             | Sim      | $\checkmark$ | $\checkmark$ | Apa       |
| • | 0             | Sim      | $\checkmark$ |              | Apa       |
| 1 | 0             | Sim      | $\mathbf{>}$ | $\checkmark$ | Apa       |
|   | 0             | Não      |              |              | Apa       |
|   | Usa Foto todo | s Usa    | Foto nenhum  | Dispor       | nível too |
|   |               |          |              |              |           |
|   |               |          |              |              |           |
|   |               |          |              |              |           |

• E PARA CADASTRAR AS IMAGENS DOS SETORES CLICK NO SETOR NESTA GRADE E CADASTRE A IMAGEM DO SETOR, VEJA CAPÍTULO SEGUINTE.

# CADASTRANDO IMAGEM NO SETOR

• Caso deseje uma IMAGEM também pode ser cadastrada nos SETORES, assim no Aplicativo Delivery4U a imagem do setor aparecerá assim:

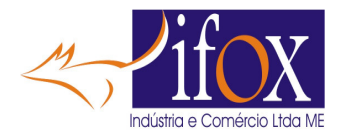

| 13:58 1                                                                                                    | M S 🚾 🔹        | 🗙 🖘 .il 🖽 .il 100 | 0%     |  |
|----------------------------------------------------------------------------------------------------|----------------|-------------------|--------|--|
| £3 €                                                                                                    | vsdelivery4u.  | somee.com         | C      |  |
| 6                                                                                                    | AGUA COM       | M GAS             |        |  |
|                                                                                                    |                |                   |        |  |
| D4                                                                                                    |                |                   |        |  |
| Contraction of the second                                                                                       | y was          |                   |        |  |
| 1 m                                                                                                    |                | 2.7               |        |  |
|                                                                                                    |                | 1000              |        |  |
|                                                                                                    |                | E                 | 2      |  |
|                                                                                                    |                |                   | 0      |  |
|                                                                                                    | Delivery4      | U                 | H H    |  |
|                                                                                                    |                |                   |        |  |
| vetes                                                                                                    | Salgados       | Doces PIZZ        | ZA     |  |
|                                                                                                    |                |                   |        |  |
|                                                                                                    | 🛜 < – Pizz     | LA                |        |  |
|                                                                                                    |                |                   |        |  |
|                                                                                                    | PIZZA ME       | IA -MEIA          |        |  |
|                                                                                                    | PIZZA MEIA     | MEIA              |        |  |
|                                                                                                    | 200            | Adicio            | nar    |  |
| The second second second second second second second second second second second second second second second se |                |                   |        |  |
|                                                                                                    |                |                   |        |  |
|                                                                                                    | Código: 398    | FRCOS             |        |  |
| 100                                                                                                    | PIZZA 3 TER    | cos               |        |  |
|                                                                                                    |                | Adicio            |        |  |
|                                                                                                    |                | Adicio            |        |  |
| • Para colocar imagem, na grade                                                                                 | dos SETORES. C | lick no setor des | sejado |  |

• Em seguida click em TIRAR FOTO

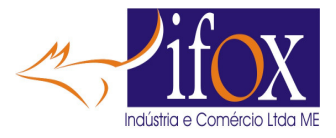

| Setor      | Tirar Foto |        |  |  |
|------------|------------|--------|--|--|
| Bebidas    | Tirar Foto | $\sim$ |  |  |
| Cafe       | Tirar Foto |        |  |  |
| Cerveja    | Tirar Foto |        |  |  |
| Refeicao   | Tirar Foto |        |  |  |
| Guarnicoes | Tirar Foto |        |  |  |
| Porcoes    | Tirar Foto |        |  |  |
| Lanches    | Tirar Foto |        |  |  |
| Sorvetes   | Tirar Foto |        |  |  |
| Salgados   | Tirar Foto |        |  |  |
| Doces      | Tirer Fete |        |  |  |
| PIZZA      | Tirar Foto | i I    |  |  |

- Aparecerá a tela do Cadastro do Setor
- Da mesma forma como cadastrou as imagens dos produtos, faça o mesmo para a IMAGEM do SETOR

| 🕺 Cadastra Setor       | ន 🏚 🕌 🗖 🖓 🛛 🖗 🖓 Hot Reload 🔇                         | <u> </u>            | × |  |
|------------------------|------------------------------------------------------|---------------------|---|--|
| ALTERE O               | NOME DO SETOR E TECLE <enter></enter>                |                     |   |  |
| Digite Código do Setor | 14                                                   |                     |   |  |
|                        | ✓ Marque se é para mostrar os produtos deste setor p | ara venda           |   |  |
| Digite Nome do Setor   | PIZZA                                                |                     |   |  |
|                        | C:\CardapioEletronico\Imagens\pizza4.jpeg            |                     |   |  |
|                        |                                                      |                     |   |  |
|                        | Import                                               | tar Imagem JPG/JPEG |   |  |
|                        |                                                      | Limpar              |   |  |
|                        |                                                      |                     |   |  |
|                        |                                                      | Salvar e Sair       |   |  |
|                        |                                                      | ┍╩                  |   |  |

• Repita para os setores Desejados

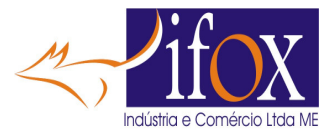

#### CADASTRO DA LOJA NO MENU DIGITAL

Click no botão "CADASTRAR USUÁRIO NUVEM"

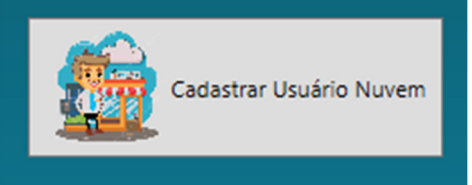

 Ao carregar a tela você ainda não terá seu cadastro existente na Nuvem, verá assim a tela do usuário nuvem.

| 🔀 Cadastro do Estabelecimento para Menu Digital 🛛 🔅 📴 🕨 💷                                                                                                    | ulpel (©)   ⊘ Hot Reload <                                                                                                    | - o x                                  |
|----------------------------------------------------------------------------------------------------|----------------------------------------------------------------------------------------------------|----------------------------------------|
| Dados do Estabelecimento                                                                                                    | Apresentação                                                                                                    | Define SOM do Alerta do App Delivery4U |
| Menu Digital Bloqueado na Nuvem, peça à Revenda Liberar         Identificador NOME para o Menu Digital:       delivery4u         CNPJ do Menu:       15.179.750/0001-40         Nome do Menu para aparecer no App :                                                                                                    | App Delivery4u FECHADO<br>Imagem de apresentação do Cardápio<br>Entre apresentação do Cardápio<br>Entre apresentação do Cardápio<br>En | Escolha um Som alarme4.wav             |
| Raio de Atendimento no Local: 0 * EM METROS. Deixe ZERO para não atender                                                                                                    | Calibrar GDC nara dafinir Rain da Atandimento                                                                                                    |                                        |
| Raio de Atendimento para app Delivery4u:       0       * EM KILOMETROS. Deixe ZERO para não atender         Horário início do App Delivery4u:       0       Fechamento:       0         V       Marque se Calcula a Taxa de Entreça POR KM rodado                                                                                       | Calibrar GHS para dennir kalo de Atendimento                                                                                                    |                                        |
| Informe Valor por KM rodado: 0<br>Informe Valor Mínimo da Taxa de Entrega: 0<br>Informe Valor MíNIMO para Compra: 0<br>Tempo estimado para Entrega: 0<br>Obter LINK para WhatsApp: 0bter Link                                                                                                    |                                                                                                    |                                        |
| Testar LINK WhatsApp para Delivery:                                                                                                    | Como os PC's não tem GPS integrado, vamos obter sua<br>localização usando um Celular<br>Aponte sua câmera do celular neste Qrcode para capturar GPS<br>Após capturar, clíck no botão "Clíck AQUI após Calibrar QrCode"<br>SOMENTE EXECUTE QRCODE APÓS O CADASTRO EXISTER                                                                                                    |                                        |
| Salvar imagem deste QrCode para imprimir em Folheto                                                                                                    | Click AQUI após Calibrar neste QrCode                                                                                                    |                                        |
| Caso o Nevegador não abrir a página, será necessário LIMPAR O CACHE DO SEU NAVEGADOR. Ex: Samsung<br>1. Abra o Samsung Internet e Clique no menu de três listras no canto inferior direito<br>2. Selecione Configurações e Acesse Dados pessoais de navegação<br>3. Selecione Excluir dados de navezação e Marone o oute deseia zatezar |                                                                                                    |                                        |
| Gravar e Sair                                                                                                    | Sair sem Gravar                                                                                                    | ar Menu Digital                        |

• Verá seu Menu ainda BLOQUEADO

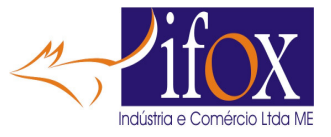

Dados do Estabelecimento

#### Menu Digital Bloqueado na Nuvem, peça à Revenda Liberar

Identificador NOME para o Menu Digital: delivery4u

• Aplicativo ainda INOPERANTE

Apresentação

#### App Delivery4u FECHADO

• Preencha todos os dados do formulário, quando terminar deverá ter algo parecido

| Dados do Estabelecimento                                                                                                    |                                                                                                    | Apresentação                                                                                                    | Define SOM do Alerta do App Delivery4U                                                                                                    |
|----------------------------------------------------------------------------------------------------|----------------------------------------------------------------------------------------------------|----------------------------------------------------------------------------------------------------|----------------------------------------------------------------------------------------------------|
| Menu Digital Bloqu<br>dentificador NOME para o Menu Digital:                                                                                                    | eado na Nuvem, peça à Revenda Libera<br><sup>delivery4u</sup>                                                                                                    | r App Delivery4u FECHADO<br>Imagem de apresentação do Cardápio                                                                                                    | Escolha um Som alarme4.wav                                                                                                    |
| NPJ do Menu:<br>Vome do Menu para aparecer no App :<br>indereço:<br>lairro / Cidade:<br>Website (opcional):<br>resebock (opcional):<br>nstagram (opcional):<br>felefone para Contato (opcional):<br>WhatsApp (opcional):<br>.ocalização Atual - Latitude: | 15.179750/0001-40 Delivery4U Rua Chico Pontes, 329 Vila Guilherme https://fox.com.br https://fox.com.br (11) 03853-1284 (11) 93308-4057 -23.5046214 Longitude: -46.6087145 | Capturar Imagem Limpar                                                                                                    | Som salvo:<br><u>alarme4.wav</u><br><u>Click aqui para obter mais sons WAV</u><br><u>Click aqui para obter mais sons WAV</u><br><u>Salve o SOM na pasta 'C:'iFoxiRest'</u> |
| Raio de Atendimento no Local:                                                                                                    | 4000 * EM METROS. Deixe ZERO para não atender                                                                                                    | Caminho da imagem                                                                                                    |                                                                                                    |
| Raio de Atendimento para app Delivery4                                                                                                    | 30000 * EM KILOMETROS. Deixe ZERO para não atender                                                                                                    | Calibrar GPS para definir Raio de Atendimento                                                                                                    |                                                                                                    |
| nforme Valor por KM rodado:<br>nforme Valor Mínimo da Taxa de Entrega<br>nforme Valor MíNIMO para Compra:<br>Tempo estimado para Entrega:<br>Doter LINK para WhatsApp:                                                                                    | 1.00<br>6.00<br>Tempo para entrega de 30 a 60 minutos<br>https://is.gd/4t22bs<br>Obter Link                                                                                |                                                                                                    |                                                                                                    |
| festar LINK WhatsApp para Delivery:                                                                                                    | 国新国<br>汽波系<br>国新歴                                                                                                    | Como os PC's não tem GPS integrado, vamos obter sua<br>localização usando um Celular<br>Aponte sua câmera do celular neste Qrcode para capturar GPS<br>Após capturar, Cilck no botão "Cilck AQUI após Calibrar QrCode"<br>SOMENTE EXECUTE QRCODE APÓS O CADASTRO EXISTIR |                                                                                                    |
|                                                                                                    | var imagem deste QrCode para imprimir em Folheto                                                                                                    | Click AQUI após Calibrar neste QrCode                                                                                                    |                                                                                                    |
| Caso o Navegador não abrir a página, será ne<br>1. Abra o Samsung Internet e Clique no menu<br>1. Selecione Configurações e Acesse Dados p<br>1. Selecione Excluiri Addos de navezação e M                                                                | essário LIMPAR O CACHE DO SEU NAVEGADOR. Ex: Samsung<br>de três listras no camo inferior diretto<br>ssocia de antregação<br>ruma o cua deate anterar                       |                                                                                                    |                                                                                                    |

- No campo "NOME DO MENU PARA APARECER NO APP"
- Aqui digite o nome do seu Restaurante, ex: Delivery4U, máximo 20 caracteres.

| Identificador NOME para o Menu Digital: | delivery4u            |  |
|-----------------------------------------|-----------------------|--|
| CNPJ do Menu:                           | 15 179 750/0001 40    |  |
| Nome do Menu para aparecer no App :     | Delivery4U            |  |
| Endereço:                               | Rua Chico Pontes, 329 |  |

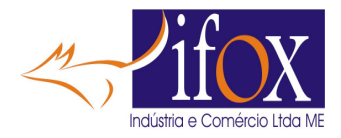

• Dados do Site, Facebook, Instagram, WhatsApp e Telefone, se cadastrados aparecerão no final da tela do app Delivery4U. Somente aparecerão os ícones dos campos cadastrados, portanto se não tiver algum deles, deixe os campos vazio.

| Website (opcional):              | https://ifox.com.br                                                                                                    |                                                                                                    |  |
|----------------------------------|----------------------------------------------------------------------------------------------------|----------------------------------------------------------------------------------------------------|--|
| acebook (opcional):              | https://www.facebook.com/profile.php?id=100010950847283                                                                                                    |                                                                                                    |  |
| nstagram (opcional):             | https://www.instagram.com/raul_souto91/?igsh=dmpxN3h4ZHNuYW9i                                                                                               |                                                                                                    |  |
| elefone para Contato (opcional): | (11) 03853-1284                                                                                                    |                                                                                                    |  |
| VhatsApp (opcional):             | (11) 93308-4057                                                                                                    |                                                                                                    |  |
|                                  | adipiscing elit. Cu<br>aptent taciti socio<br>conubia nostra, pe<br>Interdum et males<br>primis in faucibus<br>eget elit vitae, sag<br>130,00<br>Codigo: 12 | rabitur eu viverra justo. Class<br>osqu ad litori torquent per<br>er inceptosinimenaeos.<br>suada fames ac ante ipsum<br>a. Doneciacus nulla, feugiat<br>gittis sagittis arcu<br>Adicionar |  |

 Vê na imagem abaixo os dados da coordenadas GPS ? Estão ZERADOS, ou seja é preciso cadastrar suas coordenadas GPS para calcular a distância do Cliente até a loja, abaixo mostramos como CALIBRAR sua GEO LOCALIZAÇÃO

| Localização Atual - Latitude: | 0 | Longitude: | 0 |
|-------------------------------|---|------------|---|
|                               |   |            |   |

- Através da Geo Localização (GPS) você define um RAIO de ATENDIMENTO para o cliente poder fazer pedidos, seja da MESA ou PEDIDO REMOTO de DELIVERY.
- SE NÃO DESEJAR RECEBER PEDIDOS DO LOCAL OU DE DELIVERY, DEIXE ZERADO OS CAMPOS

| Raio de Atendimento no Local:            | 200 | * EM METROS. Deixe ZERO para não atender     |
|------------------------------------------|-----|----------------------------------------------|
| Raio de Atendimento para app Delivery4u: | 10  | * EM KILOMETROS. Deixe ZERO para não atender |

# • ATENÇÃO !!!! RAIO PARA ATENDIMENTO LOCAL É EM METROS E DELIVERY KILÔMETROS

• Aqui neste exemplo definimos que RAIO DE ATENDIMENTO LOCAL, dentro da loja será de 200 **METROS**, ou seja, clientes sentados em MESAS **dentro deste RAIO** poderão fazer pedidos direto da Mesa, ou mesmo chamar o atendente.

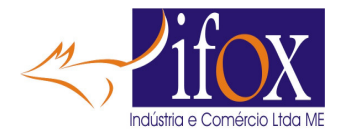

- E nos pedidos REMOTOS de DELIVERY ex: 10 Km, cadastre sempre em KILÔMETROS.
- Se o cliente estiver DENTRO deste RAIO de atendimento, aparecerá nos produtos do Menu Digital um botão "ADICIONAR" para o cliente poder fazer pedido. Se este botão NÃO APARECER, indica que o cliente está fora do RAIO de ATENDIMENTO do App Delivery4U e não aparecerá para ele o botão ADICIONAR.
- Fora do RAIO de Atendimento

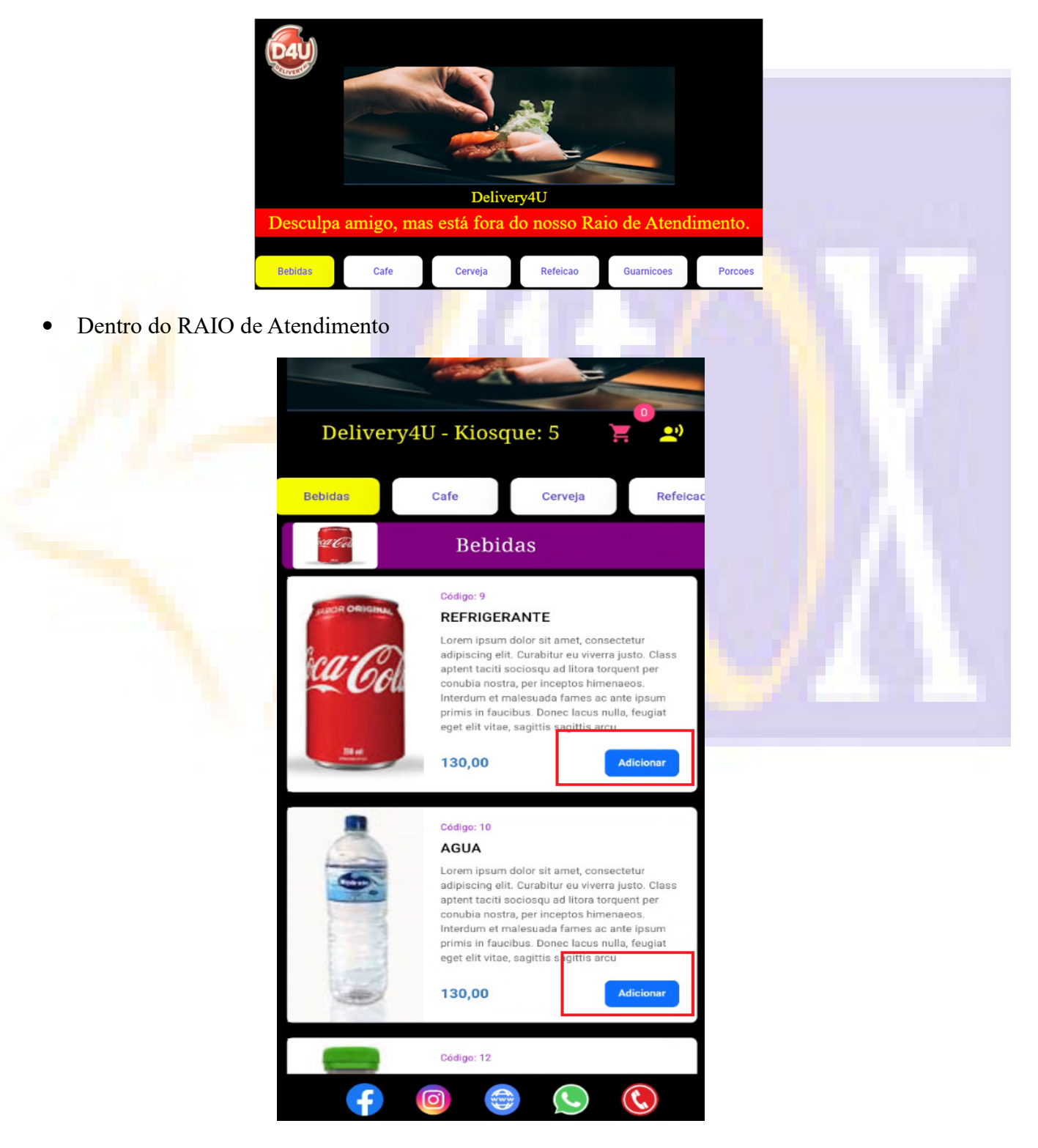

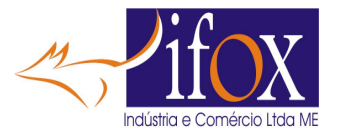

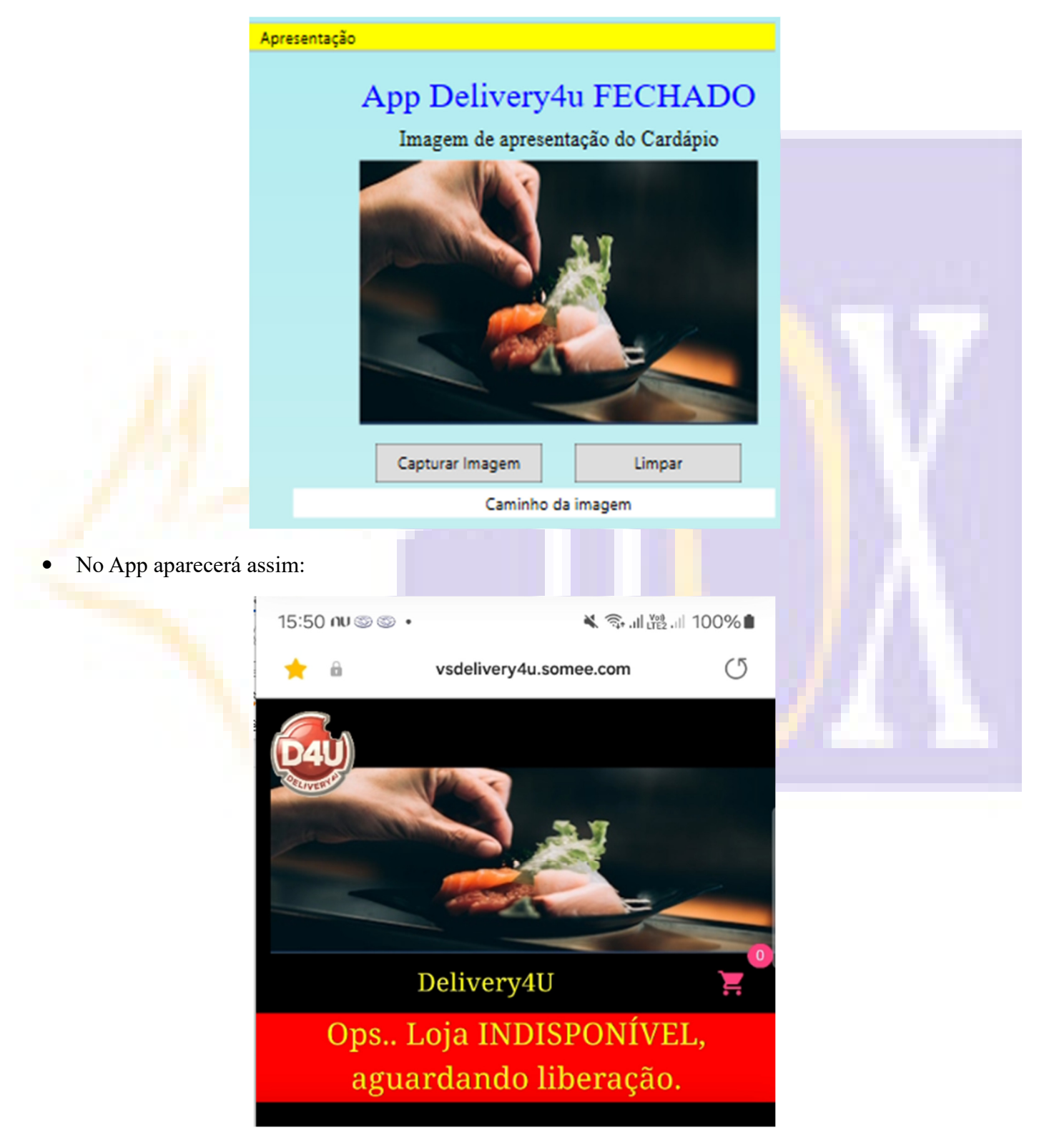

• E do lado direito cadastre uma imagem para ser sua imagem principal no App Delivery4U

• Sua loja ainda não está habilitada... vamos continuar...

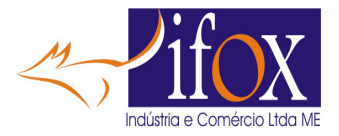

- Após preencher os dados da Loja e Capturar a imagem de apresentação, click em GRAVAR e SAIR
- Se não ocorrer nenhum erro...
- Click NOVAMENTE no botão "CADASTRAR USUÁRIO NUVEM"

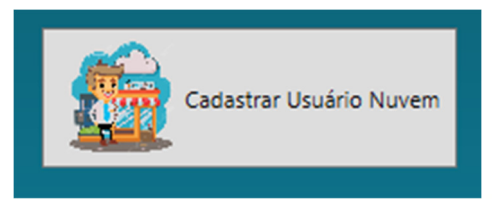

- Precisamos obter a sua Geo Localização. São as coordenadas do GPS. Com esses dados conseguimos definir um RAIO dentro do qual o cliente poderá fazer pedidos.
- Agora abra a câmera seu celular e aponte o QrCode da imagem na tela

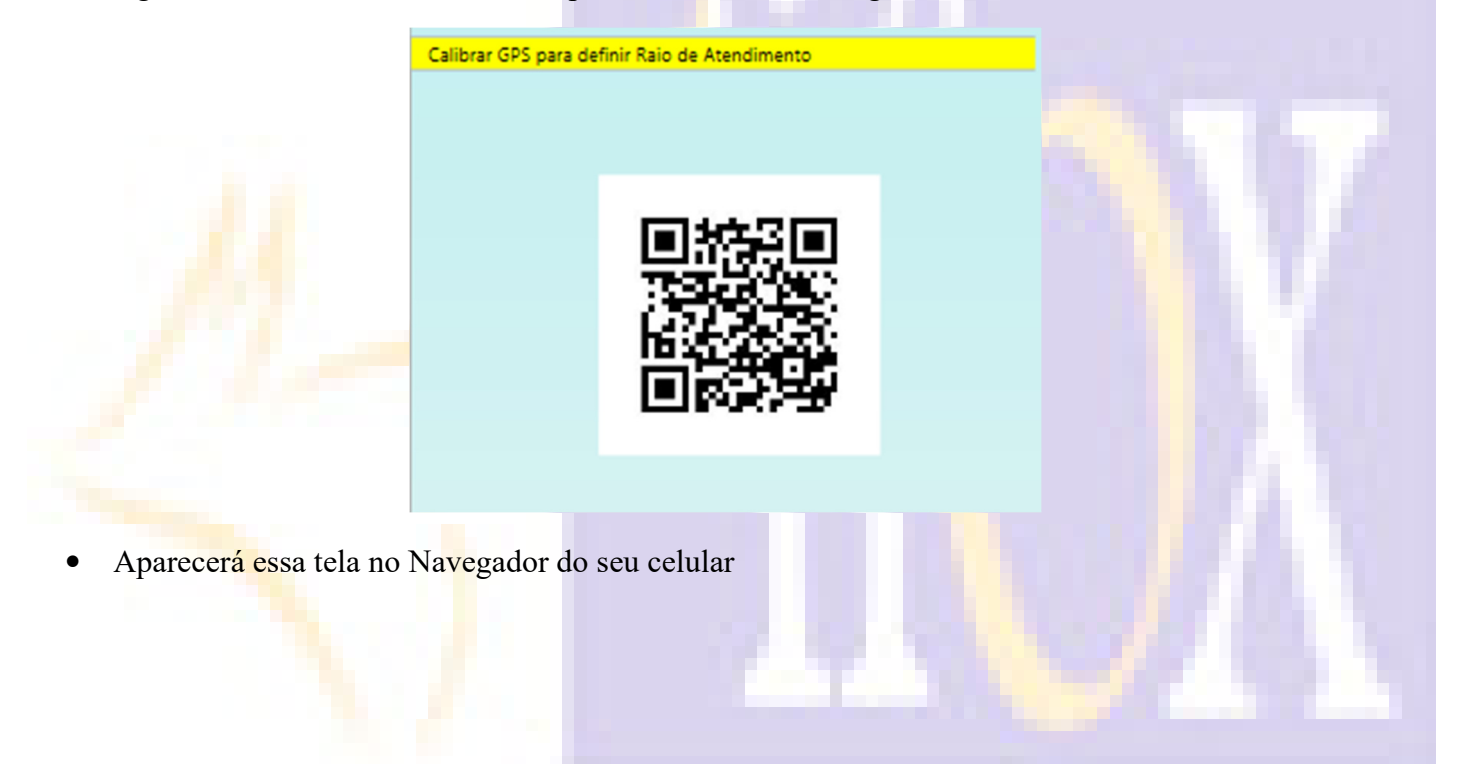

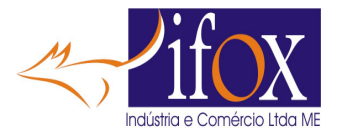

| Se posicione no CENTRO do seu Estabelecimento<br>Esta função vai CAPTURAR suas Coordenadas<br>E usar para definir a Localização do seu Cliente<br>Quando estiver mais ou menos do centro do<br>estabelecimento,<br>Toque em 'Gravar localização'<br>Latitude<br>-23,5045436<br>Longitude<br>-46,6087007<br>GRAVAR LOCALIZAÇÃO EM:<br>DELIVERY4U | GPS para Menu Digital                                      |  |
|----------------------------------------------------------------------------------------------------|------------------------------------------------------------|--|
| Esta função vai CAPTURAR suas Coordenadas<br>E usar para definir a Localização do seu Cliente<br>Quando estiver mais ou menos do centro do<br>estabelecimento,<br>Toque em 'Gravar localização'<br>Latitude<br>-23,5045436<br>Longitude<br>-46,6087007<br>GRAVAR LOCALIZAÇÃO EM:<br>DELIVERY4U                                                  | Se posicione no CENTRO do seu Estabelecimento              |  |
| E usar para definir a Localização do seu Cliente<br>Quando estiver mais ou menos do centro do<br>estabelecimento,<br>Toque em 'Gravar localização'<br>Latitude<br>-23,5045436<br>Longitude<br>-46,6087007<br>GRAVAR LOCALIZAÇÃO EM:<br>DELIVERY4U                                                                                               | Esta função vai CAPTURAR suas Coordenadas                  |  |
| Quando estiver mais ou menos do centro do<br>estabelecimento,<br>Toque em 'Gravar localização'<br>Latitude<br>-23,5045436<br>Longitude<br>-46,6087007<br>GRAVAR LOCALIZAÇÃO EM:<br>DELIVERY4U                                                                                                    | E usar para definir a Localização do seu Cliente           |  |
| Toque em 'Gravar localização'<br>Latitude<br>-23,5045436<br>Longitude<br>-46,6087007<br>GRAVAR LOCALIZAÇÃO EM:<br>DELIVERY4U                                                                                                    | Quando estiver mais ou menos do centro do estabelecimento, |  |
| Latitude<br>-23,5045436<br>Longitude<br>-46,6087007<br>GRAVAR LOCALIZAÇÃO EM:<br>DELIVERY4U                                                                                                    | Toque em 'Gravar localização'                              |  |
| -23,5045436<br>Longitude<br>-46,6087007<br>GRAVAR LOCALIZAÇÃO EM:<br>DELIVERY4U                                                                                                    | Latitude                                                   |  |
| -46,6087007<br>GRAVAR LOCALIZAÇÃO EM:<br>DELIVERY4U                                                                                                    | -23,5045436                                                |  |
| -46,6087007<br>GRAVAR LOCALIZAÇÃO EM:<br>DELIVERY4U                                                                                                    |                                                            |  |
| GRAVAR LOCALIZAÇÃO EM:<br>DELIVERY4U                                                                                                    | -46,6087007                                                |  |
| GRAVAR LOCALIZAÇÃO EM:<br>DELIVERY4U                                                                                                    |                                                            |  |
| DELIVERY4U                                                                                                    | GRAVAR LOCALIZAÇÃO EM:                                     |  |
|                                                                                                    | DELIVERY4U                                                 |  |

- Agora se posicione de preferência no centro do seu estabelecimento, ou no local do caixa
- Uma vez posicionado CLICK EM "GRAVAR LOCALIZAÇÃO EM DELIVERY4U"
- Feito isto, pode fechar o navegador do celular
- Agora CLICK no botão "CLICK AQUI APÓS CALIBRAR NESTE QRCODE"

| Calibrar G  | PS para definir Raio de Atendimento                   |   |
|-------------|-------------------------------------------------------|---|
|             |                                                       |   |
|             |                                                       | / |
|             |                                                       |   |
| Como os P   | C's não tem GPS integrado, vamos obter sua            |   |
| localização | usando um Celular                                     |   |
| Aponte sua  | câmera do celular neste Qrcode para capturar GPS      | V |
| Após captu  | rar, click no botão 'Click AQUI após Calibrar QrCode' | Y |
| SOMENTE     | EXECUTE QRCODE APOS O CADASTRO EXIST                  | R |
|             | Click AQUI após Calibrar neste QrCode                 |   |

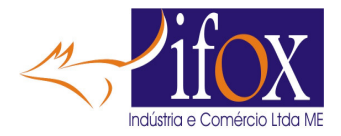

 Verá as coordenadas GPS do local capturado. Essas coordenadas é que permitirão calcular a distância do Aparelho do CLIENTE até onde você fez a CALIBRAÇÃO. Essa CALIBRAÇÃO você pode fazer quando desejar.

Localização Atual - Latitude: -23,5045374 L

045374 Longitude: -46,6086952

- FECHAR ESSA TELA DO CADASTRO NUVEM
- AGORA CONTATE SUA REVENDA PARA ATIVAR ESSE SEU CADASTRO.
- APÓS A REVENDA ATIVAR SEU CADASTRO, ABRA NOVAMENTE ESSE CADASTRO.

| Dados do Estabelecimento               |                       |            |
|----------------------------------------|-----------------------|------------|
| Menu                                   | Digital Ativado       | o na Nuvem |
| dentificador NOME para o Menu Digital: | delivery4u            |            |
| IPJ do Menu:                           | 15.179.750/0001-40    |            |
| ome do Menu para aparecer no App :     | Delivery4U            | ]          |
| indereço:                              | Rua Chico Pontes, 329 |            |
| Bairro / Cidade:                       | Vila Guilherme        |            |
| Vebsite (opcional):                    | https://ifox.com.br   |            |
| cebook (opcional):                     | https://ifox.com.br   |            |
| tagram (opcional):                     | https://ifox.com.br   |            |
| elefone para Contato (opcional):       | (11) 03853-1284       |            |
| WhatsApp (opcional):                   | (11) 93308-4057       |            |
|                                        |                       |            |

- AGORA VEJA QUE SEU MENU DIGITAL ESTÁ ATIVADO...
- AGORA CRIAR LINK PARA VOCÊ PROGRAMAR SEU WHATSAPP BUSINESS PARA REDIRECIONAR SEU CLIENTE DIRETO AO APLICATIVO DELIVERY4U DIRETO PARA SUA LOJA

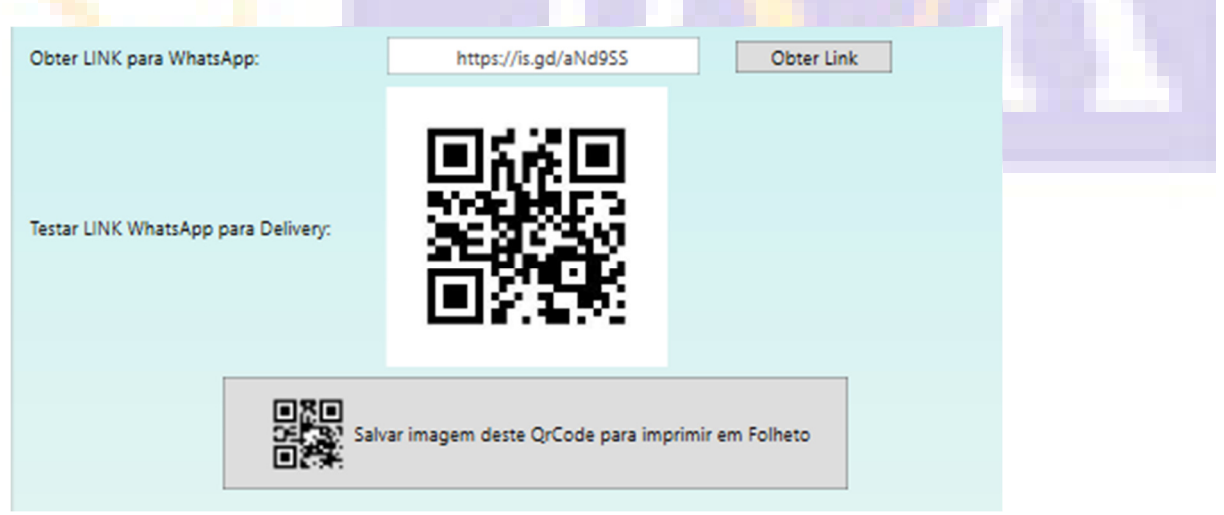

- Click no botão "OBTER LINK", na verdade cria apenas um LINK CURTO para ser colocado em mensagens quaisquer onde deseja que alguém acesse seu MENU DIGITAL.
- Com esse link programe seu WhatsApp Business na mensagem de saudação

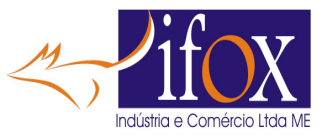

|          | Obter LINK para WhatsApp:           | https://is          | gd/aNd9SS              | Obter Link |   |  |
|----------|-------------------------------------|---------------------|------------------------|------------|---|--|
|          | Testar LINK WhatsApp para Delivery: |                     |                        | •          |   |  |
|          |                                     | Salvar imagem deste | QrCode para imprimir e | m Folheto  |   |  |
| Abra seu | WhatsApp Business                   |                     |                        |            |   |  |
|          | 16:30 nu 🛩 🛩                        | •                   | ₩ 🥸 'II                | all 100% 🗅 |   |  |
|          | WA Busines                          | S                   | Ô                      | વ :        |   |  |
|          | Favoritos                           |                     | Anúncios               |            |   |  |
|          | Adicio                              | onar contato fa     | Ferramentas c          | omerciais  |   |  |
|          |                                     |                     | Configurações          |            |   |  |
|          | <b>\</b>                            |                     |                        |            | 1 |  |

• Agora click em FERRAMENTAS COMERCIAIS

.

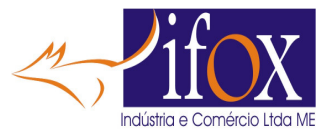

|                   | 16:31  | nu ** ** •                                                | ¥ ຈີ⊶.⊪ເజ.⊪ 100  | 0% 🗎 |           |
|-------------------|--------|-----------------------------------------------------------|------------------|------|-----------|
|                   | ←      | Configurações                                             |                  | ۹    |           |
| ·                 |        | Ifox Eletronica<br>Disponível                             |                  | 88   |           |
|                   | ā      | Ferramentas comerciais<br>Perfil, catálogo, ferramentas d | le mensagem      |      |           |
|                   | 0      | Meta Verified<br>Mostre que seu perfil é verific          | ado              |      | 17        |
|                   | ©      | <b>Conta</b><br>Notificações de segurança, m              | udança de número |      |           |
| • Agora selecione | e "MEN | ISAGEM DE SAUDAÇÃO"                                       |                  |      |           |
|                   |        |                                                           |                  |      | $\Lambda$ |

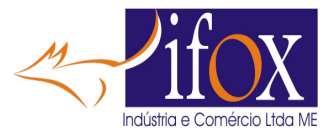

| 16:33 (    | າບ ❤ ❤ • 🔌 ີຊຸ, ມຢ ເຫຼີ, ມຢ ເຫຼີ, ມຢ ເຫຼ                                 |         |
|------------|--------------------------------------------------------------------------|---------|
| ← F        | erramentas comerciais                                                    |         |
|            | <b>Cobranças</b><br>Gerencie cobranças e pagamentos                      |         |
| Conect     | e-se com mais clientes                                                   |         |
| ф;         | Anúncios<br>Crie anúncios para trazer mais clientes para seu<br>WhatsApp |         |
| *          | Guia de negócios<br>Ajude as pessoas a encontrar sua empresa             |         |
| œ          | Facebook e Instagram<br>Adicione o WhatsApp às suas contas               |         |
| Conver     | sa                                                                       |         |
| er         | Mensagem de saudação<br>Dê as boas-vindas a clientes novos               |         |
| R          | Mensagem de ausência<br>Avise quando você não estiver disponível         |         |
| 4          | Respostas rápidas<br>Reutilize mensagens frequentes                      | / A A I |
|            | Etiquetas<br>Organize conversas e clientes                               |         |
| $\bigcirc$ | Central de Ajuda                                                         |         |

• Nessa mensagem de saudação escreva a sua resposta automática de agradecimento pelo contato e ao final, digite o LINK obtido na tela do Cadastro Nuvem do Menu Digital

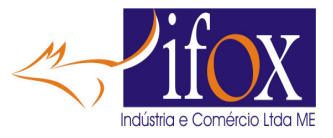

 $(\cdot)$ 

#### Definir mensagem de saudação

Ifox Eletronica agradece seu contato. Como podemos ajudar? Para conhecer nosso appDelivery4U, toque neste link. https://is.gd/uUBxGq

• Click em OK para SALVAR

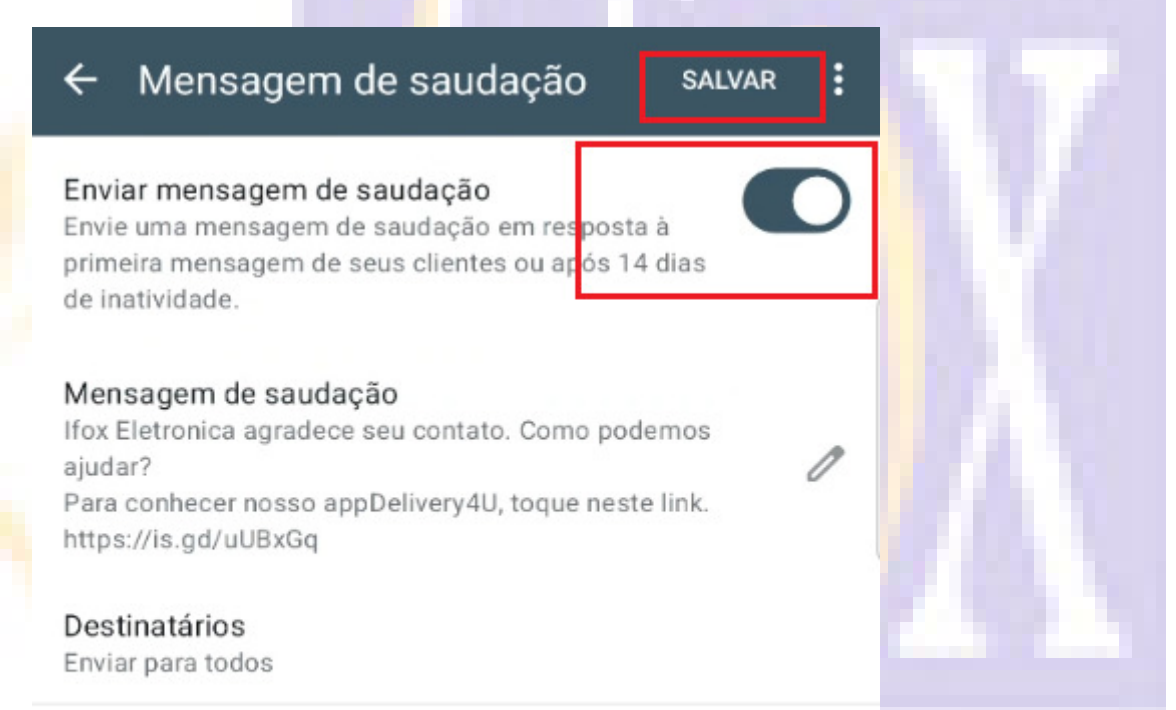

A mensagem de saudação somente será enviada quando seu celular estiver conectado à internet. Saiba mais

- Marque a opção ENVIAR MENSAGEM DE SAUDAÇÃO e click em SALVAR.
- Cadastre nesse WhatsApp Business todos os outros parâmetros, como FOTOS, Endereços, etc...
- Caso não saiba, procure no YouTube, existem uma grande variedade de vídeos que ensinam como fazer.
- Então quando algum cliente enviar qualquer texto neste seu WhatsApp Business ele receberá a mensagem de saudação orientando a clicar no LINK da mensagem, dessa forma abaixo, onde enviamos apenas um "OI" e recebemos a resposta automática do WhatsApp Business pela programação feita acima na mensagem de saudação.

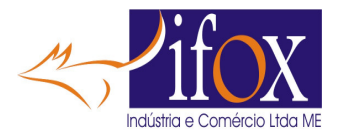

• ISTO SOMENTE PARA A PRIMEIRA MENSAGEM DE UM CONTATO. PARA RESPONDER SEMPRE ÀS MENSAGENS DE CLIENTES, VOCÈ DEVERÁ CONTRATAR OS SERVIÇOS DE ALGUM PROVEDOR "BSP – BUSINESS SOLUTION PROVIDER" PARA CONFIGURAR SEU WHATS APP BUSINESS PARA SER MAIS PROFISSIONAL, ACIMA APENAS UM EXEMPLO BÁSICO DE CONFIGURAÇÃO. SOLUÇÃO PROFISSIONAR, VOCÊ DEVE PROCURAR NAS OFERTAS DO MERCADO.

| 19:33 19 10 2 •                                                                                                    |                                                                                        |                                   | )% |  |
|----------------------------------------------------------------------------------------------------|----------------------------------------------------------------------------------------|-----------------------------------|----|--|
| ← ∰ Zap Business<br>visto por último hoje às                                                                          | 16:39                                                                                  | <u>و</u> +                        | :  |  |
| S. B.Q.F. OH                                                                                                    | je Solo                                                                                |                                   |    |  |
| As mensagens e as liga<br>criptografia de ponta a ponta e<br>participantes desta conversa. I<br>ler ou ouvi-las. Toqu | ções são protegidas<br>ficam somente entre<br>Nem mesmo o Whats<br>Je para saber mais. | com a<br>e você e os<br>sApp pode |    |  |
|                                                                                                    |                                                                                        | Oi 16:39                          | 11 |  |
| Ifox Eletronica agradece seu<br>podemos ajudar?<br>Para conhecer nosso appDel                                         | contato. Como<br>ivery4U, toque ne                                                     | este                              |    |  |

 Ainda na TELA do Cadastro NUVEM, clicando no botão "SALVAR IMAGEM DESTE QRCODE PARA IMPRIMIR EM FOLHETO", a imagem do QrCODE será salvo na pasta indicada. Use essa imagem para sua gráfica imprimir em seus folhetos de propaganda de Delivery. Exemplo de Folheto:

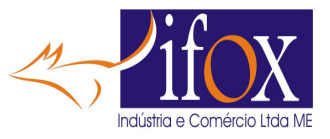

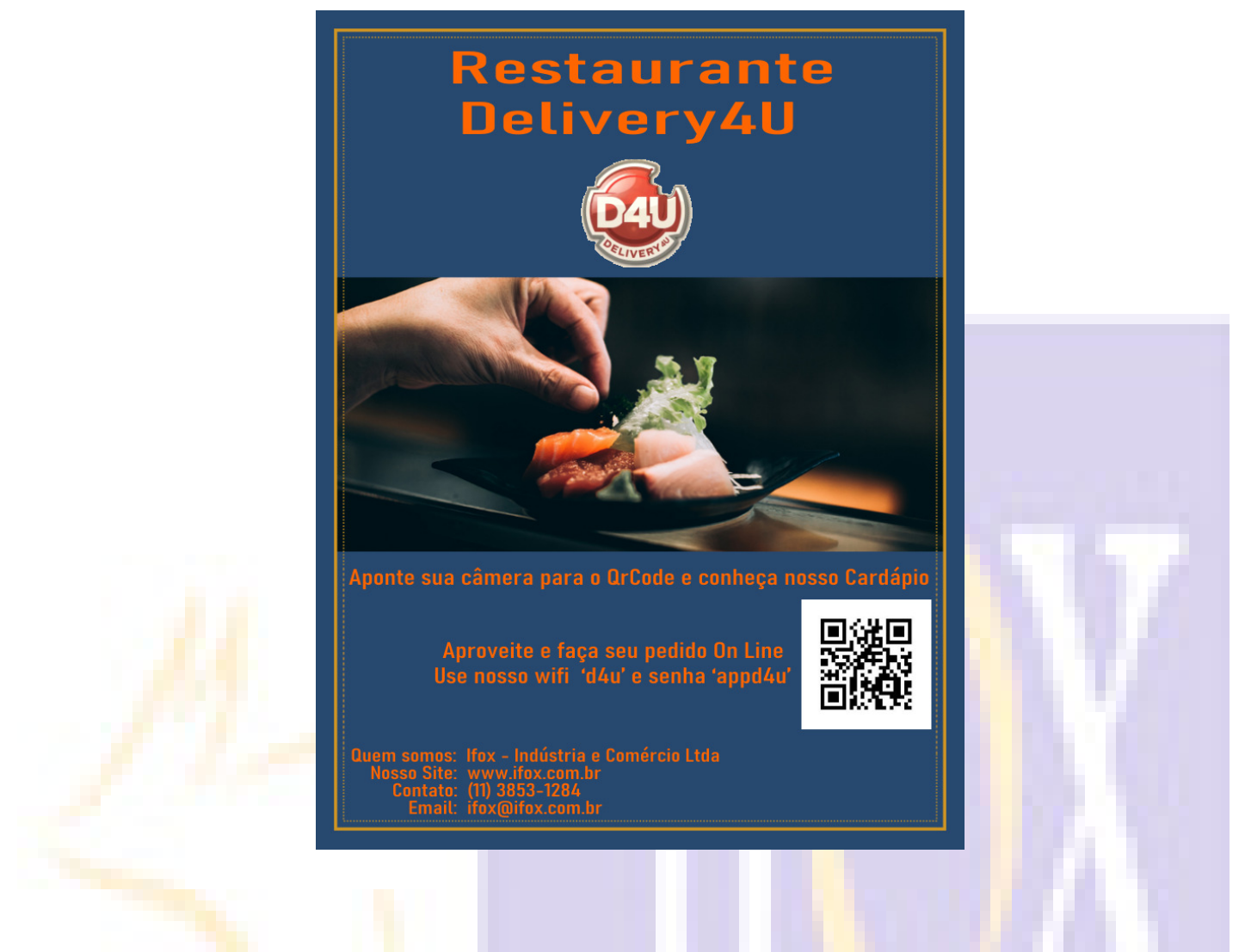

# **PROGRAMANDO TAXAS DE ENTREGA**

- Existem 2 formas de cobrar a TAXA DE ENTREGA pelo Delivery4U
- Primeira é TAXA DE ENTREGA em VALOR FIXO.
- Para isto ainda na tela "CADASTRO USUÁRIO NUVEM", **DESMARQUE** a opção "Marque se Calcula a Taxa de Entrega por KM rodado"

Marque se Calcula a Taxa de Entrega POR KM rodado Informe Valor da Taxa de Entrega: 5,00

- Digite o VALOR DA TAXA de ENTREGA de VALOR FIXO.
- Segunda maneira é COBRAR POR KM RODADO.
- Para isto ainda na tela "CADASTRO USUÁRIO NUVEM", MARQUE a opção "Marque se Calcula a Taxa de Entrega por KM rodado"
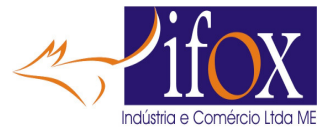

|                                          | Marque se Calcula a Taxa de Entrega POR KM rodado |  |  |  |  |
|------------------------------------------|---------------------------------------------------|--|--|--|--|
| Informe Valor por KM rodado:             | 1,00                                              |  |  |  |  |
| Informe Valor Mínimo da Taxa de Entrega: | 6,00                                              |  |  |  |  |

- Digite o valor a ser cobrado por KM RODADO
- Informe também o VALOR MÍNIMO para a Taxa de Entrega. Exemplo: Se a distância neste exemplo percorrida for de apenas 3KM o calculado seria de 3,00. Neste caso como o valor é INFERIOR ao MÍNIMO, o aplicativo cobrará 6,00. Ou seja, o KM rodado será SOMADO para distâncias superiores a 6 KM neste exemplo. Se o valor MÍNIMO for de 4,00, será cobrado a partir de 4 KM. E assim sucessivamente. Deste modo se garante uma taxa mínima de entrega ao entregador.

# **PROGRAME TEMPO ESTIMADO PARA ENTREGA**

• Não esqueça de programar o TEMPO ESTIMADO PARA ENTREGA, ESSA MENSAGEM APARECERÁ AO FINAL DO PEDIDO lá no aplicativo DELIVERY4U

Tempo estimado para Entrega:

Tempo para entrega de 30 a 60 minutos

# **PROGRAMANDO SOM DE ALERTA**

- Como se trata de receber pedidos AUTOMATICAMENTE é de GRANDE IMPORTÂNCIA ter algo que AVISE o operador de PEDIDO RECEBIDO, CHAMADA DE ATENDENTE, FALTA DE PAPEL etc.... então INSTALE uma CAIXA DE SOM AMPLIFICADA e programe o SOM que deseja que seja tocado quando algum evento acontecer.
- Use qualquer caixa de Som para PC, tipo estas com plug P2 de 3.5mm e alimentação USB.

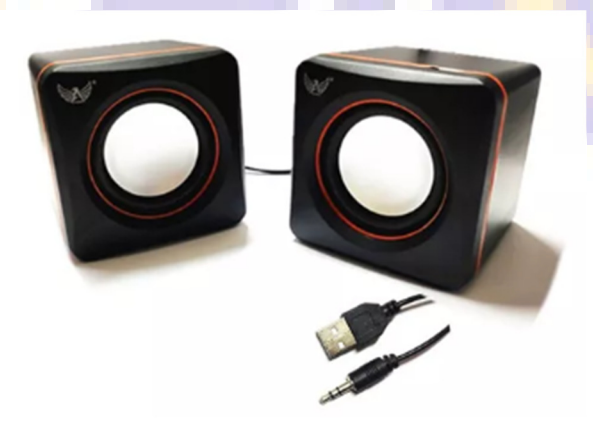

• Ainda na tela do CADASTRO DO USUÁRIO NUVEM, do lado DIREITO da tela verá:

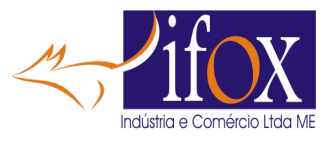

| Define SOM do Alerta do App Delivery4U     |  |  |  |  |  |
|--------------------------------------------|--|--|--|--|--|
| Escolha um Som alarme4.wav                 |  |  |  |  |  |
| Tocar SOM Salvar SOM                       |  |  |  |  |  |
| Som salvo:<br>alarme4.wav                  |  |  |  |  |  |
| <u>Click aqui para obter mais sons WAV</u> |  |  |  |  |  |
| <u>Click aqui para obter mais sons WAV</u> |  |  |  |  |  |
| Salve o SOM na pasta 'C:\iFoxiRest'        |  |  |  |  |  |
|                                            |  |  |  |  |  |
|                                            |  |  |  |  |  |
|                                            |  |  |  |  |  |

- Selecione o SOM, click no botão TOCAR SOM / PARAR SOM. Caso algum lhe agrade, toque no botão "SALVAR SOM".
- Caso NENHUM agrade, existem 2 links abaixo que permite você escolher o seu SOM PERSONALIZADO, procure qualquer SOM com a EXTENSÃO ".WAV", e SALVE este som na pasta onde o programa iREST está instalado. Normalmente esta pasta está em "c:\iFox iRest".
- Salvo seu NOVO SOM, volte nesta tela e Selecione e SALVE para ser usado.
- UMA VEZ INICIADO TOCAR O SOM E DESEJAR "PARAR", PRESSIONE QUALQUER TECLA OU DÊ 2 CLICKS EM ALGUM LUGAR VAZIO NA TELA.

### FAZENDO UPLOAD DOS ITENS PARA A NUVEM

- CADASTRO HABILITADO, AGORA VAMOS VER COMO ENVIAR SEU CADASTRO DOS SEUS ITENS PARA A NUVEM. O APP DELIVERY4U NÃO ACESSA SEU COMPUTADOR PARA MOSTRAR OS ITENS, ACESSA SIM SEU CADASTRO EM LUGAR SEU RESERVADO NA NUVEM, POR ISTO É COBRADO O ESPAÇO RESERVADO NA NUVEM.
- Para enviar seus produtos para a NUVEM click no botão "GRAVAR MENU NA NUVEM"
- Confirme que entende que será cobrado aluguel na Nuvem

| Mei | nsalidade                                                                                                    |
|-----|----------------------------------------------------------------------------------------------------|
| •   | Essa operação aluga espaço na NUVEM e gera MENSALIDADE.<br>Consulte a REVENDA para os Valores.<br>Continua ? |
|     | SIM NÃO                                                                                                    |

• Confirme a criação da quantidade de itens que serão gravados

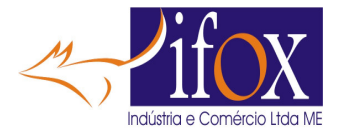

| Menu Digital                                            |
|---------------------------------------------------------|
| Criar cardápio na Nuvem com 158 itens para delivery4u ? |
| SIM NÃO                                                 |

• Aguarde a transmissão, veja a barrinha acima do botão evoluir durante a transmissão.

| Gravar Menu na Nuvem |     |
|----------------------|-----|
| Menu Digital         | 1.1 |
| Fim da Gravação      |     |
| OK                   |     |
| IMPORTANTE           |     |

• QUALQUER ALTERAÇÃO NOS ITENS, SEJA INCLUSÃO DE NOVO ITEM, ALTERAÇÃO DE IMAGEM, DESCRIÇÃO, PREÇO, EMBALAGEM, VOCÊ DEVE ENVIAR OS PRODUTOS PARA O MENU DIGITAL DE MANEIRA QUE OS DADOS DOS ITENS NO BANCO DE DADOS LOCAL, FIQUEM IGUAIS AQUI COM A NUVEM.

### **COMO GERAR OS TIPOS DE QrCode**

- Para gerar o QrCode para colocar em Folhetos, já foi mostrado acima no cadastro NUVEM
- TEMOS 3 TIPOS DE QRCODE.
  - TIPO 1 GERA SOMENTE QRCODE PARA CLIENTE CONSULTAR SEU CARDÁPIO
  - TIPO 2 GERA QRCODE NUMERADOS COM AS MESAS PARA CLIENTE FAZER PEDIDOS DIRETO DA MESA E CHAMAR ATENDENTE.

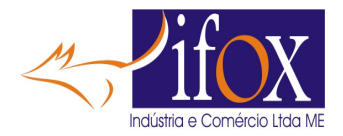

- TIPO 3 AQUELE QRCODE OBTIDO NA TELA DO CADASTRO NUVEM, DO LINK WHATSAPP, ESSE PERMITE QUE CLIENTES FAÇAM PEDIDOS REMOTOS, TIPO IFOOD, COM A VANTAGEM DOS PEDIDOS ENTRAREM DIRETAMENTE NO NOSSO SISTEMA RESTAURANTE
- Click em "GERAR QRCODE"

| Gerar QrCode<br>Gera imagens de QrCode igua | 📗 🔂 🖵 🗖 🔯 🛞 🕜 Hot Reload <<br>ais para colocar nas Mesas para acessar o I | - • ×<br>Menu Digital, somente VER                                                           |
|---------------------------------------------|---------------------------------------------------------------------------|----------------------------------------------------------------------------------------------|
| Gera imagem QrCode único do Mo              | Gera imagem de 1 QrC<br>enu só para ver Cardápio                          | ode tínico         Gera 12 QrCode iguais tínico em A4           Code         Imprimir QrCode |
| Gera imagens de QrCode N                    | UMERADOS para colocar nas Mesas, para                                     | a a Mesa FAZER PEDIDO                                                                        |
| Informe o Texto (Mesa) para o QrCode        | Mesa                                                                      |                                                                                              |
| Informe o QrCode Inicial                    | 1                                                                         | Grcode Numerados A4                                                                          |
| Informe o QrCode Final                      | 5                                                                         |                                                                                              |
| nforme o caminho da imagem de Fundo para o  | s QrCode numerados A4 C:\Ca                                               | rdapio_Eletronico\Imagens\fundoQrCode.jpg                                                    |
| Testar QrCode                               | Use SOMENTE imagem no format                                              | o 'jpg/jpeg' no tamanho de 1920 x 1280 pixel                                                 |

- Uma vez que já fez UPLOAD dos itens para a Nuvem, se apontar a câmera para o QrCODE "TESTAR QrCODE", já poderá ver seu Cardápio, neste caso o cardápio é apenas para consulta dos seus produtos.
- Se desejar a IMAGEM deste QrCODE de CONSULTA, click no botão "SALVAR IMAGEM QRCODE", e escolha uma pasta onde salvar esse arquivo.

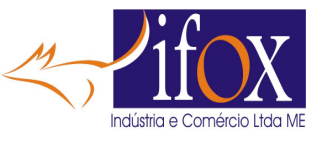

| Gera imagens de Qr<br>rocurar Pasta                                                                                                    | Code iguais para colocar nas Mesas para acessar o<br>Gera imagem de 1 Q<br>× 0 0 0 0 0 0 0 0 0 0 0 0 0 0 0 0 0 0 0 | Omenu Digital, somente VER       QrCode único     Gera 12 QrCode iguais único em A4       QrCode     Imprimir QrCode |
|----------------------------------------------------------------------------------------------------|----------------------------------------------------------------------------------------------------|----------------------------------------------------------------------------------------------------|
| Área de Trabalho                                                                                                    | Colocar nas Mesas, pa                                                                                              | ara a Mesa FAZER PEDIDO                                                                                              |
| <ul> <li>Videos</li> <li>Eduardo Funabashi</li> <li>Este Computador</li> <li>M54 de Ifox</li> <li>Disco Local (C:)</li> <li>Disco Local (D:)</li> <li>Ssd E (E:)</li> <li>BACKUP (G:)</li> <li>Winidade de DVD-RW (H:)</li> <li>Bibliotecas</li> <li>BACKUP (G:)</li> <li>Ssd E (E:)</li> <li>Ssd E (E:)</li> <li>Ssd E (E:)</li> <li>Winidade de DVD-RW (H:)</li> </ul> | A C:\(<br>OMENTE imagem no form                                                                                    | Cardapio_Eletronico\Imagens\fundoQrCode.jpg<br>hato 'jpg/jpeg' no tamanho de 1920 x 1280 pixel                       |
| após salvar, verá o arq                                                                                                    | uivo na pasta.                                                                                                    |                                                                                                    |
| lmag<br>Image                                                                                                    | em Salva<br>m foi Salva em: C:\0\QrCode_deliv                                                                      | very4u.jpeg                                                                                                    |

• Se desejar imprimir uma quantidade MAIOR desse QrCode, click no botão "IMPRIMIR QRCODE",

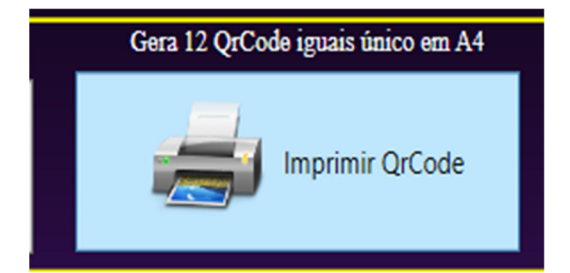

• e verá uma folha para impressão com 12 QrCode. Pode imprimir em A4 adesivado e colar onde desejar.

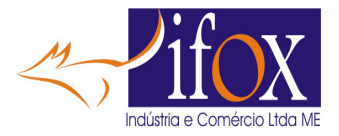

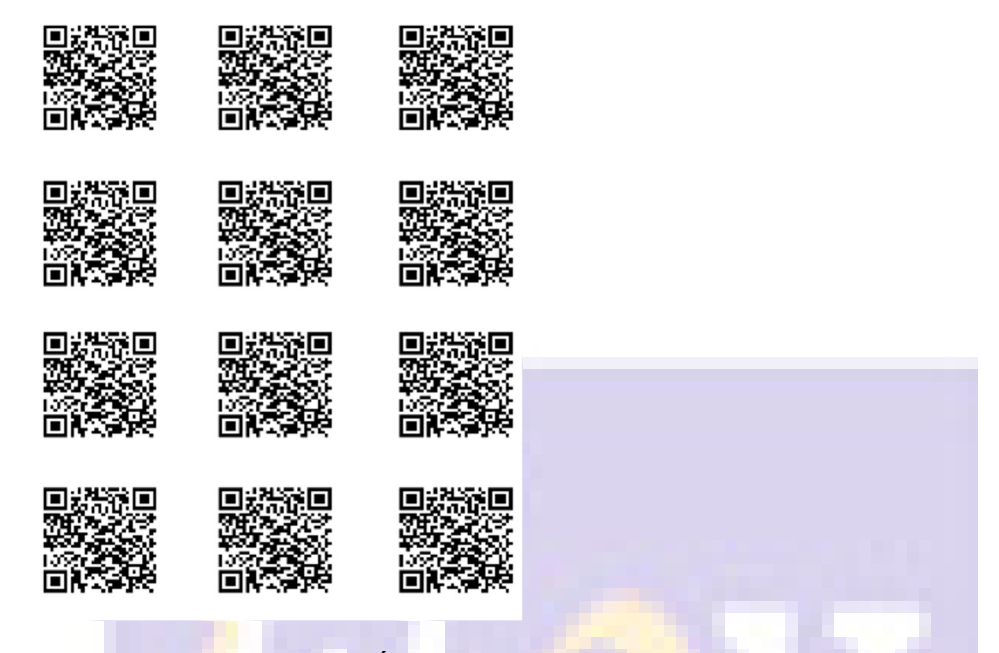

• Se desejar imprimir QrCodes NUMERAD<mark>OS</mark> com os NÚMEROS das MESAS, preencha os campos

| Gera imagens de QrCode NUMERADOS para colocar nas Mesas, para a Mesa FAZER PEDIDO |                     |                                     |                     |                                 |  |  |  |
|-----------------------------------------------------------------------------------|---------------------|-------------------------------------|---------------------|---------------------------------|--|--|--|
| Informe o Texto (Mesa) para o QrCode                                              | Mesa                | 080 080<br>SE 3 SE 3<br>08 080 Salv | ar QrCode Numerados | QrCode Numerados A4             |  |  |  |
| Informe o QrCode Inicial                                                          | 1                   |                                     |                     |                                 |  |  |  |
| Informe o QrCode Final                                                            | 45                  |                                     |                     |                                 |  |  |  |
| Informe o caminho da imagem de Fundo para os                                      | QrCode numerados A4 |                                     | C:\Cardapio_Ele     | tronico\Imagens\fundoQrCode.jpg |  |  |  |

- Informe o Texto para o QrCode e a numeração Inicial e Final para os QrCodes das Mesas.
- Quando terminar verá as imagens no diretório que indicou onde salvar. Pegue essas imagens e envie para a gráfica produzir os Displays de pedido, exemplo:

| Nome         | Data de modificação | про         | Iamanno |  |
|--------------|---------------------|-------------|---------|--|
| QRCode_1.png | 11/11/2024 17:03    | Arquivo PNG | 8 KB    |  |
| QRCode_2.png | 11/11/2024 17:03    | Arquivo PNG | 8 KB    |  |
| QRCode_3.png | 11/11/2024 17:03    | Arquivo PNG | 8 KB    |  |
| QRCode_4.png | 11/11/2024 17:03    | Arquivo PNG | 8 KB    |  |
| QRCode_5.png | 11/11/2024 17:03    | Arquivo PNG | 8 KB    |  |
| QRCode_6.png | 11/11/2024 17:03    | Arquivo PNG | 8 KB    |  |
| QRCode_7.png | 11/11/2024 17:03    | Arquivo PNG | 8 KB    |  |

• Exemplo de Display de pedido para as Mesas

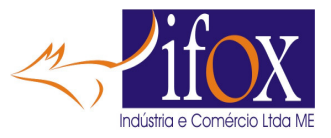

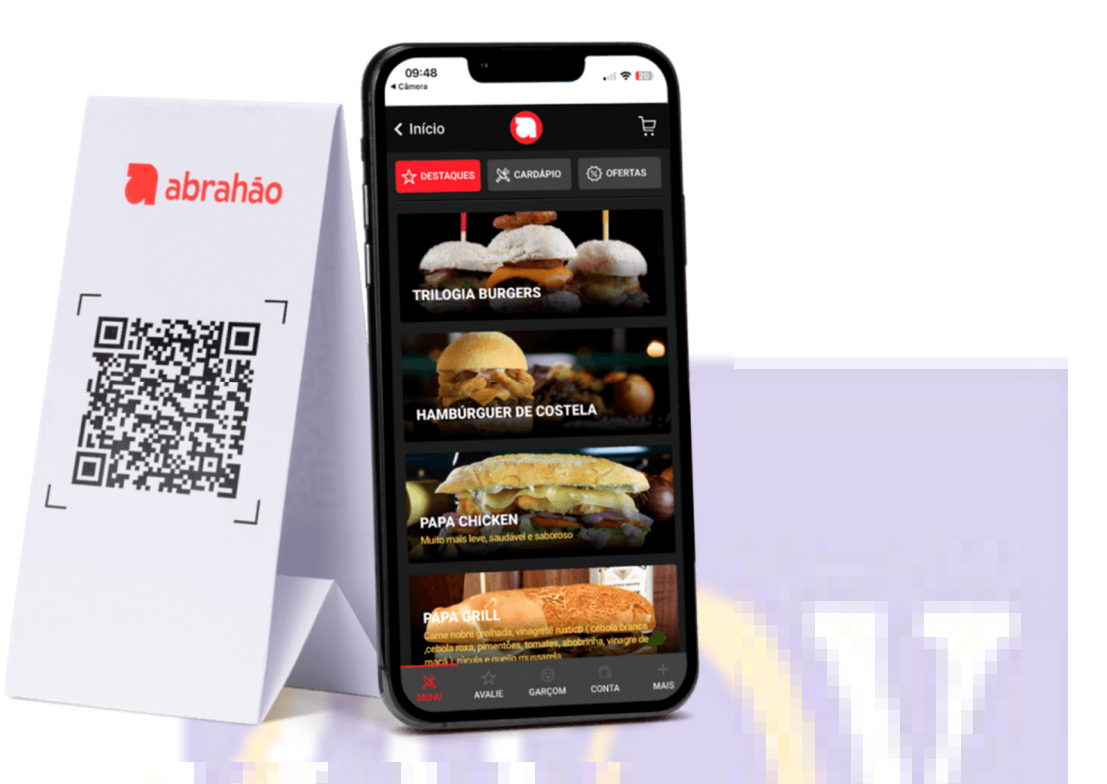

- Ou se desejar imprimir em folha A4 para colocar em Kiosques por exemplo, click no botão "QRCODE NUMERADOS A4", neste caso é IMPORTANTE informar a IMAGEM DE FUNDO para as folhas A4, nessa IMAGEM DE FUNDO É IMPORTANTE JÁ COLOCAR OS DADOS DO SEU LOCAL, DADOS DO WIFI PARA CLIENTE SE CONECTAR NA INTERNET MAIS RÁPIDA, VEJA O RESULTADO FINAL ABAIXO.
- USE IMAGEM DE TAMANHO DE LARGURA 1000 PIXEL X ALTURA 1500 PIXEL
- Indique a imagem de fundo clicando em:

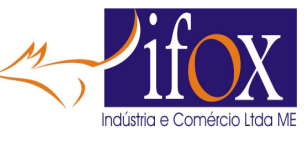

| 🖌 Gerar QrCode                              |                                | )∂   Ø Hot Reload ≤                                | >                                   | <  |
|---------------------------------------------|--------------------------------|----------------------------------------------------|-------------------------------------|----|
| Gera imagens de QrCode igu                  | ais para colocar nas N         | Aesas para acessar o Menu I                        | Digital, somente VER                |    |
| Gera imagem QrCode único do M               | ienu só para ver Cardápio      | Gera imagem de 1 QrCode único                      | Gera 12 QrCode iguais único em A4   |    |
| Gera imagens de QrCode N                    | UMERADOS para co               | olocar nas Mesas, para a Me                        | sa FAZER PEDIDO                     |    |
| Informe o Texto (Mesa) para o QrCode        | Mesa                           | CALL CALL CALL CALL CALL CALL CALL CALL            | OrCode Numerados A4                 | 1  |
| Informe o QrCode Inicial                    | 1                              |                                                    |                                     |    |
| Informe o QrCode Final                      | 45                             |                                                    |                                     |    |
| Informe o caminho da imagem de Fundo para o | os QrCode numerados A4         | ••• C:\Cardapio_E                                  | letronico\Imagens\fundoQrCode.jpg   |    |
|                                             | Use SOM                        | MENTE imagem no formato 'jpg/jp                    | eg' no tamanho de 1920 x 1280 pixel |    |
| Testar QrCode                               |                                |                                                    |                                     |    |
|                                             |                                | Sair                                               |                                     | 17 |
| O resultado é uma folha A4 semel            | hante à esta.                  | Use nosso WiFi<br>Wifi: sosossego<br>Senha: 123456 |                                     | X  |
|                                             | Sitio                          | Só Sossec                                          | 10                                  |    |
|                                             | Aponte sua ci<br>E faça seu Pe | âmera para o QrCod                                 | e                                   |    |
|                                             |                                |                                                    |                                     |    |

Kiosque

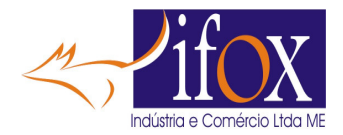

- Essa função para gerar esse tipo de folha A4 com imagem de fundo, consome MUITA MEMÓRIA, pode ser que tenha que fazer geração deste tipo de imagens com poucas mesas de cada vez. Uma vez acionado esse botão, para novo acionamento deve fechar e reabrir novamente essa tela para haver liberação de memória do sistema.
- Outros botões da tela do Menu Digital

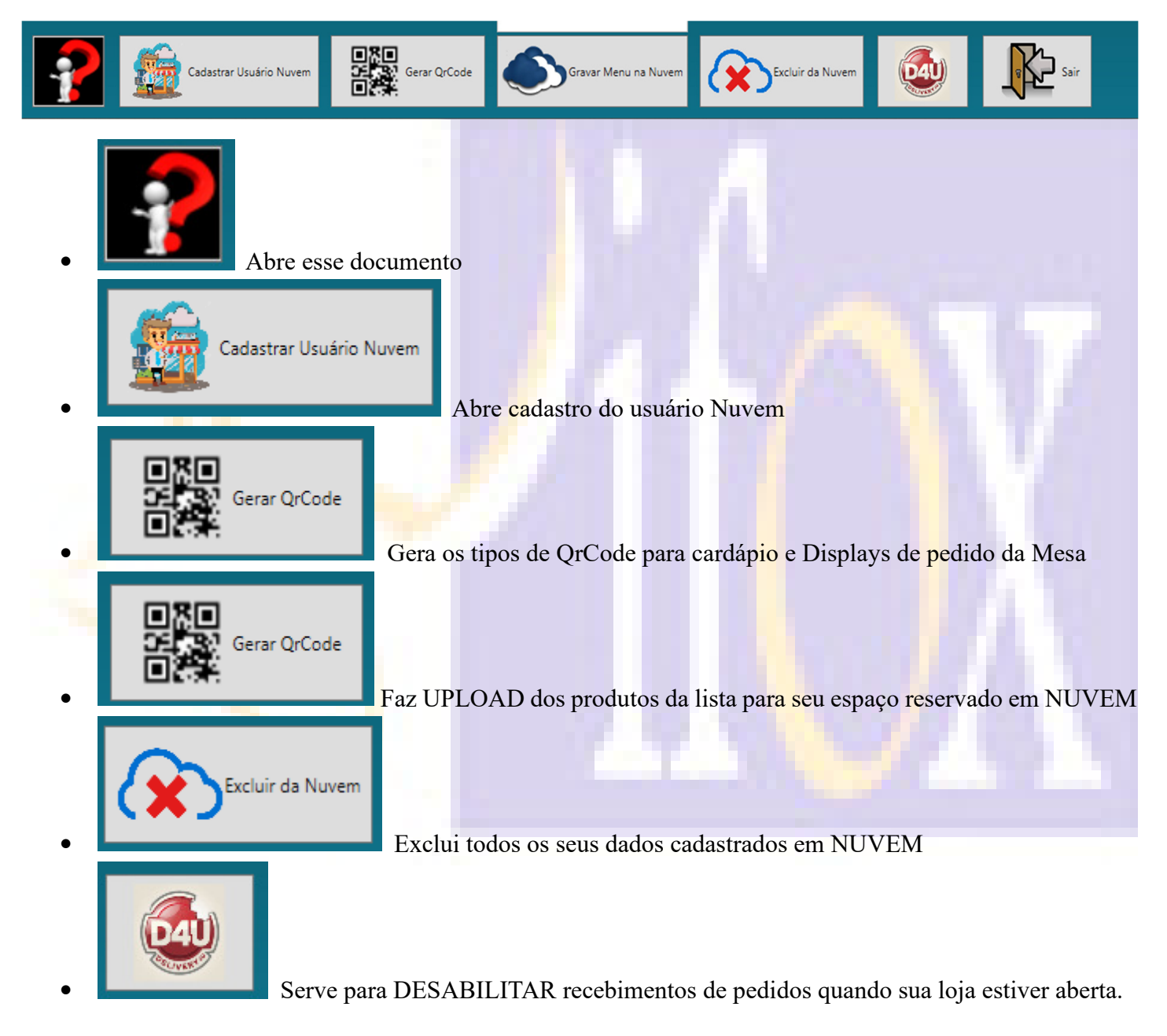

• Quando iniciar o programa e clicar em "CENTRAL DE CONTROLE" aparecerão estas mensagens

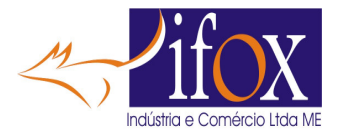

OK

| App Delivery4U                                                    |
|-------------------------------------------------------------------|
| App Delivery4U está FECHADO. Libera receber pedidos do App ?      |
| SIM NÃO                                                           |
|                                                                   |
| Importante !!!                                                    |
| MANTENHA ESSA TELA ABERTA PARA RECEBER PEDIDO DO APP 'Delivery4U' |

- INDICA QUE OS PEDIDOS SOMENTE SERÃO RECEBIDOS PELO PROGRAMA SE A TELA DE CONTROLE ESTIVER ABERTA. CASO A TELA DE CONTROLE ESTIVER FECHADA NENHUM PEDIDO DE CLIENTE SERÁ RECEBIDO, POR ISTO É IMPORTANTE MANTER ESSA TELA ABERTA, BEM COMO UMA IMPRESSORA SEMPRE DISPONÍVEL COM PAPEL, POIS PEDIDOS VINDOS DE DELIVERY VÃO REALIZAR A IMPRESSÃO DO CUPOM DA CONTA, BEM COMO ENVIAR PARA AS COMANDAS REMOTAS OS ITENS PEDIDOS.
- Exemplo de pedido de MESA recebido. Cliente na MESA 5 faz p<mark>edid</mark>o e envia...
- Tela de CONTROLE ABERTA fica assim se Tela de Controle 1

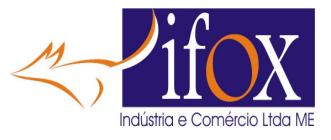

| 🛷 Central de Controle                 |                               |                                       | lot Reload <                                  |                                   |            | - 0                           | ×        |
|---------------------------------------|-------------------------------|---------------------------------------|-----------------------------------------------|-----------------------------------|------------|-------------------------------|----------|
| Ain Maa 🕈 👖 Ain M                     | Afm BALCAD                    | Abra Dalistary Za                     |                                               | <b>1</b>                          | oltar      |                               |          |
|                                       |                               |                                       |                                               |                                   |            |                               |          |
|                                       |                               |                                       |                                               |                                   |            |                               |          |
|                                       |                               |                                       |                                               |                                   |            |                               |          |
|                                       |                               |                                       |                                               |                                   |            |                               |          |
|                                       |                               |                                       |                                               |                                   |            |                               |          |
|                                       |                               |                                       |                                               | 14<br>Ismprisnár<br>11<br>Estorna | <i>₽</i>   | 10<br>Recebe<br>10<br>Excluir | <u>ت</u> |
|                                       |                               |                                       |                                               | en<br>Lúberaar<br>en              |            | F10<br>Corrigir<br>F12        | *        |
|                                       |                               |                                       |                                               | Desc/Atr +                        | *          | Desc/Acr -                    | *        |
|                                       |                               |                                       |                                               | Sain Entraga                      | 40         | Hora/Cortasia                 | •••      |
| Tela de CONTR     Central de Controle | OLE ABERT <mark>A</mark> fica | assim se Tela de C<br>💀 🗣 回 🐺 🔞 🖉 Hot | Controle 2                                    |                                   |            | - 0                           | ×        |
|                                       | BAR                           | Abra Delivery                         |                                               | Volt.                             | ar         |                               |          |
| Buscar<br>Mesa Estado                 | Buscar<br>BAR Estado          | Buscar<br>BALCAO Estado               | Buscar na Loja Retira Entreg<br>Viagem Estado | a                                 |            |                               |          |
| ^                                     | ^                             | ^                                     |                                               | î                                 |            |                               |          |
|                                       |                               |                                       |                                               |                                   |            |                               |          |
|                                       |                               |                                       |                                               |                                   |            |                               |          |
|                                       |                               |                                       |                                               |                                   |            |                               |          |
|                                       |                               |                                       |                                               | 73<br>72                          |            | ube 📢                         | 8        |
|                                       |                               |                                       |                                               | Estorno<br>12<br>Ciberar          | ✓ Ex Ex Co | cluir<br>rrigir <             |          |
| 1                                     |                               |                                       |                                               | Junção                            | × «        |                               |          |
|                                       |                               |                                       |                                               | Desc/Atr +                        | 🅸 De       | sc/Atr - 🛛 🔌                  | ٥        |

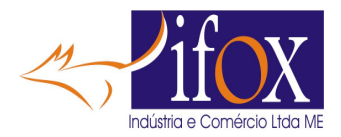

#### FAZENDO PEDIDO PELO CELULAR DO CLIENTE NO LOCAL

- No aparelho do cliente localizado no Kiosque 5, ou display da Mesa 12
- Cliente aponta a câmera para o Painel que tem QrCode deste Kiosque ou no Display da Mesa.
- Pode ser outro painel / display que tem o código da Mesa, tanto faz o procedimento é o mesmo.

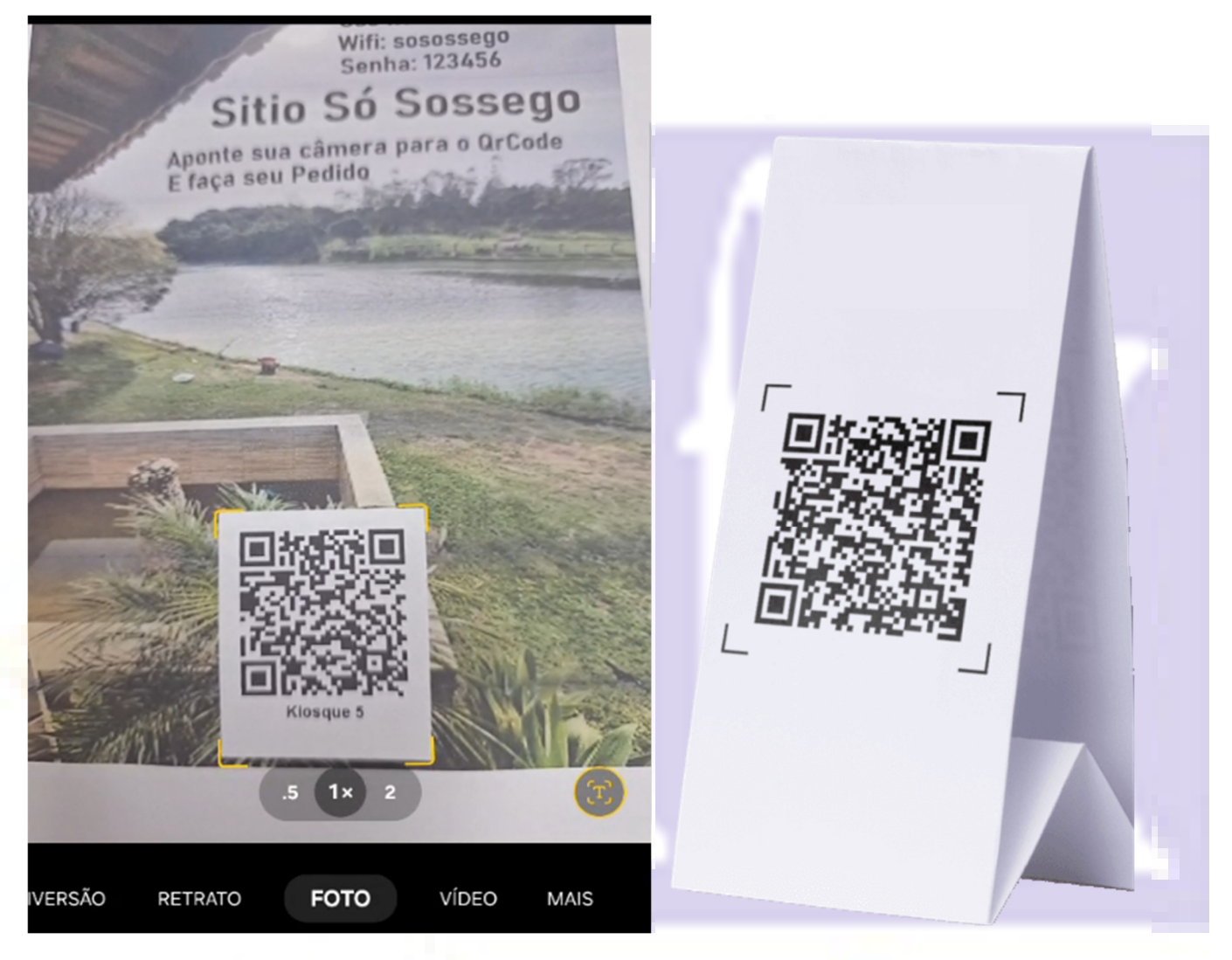

• O app Delivery4u abre e mostra os itens da sua Loja

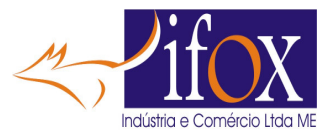

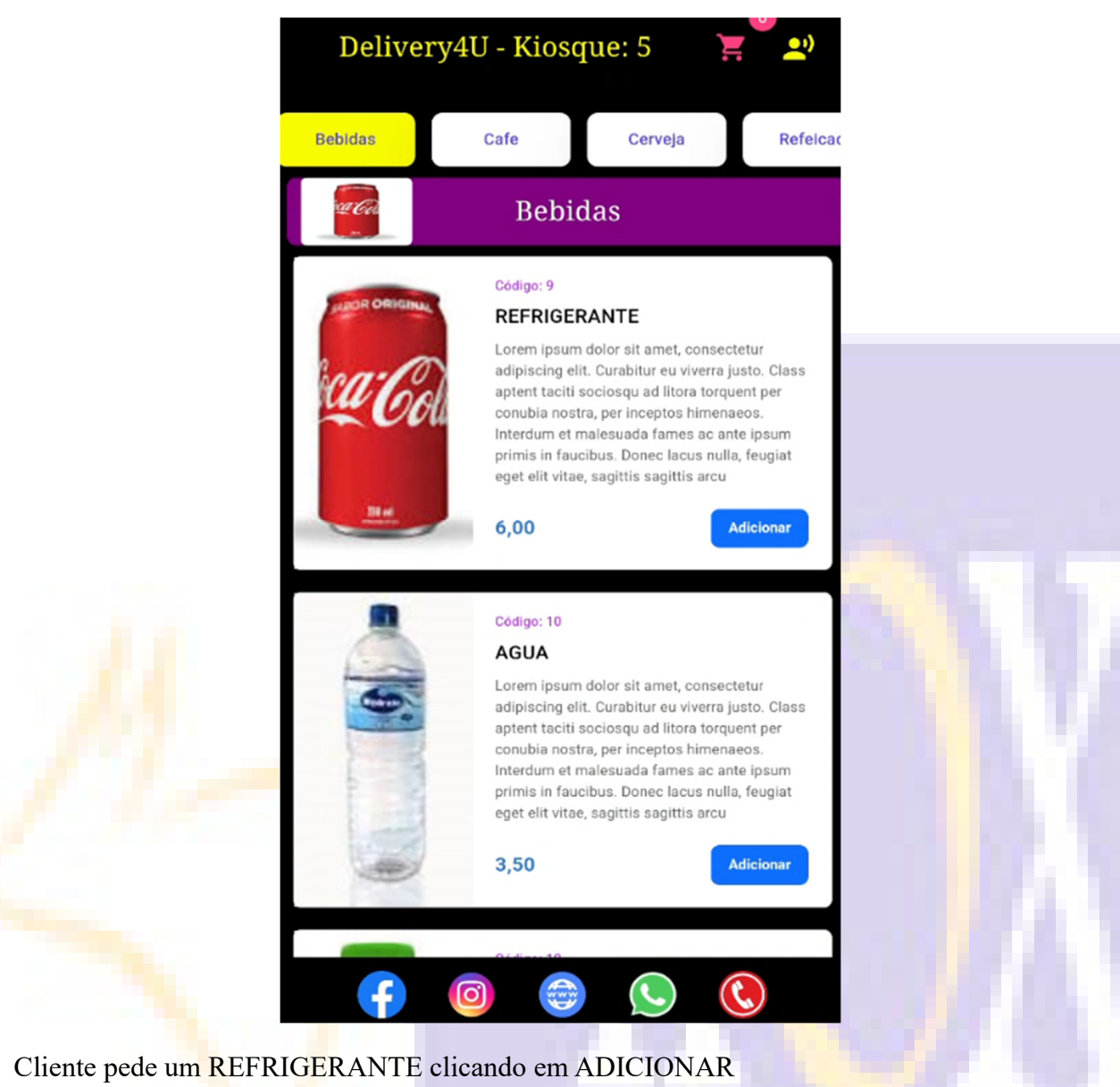

• Confirma o pedido deste item clicando em CONFIRMAR

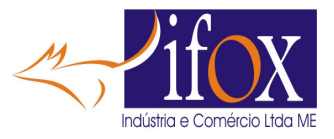

| COL                                                                                    | nfirme no Botão Adicionar<br>REFRIGERANTE                                                                                                    |
|----------------------------------------------------------------------------------------|----------------------------------------------------------------------------------------------------|
| ica Col                                                                                | Lorem ipsum dolor sit amet, consectetur<br>adipiscing elit. Curabitur eu viverra justo. Clas<br>6,00<br>Confirmar<br>Voltar                                                                                                    |
|                                                                                        | Total: 0,00                                                                                                    |
| Cliente que também uma CERVEJA<br>Então clica em ADICIONAR MAIS I<br>ADICIONAR cerveja | TENS                                                                                                    |
| 9                                                                                      | Cerveja                                                                                                    |
| Columb<br>Columb                                                                       | Código: 5<br><b>CERVEJA</b><br>Lorem ipsum dolor sit amet, consectetur<br>adipiscing elit. Curabitur eu viverra justo. Class<br>aptent taciti sociosqu ad litora torquent per<br>conubia nostra, per inceptos himenaeos.<br>Interdum et malesuada fames ac ante ipsum<br>primis in faucibus. Donec lacus nulla, feugiat<br>eget elit vitae, sagittis sagittis arcu<br>6,00<br>Aticionar        |
| Heineke                                                                                | Cadigo: 182<br>HEINEKEIN<br>Lorem ipsum dolor sit amet, consectetur<br>adipiscing elit. Curabitur eu vivera justo. Class<br>aptont taciti sociosqu ad litora torquent per<br>conubia nostra, per inceptos himenaeos.<br>Interdum et malesuada fames ac ante ipsum<br>primis in faucibus. Donec lacus nulla, feugiat<br>eget elit vitae, sagittis sagitti sarcu                                 |
| Cerveja<br>ORIGIN                                                                      | Codigo: 188<br><b>DRIGINAL LATA</b><br>Arem ipsum dolor sit amet, consectetur<br>afgiscing elit. Curabitur eu vivera justo. Class<br>aptent taciti sociosqu ad litora torquent per<br>conubia nostra, per inceptos himenaeos.<br>Interdumet em alesuada fames ac ante ipsum<br>pimis in faucibus. Donec lacus nulla, feugiat<br>eget elit vitae, sagittis sagittis arcu:<br>9,00<br>Acticionar |

•

•

•

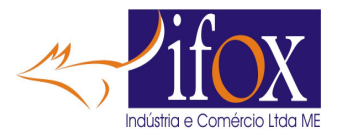

- Confirma item
- A lista agora tem 2 itens

|    | in the second second    | Adicionar mai                                             | s itens                                             |                        |  |  |
|----|-------------------------|-----------------------------------------------------------|-----------------------------------------------------|------------------------|--|--|
|    | L                       | ista dos Itens S                                          | elecionad                                           | os                     |  |  |
|    | ica:Coli                | REFRIGERANT<br>Lorem ipsum dolor<br>adipiscing elit. Cura | E Cód<br>sit amet, consecte<br>bitur eu viverra jus | igo: 9<br>:tur<br>sto  |  |  |
|    | Unitário<br><b>6,00</b> | Qte +                                                     | Total item<br>6,00                                  | Excluir                |  |  |
| 14 | Heineker                | HEINEKEIN<br>Lorem ipsum dolor<br>adipiscing elit. Cura   | Códig<br>sit amet, consecte<br>bitur eu viverra jus | jo: 182<br>:tur<br>sto |  |  |
|    | Unitário<br>9,00        | Qte                                                       | Total item<br>9,00                                  | Excluir                |  |  |
|    |                         |                                                           | Total:                                              | 15,00                  |  |  |
|    | ā I                     | impar                                                     | 🍓 Confirma                                          | ar                     |  |  |

- Caso não queira adicionar mais itens, clica em CONFIRMAR
- Fazendo isso o pedido é enviado ao Sistema iRestaurante
- Lá no sistema iRestaurante aparece a tela do pedido, neste caso o operador pode ACEITAR ou RECUSAR o pedido

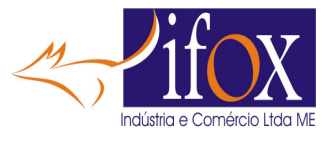

| Mesa 5 |          |                         |                    |                    |                       |               |                   |   |
|--------|----------|-------------------------|--------------------|--------------------|-----------------------|---------------|-------------------|---|
|        | Código   | Descrição               | Qte                | Unitário           | Preparo               | Pizza A       | Descrição Pizza A |   |
|        | 182      | HEINEKEIN               | 1                  | 9,00               |                       |               |                   | ^ |
|        | 9        | REFRIGERANTE            | 1                  | 6,00               |                       |               |                   | 9 |
|        |          |                         |                    |                    |                       |               |                   |   |
|        |          |                         |                    |                    |                       |               |                   |   |
|        |          |                         |                    |                    |                       |               |                   |   |
|        |          |                         |                    |                    |                       |               |                   | ~ |
| •      | <        |                         |                    |                    |                       |               | >                 |   |
|        | Em caso  | o de RECUSA, digite mot | tivo e click em 'F | lecusar'           |                       |               |                   |   |
| )      | atende   | ente está indo até      | você. Por fa       | vor Aguarde.       |                       |               |                   |   |
|        | Digite   |                         | ÁTICA de Agrad     | acimanto palo Padi | ło                    |               |                   |   |
|        | Digite u | ina mensageni Aorowi    | Alica de Agrad     | ecimento pelo Pedi |                       |               |                   | _ |
| lo     | osso M   | UITO OBRIGADO           | pelo Pedido        | e pela Preferê     | ncia.                 |               |                   |   |
|        | 1        |                         |                    |                    |                       |               | _                 |   |
|        |          |                         |                    |                    |                       |               |                   |   |
|        |          |                         | acusar             |                    |                       | Aceitar       |                   |   |
|        |          |                         | cusai              |                    |                       | Aceitai       |                   |   |
|        |          |                         |                    |                    | ~                     |               |                   |   |
|        |          |                         |                    |                    |                       |               |                   |   |
|        |          | Para PARAR o SOM, p     | pressione qual     | quer TECLA ou D    | JPLO CLICK do Mouse e | em qualquer l | ugar              |   |

- Operador ACEITOU o pedido clicando em ACEITAR, no sistema é iniciado a impressão da comanda do pedido nas impressoras remotas
- Lá no Aplicativo aparece a confirmação do pedido
- Caso algum item desse pedido apresente alguma restrição como por exemplo SEM ESTOQUE, o pedido INTEIRO será recusado.

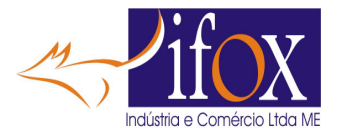

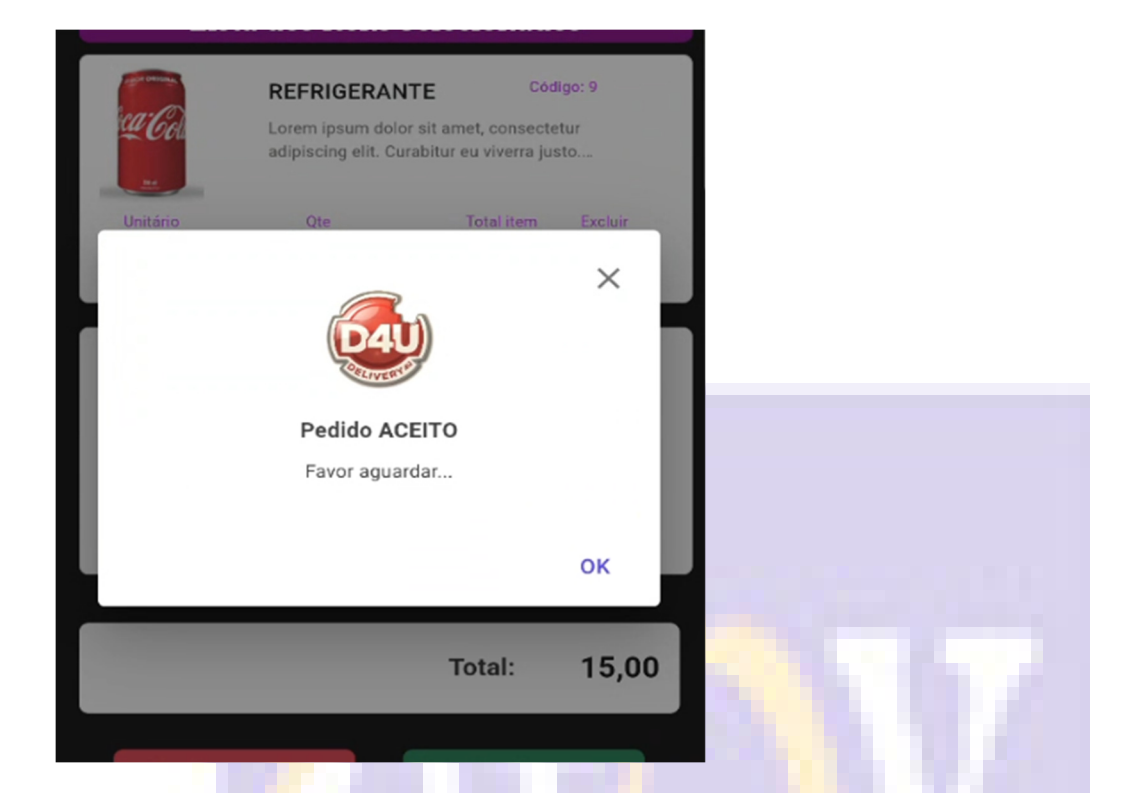

• E no Sistema deve aparecer a nova conta criada, ou a mesma se já existir com a adição dos novos itens pedidos.

| Central de Controle |            |             |
|---------------------|------------|-------------|
| 2 Abre Mesa 1       | Abre BAR 0 | Abre BALCA0 |
| Mesa 5 Menu Digital |            |             |

• Em caso de RECUSA pelo Operador, seja por falta do item ou algum outro problema, no Sistema, o operador deve escrever o MOTIVO da RECUSA e pressionar o botão RECUSAR

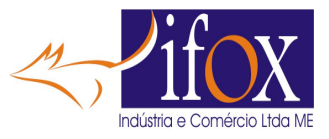

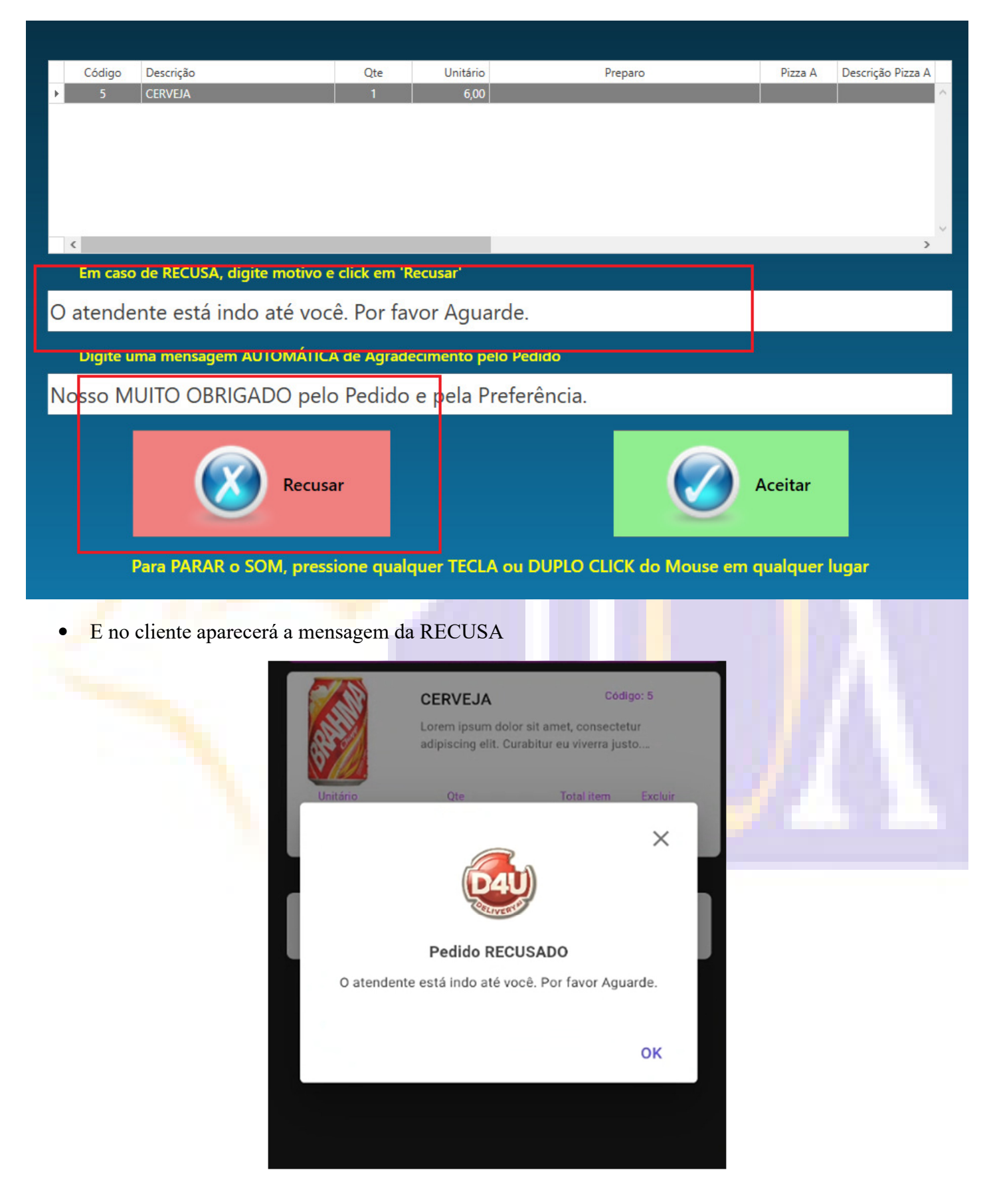

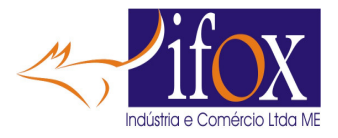

• No app na lista dos itens a pedir você pode a qualquer instante EXCLUIR item da lista, adicionar MAIS itens, RETIRAR itens, bastando pressionar nos controles disponíveis.

|   | E Lista           | Adicionar mais itens                                                                                                    | ę                           |  |
|---|-------------------|----------------------------------------------------------------------------------------------------|-----------------------------|--|
|   | Unitário<br>6,00  | CERVEJA Códig<br>Lorem ipsum dolor sit amet, consectet<br>adipiscing elit. Curabitur eu viverra just                                                                        | go: 5<br>ur<br>o<br>Excluir |  |
| M | Unitário<br>6,00  | REFRIGERANTE     Códig       Lorem ipsum dolor sit amet, consectetra     adipiscing elit. Curabitur eu viverra just       Qte     Total Item       1     +                  | go: 9<br>ur<br>o<br>Excluir |  |
|   | Unitário<br>35,00 | TRIVIAL MERLUZA       Códig         .orem ipsum dolor sit amet, consectetra       adipiscing elit. Curabitur eu viverra just         Qte       Total item         1       + | o: 96<br>ur<br>o<br>Excluir |  |
|   | <b>—</b> Limpar   | Total:                                                                                                    | 47,00                       |  |

- Altere o pedido como desejar e ao final CONFIRMAR para o envio do pedido ao Sistema iRestaurante.
- A APRESENTAÇÃO DESTA TELA DE CONFIRMAÇÃO PODE SER DESATIVADA, PARA ISTO VÁ NA TELA DOS PARÂMETROS E DESATIVE ESSA FUNÇÃO DE APRESENTAR A TELA DE CONFIRMAÇÃO DO PEDIDO.

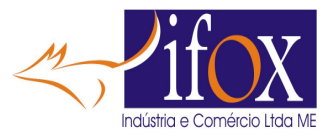

Tela de Controle

Desabilita Controle de MESA
 Desabilita Controle de BAR
 Desabilita Controle de BALCAO
 Desabilita Controle de VIAGEM
 Desabilita Controle da Cozinha
 Desabilita Lista Caixa
 Monitora Menu Digital

- 🗹 Menu Digital Confirma Pedido
- NÃO RECOMENDAMOS A DESATIVAÇÃO DA APRESENTAÇÃO DESTA TELA, POIS DAÍ OS PEDIDOS SÃO PROCESSADOS AUTOMATICAMENTE SEM A INTERVENÇÃO DE ALGUM OPERADOR, ENTÃO CASO HAJA ALGUM PROBLEMA COM ALGUM ITEM SOLICITADO, O OPERADOR NÃO SABERÁ COMO PROCEDER, PORQUE O PEDIDO SERÁ PROCESSADO, EXEMPLO: ITEM SEM ESTOQUE. OU MESMO FALTA DE PAPEL NA IMPRESSORA. POR ISSO É DE EXTREMA INPORTÂNCIA A PRESENÇA DE UM OPERADOR PARA VERIFICAR OS ITENS PEDIDOS E ACEITAR OU RECUSAR O PEDIDO DO DELIVERY.
- SE NESSA OPÇÃO DE NÃO ABRIR A TELA DE CONFIRMAÇÃO EXISTIR ALGUM ITEM DESSE PEDIDO APRESENTE ALGUMA RESTRIÇÃO COMO POR EXEMPLO SEM ESTOQUE, O PEDIDO INTEIRO SERÁ RECUSADO E A TELA DE CONFIRMAÇÃO SERÁ ABERTA.

# FAZENDO PEDIDO DE DELIVERY

• Cliente tem seu panfleto em mãos tipo.

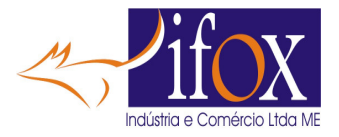

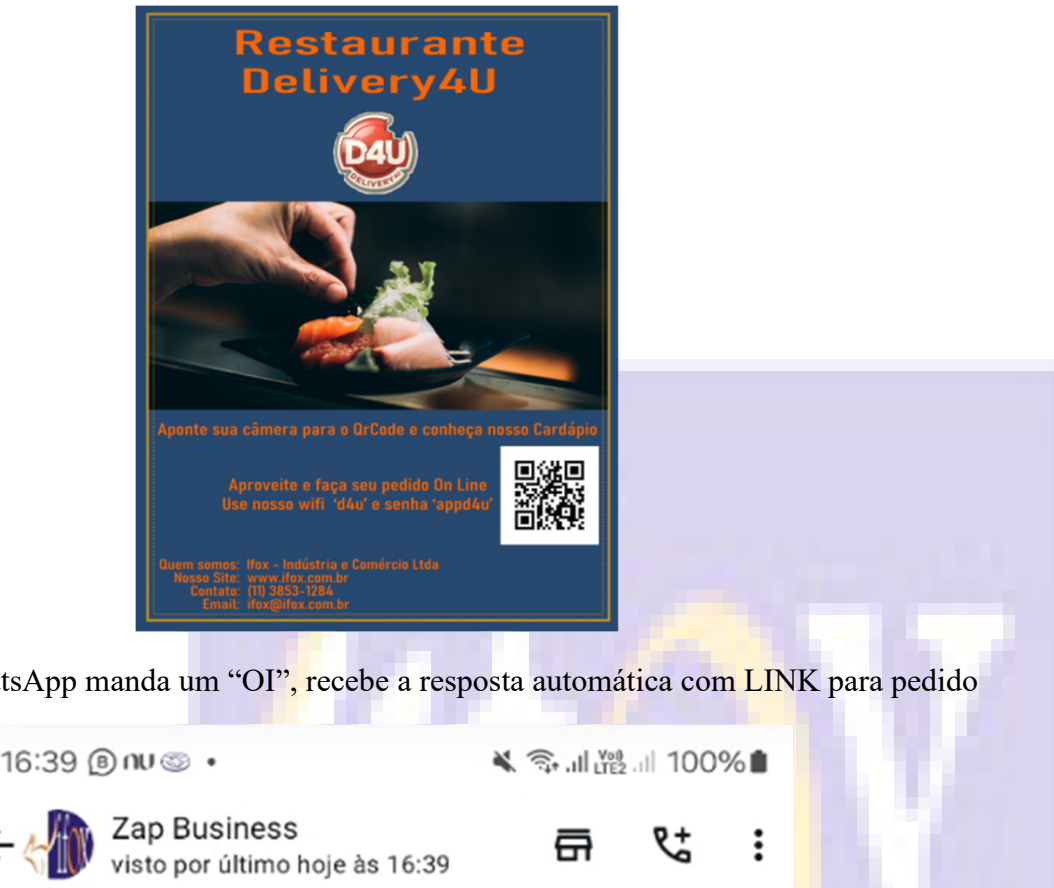

Ou tem seu WhatsApp manda um "OI", recebe a resposta automática com LINK para pedido

| 10.00 0 10                                                                                                    | A SAT AN LIEZ                                                       | 100                      | /0 |  |
|----------------------------------------------------------------------------------------------------|---------------------------------------------------------------------|--------------------------|----|--|
| ← ∰ Zap Business<br>visto por último hoje às 16:39                                                                                                   | 쥼                                                                   | <u>و</u> +               | :  |  |
| Hoje BO F. CHoje                                                                                                    |                                                                     |                          |    |  |
| As mensagens e as ligações são<br>criptografia de ponta a ponta e ficam so<br>participantes desta conversa. Nem mes<br>ler ou ouvi-las. Toque para s | o protegidas con<br>omente entre vo<br>smo o WhatsAp<br>saber mais. | n a<br>cê e os<br>p pode |    |  |
|                                                                                                    | 0                                                                   | i <sub>16:39</sub>       | 11 |  |
| Ifox Eletronica agradece seu contate<br>podemos ajudar?<br>Para conhecer nosso appDelivery4U<br>link. https://is.gd/uUBxGq                           | o. Como<br>J, toque neste                                           | e<br>6:39                |    |  |
|                                                                                                    |                                                                     |                          |    |  |

- Em qualquer dos casos o Cliente apontar a câmera do celular, será direcionado à sua Loja para fazer pedidos.
- CASO O CLIENTE ACESSE ESSE LINK, SENDO QUE A LOJA AINDA ESTIVER FECHADA, SEJA PELO HORÁRIO PROGRAMADO NA TELA CADASTRO NUVEM, OU O PROGRAMA DO SISTEMA ESTIVER FECHADO, OU FORA DA TELA DE CONTROLE ABERTA, APARECERÁ NO APARELHO DO CLIENTE UMA TELA SIMILAR À ESTA, INDICANDO A INDISPONIBILIDADE DA LOJA ACEITAR PEDIDOS.

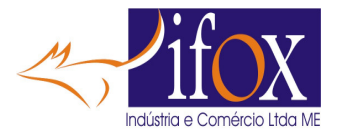

Ops.. não estamos aceitando pedidos neste momento. Tente novamente em alguns instantes.

• Se normal aparecerá o Cardápio assim...

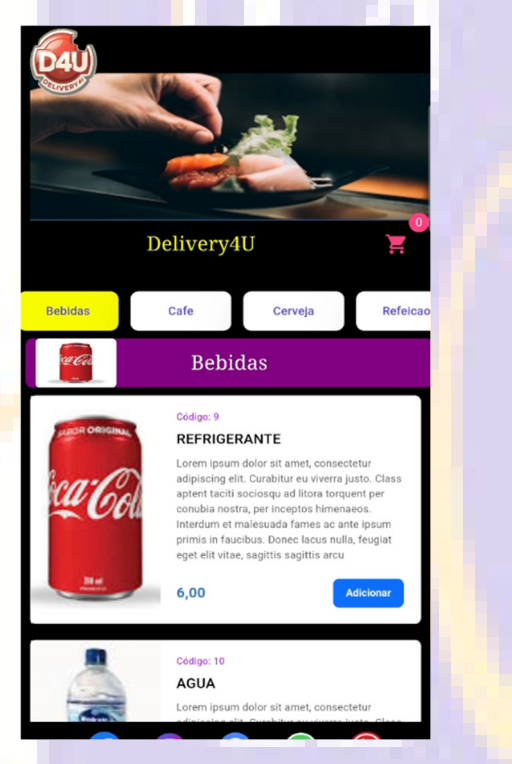

• Selecione os itens a pedir, aqui será pedido um Refrigerante, uma Cerveja e uma Refeição.

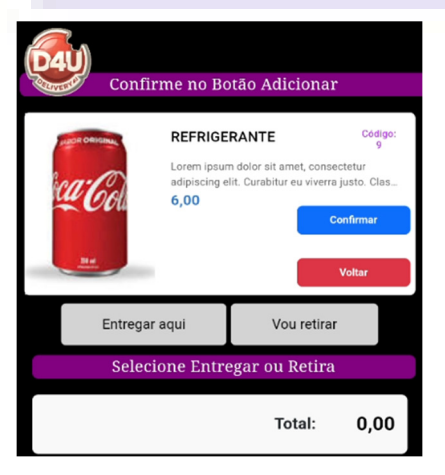

• Confirmar Refrigerante e clicar em ADICIONAR MAIS ITENS

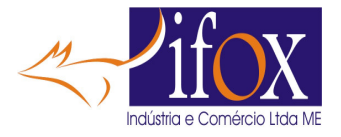

| Confi            | irme no Botão Adici                                                                              | onar                                                                             |
|------------------|--------------------------------------------------------------------------------------------------|----------------------------------------------------------------------------------|
| Heineken         | HEINEKEIN<br>Lorem ipsum dolor sit ame<br>adipiscing elit. Curabitur er<br>9,00                  | Codigo:<br>182<br>t, consectetur<br>u viverra justo. Clas<br>Confirmar<br>Voltar |
| Lista            | dos Itens Selecior                                                                               | nados                                                                            |
| Unitário<br>6,00 | REFRIGERANTE<br>Lorem ipsum dolor sit amet, co<br>adipiscing elit. Curabitur eu viv<br>Qte Total | Código: 9<br>Insectetur<br>erra Justo<br>item Excluir                            |
| Entrega          | ir aqui Vou                                                                                      | retirar                                                                          |
| Selec            | cione Entregar ou R                                                                              | etira                                                                            |
|                  | Tot                                                                                              | al: 6,00                                                                         |
| (                | 1 Limpar                                                                                         |                                                                                  |

- Confirmar Cerveja e clicar em ADICIONAR MAIS ITENS
- Note o carrinho com 2 itens, se clicar no carrinho vai para a tela dos itens pedidos.
- E como é Delivery e não pedido LOCAL, já não deve aparecer o botão para chamar Atendente.

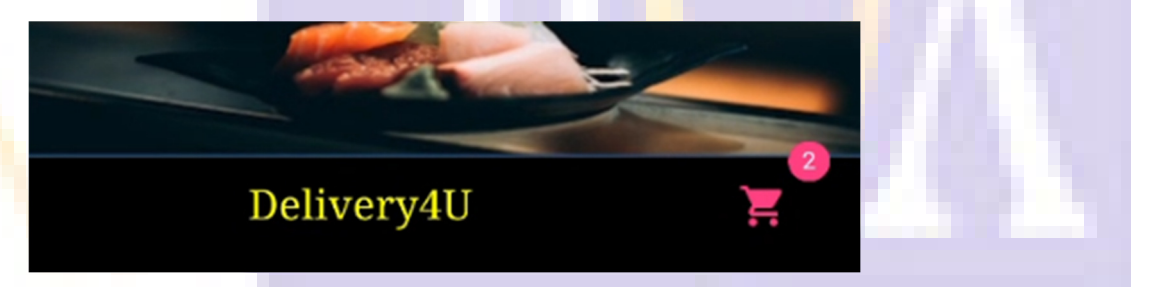

 Se selecionar o botão "ENTREGAR AQUI", ou seja um pedido de Delivery com ENTREGA, aparecem estas informações. No CADASTRO NUVEM foi programado que para pedidos de Delivery com ENTREGA, tem um valor MINIMO de COMPRA de 40,00. Neste caso como só temos 2 itens e a soma é INFERIOR ao pedido mínimo, AINDA não aparecerá o botão para CONFIRMAR o pedido.

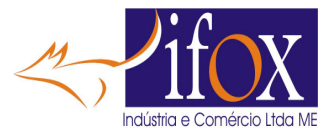

|                        | Hetneker<br>Unitário<br>9,00 | HEINEKEIN<br>Lorem ipsum dolor sit ar<br>adipiscing elit. Curabitur<br>Qte<br>- 1 + | Códige<br>met, consectet<br>e u viverra just<br>Total item<br>9,00 | o: 182<br>ur<br>to<br>Excluir                                |      |  |
|------------------------|------------------------------|-------------------------------------------------------------------------------------|--------------------------------------------------------------------|--------------------------------------------------------------|------|--|
|                        | 🖌 Entrega                    | ar aqui                                                                             | Vou retirar                                                        | ·                                                            |      |  |
|                        | Ent                          | regar no meu E                                                                      | ndereço                                                            |                                                              |      |  |
|                        |                              | Valor mínimo da Co                                                                  | ompra:                                                             | 40,00                                                        |      |  |
|                        |                              | Total dos It                                                                        | tems:                                                              | 15,00                                                        |      |  |
|                        |                              | Total da Com                                                                        | irega:                                                             | 21.00                                                        | 1000 |  |
| • Adicionar mais itens |                              | â Limpar                                                                            |                                                                    |                                                              |      |  |
|                        | Confin                       | rme no Botão A                                                                      | dicionar                                                           |                                                              |      |  |
|                        |                              | TRIVIAL MERLU<br>Lorem ipsum dolor si<br>adipiscing elit. Curab<br>35,00            | JZA<br>t amet, consec<br>itur eu viverra j                         | Código:<br>96<br>:tetur<br>justo. Clas<br>onfirmar<br>Voltar |      |  |
|                        | Lista d                      | los Itens Selec                                                                     | cionados<br><sub>Código</sub>                                      | S<br>0: 9                                                    |      |  |

• Confirmar esse novo item e NOTE QUE AGORA o pedido ULTRAPASSA o valor MÍNIMO de compra estabelecida no CADASTRO NUVEM e agora JÁ APARECE o botão ENVIAR PEDIDO.

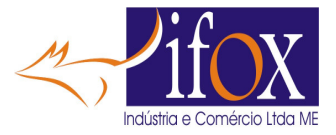

| 1                 | Có<br>Lorem ipsum dolor sit amet, consec<br>adipiscing elit. Curabitur eu viverra j | digo: 96<br>tetur<br>usto |  |
|-------------------|-------------------------------------------------------------------------------------|---------------------------|--|
| Unitário<br>35,00 | Qte Total item 35,00                                                                | Excluir                   |  |
| 🖌 Ent             | tregar aqui Vou reti                                                                | ar                        |  |
|                   | Entregar no meu Endereço                                                            | 0                         |  |
|                   | Total dos Items:<br>Taxa de Entrega:                                                | 52,00<br>6,00             |  |
|                   | Total da Compra:                                                                    | 58,00                     |  |
| <b>ā</b> 14       | mpar 🧕 Confirm                                                                      | nar 🔿                     |  |

- Não temos mais itens a adicionar, então pressiona o botão CONFIRMAR para que o pedido seja enviado à LOJA selecionada.
- Como se trata de uma ENTREGA, é NECESSÁRIO informar sem ERROS onde ENTREGAR e para QUEM ENTREGAR, por isso PREENCHA o Cadastro COMPLETO.

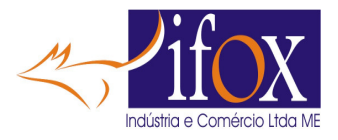

| empo para entrega de 30 a   | a 60 minutos<br>itens |  |
|-----------------------------|-----------------------|--|
| Verifique se o Cadastro es  | tá correto.           |  |
|                             |                       |  |
| Seu Telefone (Celular)      |                       |  |
|                             | ×                     |  |
| Seu Nome Completo           |                       |  |
| Maria Martins               | ×                     |  |
| CEP                         |                       |  |
| 02067000                    | ×                     |  |
| Rua / Avenida               |                       |  |
| Rua Chico Pontes            | ×                     |  |
| Número                      |                       |  |
| 329                         | ×                     |  |
| Complemento                 |                       |  |
| Casa terrea                 | ×                     |  |
| Bairro                      |                       |  |
| Carandiru                   | ×                     |  |
| Cidade                      |                       |  |
| Sao Paulo                   | ×                     |  |
| Uma Referência para o Local |                       |  |
| Travessa ida da Argentina   | ×                     |  |
|                             |                       |  |
|                             |                       |  |
|                             |                       |  |
| Confirmar Cadactr           | 0                     |  |

🗙 🖘 III 👷 III 100%

09:26 📥 🌚 🚧 🔹

- E click em CONFIRMAR CADASTRO, na próxima vez que houver pedidos, estes dados estarão salvos no aparelho.
- Após CONFIRMAR CADASTRO, é necessário INFORMAR como será pago o pedido

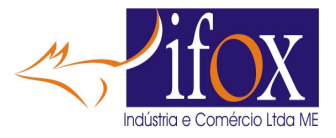

|     |                           | TRIVIAL M<br>Lorem ipsum<br>adipiscing elit | dolor sit amet, consectetu<br>. Curabitur eu viverra justo | jo: 96<br>r<br> |  |
|-----|---------------------------|---------------------------------------------|------------------------------------------------------------|-----------------|--|
|     | Unitário<br>35,00         | Qte<br>1                                    | Total item<br>35,00                                        |                 |  |
|     |                           |                                             |                                                            |                 |  |
|     |                           | Тс                                          | otal dos Items:                                            | 52,00           |  |
|     |                           | Та                                          | xa de Entrega:                                             | 6,00            |  |
|     |                           | Tot                                         | al da Compra:                                              | 58,00           |  |
|     |                           | Selecione Ti                                | po Pagamento                                               |                 |  |
|     | Em                        | Crt/Pix                                     | Em Dinheire                                                | D               |  |
|     | Ao clicar<br>instante par | em 'Enviar<br>ra aceitação<br>NÚMERO D      | Pedido' aguarde<br>da Loja e receb<br>O PEDIDO.            | e um<br>ber seu |  |
| 14  | Alguma obse               | rvação ?                                    |                                                            |                 |  |
| /1/ |                           |                                             |                                                            |                 |  |

- Selecione se vai PAGAR EM CARTÃO ou DINHEIRO
- Se selecionar PAGAR EM DINHEIRO, deverá informar quanto irá pagar para que seja calculado quanto de troco o Sistema deverá enviar junto com o pedido

|                       | Total dos Items:<br>Taxa de Entrega:<br><b>Total da Compra:</b> |             |  |  |
|-----------------------|-----------------------------------------------------------------|-------------|--|--|
| Pa                    | agar em Dii                                                     | nheiro      |  |  |
| Em Crt/P              | ix 🖌                                                            | Em Dinheiro |  |  |
| Troco para(centavos u | se VIRGULA)                                                     |             |  |  |
|                       |                                                                 | $\sim$      |  |  |

• Uma tela para confirmar o valor DINHEIRO

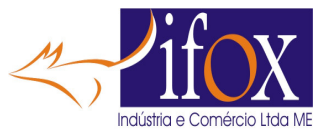

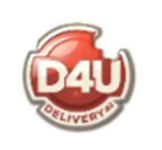

#### Troco para: 100,00

O Valor para trazer TROCO está CORRETO ?

ОК

 $\times$ 

- Se selecionar PAGAR EM CARTÃO, já aparecerá o botão "ENVIAR PEDIDO"
- Caso deseje enviar alguma OBSERVAÇÃO relativo ao pedido, preencha o campo "Alguma Observação ?"
- Exemplo:

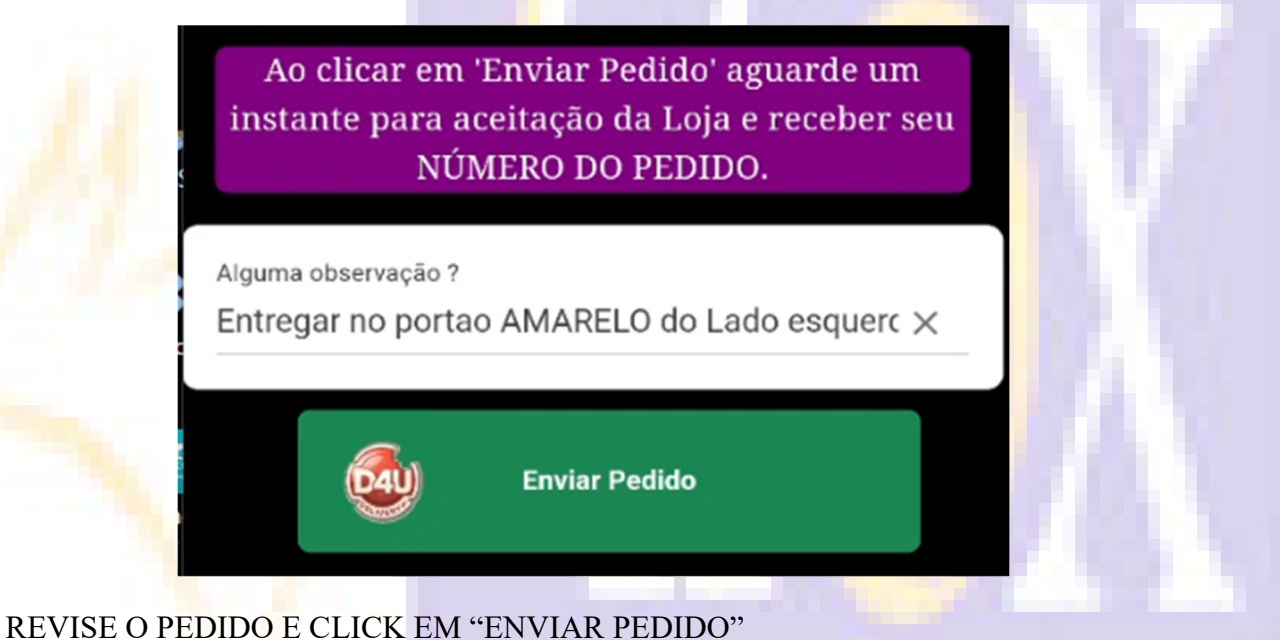

• No Sistema aparecerá o pedido assim

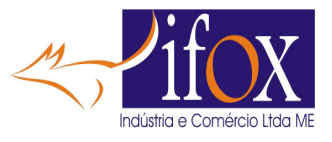

|             |                           | Delivery - EN                                                                                                    | TREGAR                                                                                                    |                          |                   |
|-------------|---------------------------|----------------------------------------------------------------------------------------------------|----------------------------------------------------------------------------------------------------|--------------------------|-------------------|
| Dados para  | Entrega                   |                                                                                                    |                                                                                                    |                          |                   |
| Telefone:   | 11-99528-6584             | Nome do Cliente: Maria Martins                                                                                                    |                                                                                                    |                          |                   |
| Endereço:   | Rua Chico Pontes          |                                                                                                    | Número: 329                                                                                                    |                          |                   |
| Complemen   | to: Casa terrea           |                                                                                                    | Bairro: Carandiru                                                                                                    |                          | CEP: 02067-000    |
| Cidade:     | Sao Paulo                 |                                                                                                    |                                                                                                    |                          |                   |
| Referência: | Travessa ida da Argentina | a                                                                                                    |                                                                                                    |                          |                   |
| Observação  |                           | Entregar no portao AMAREL                                                                                                    | O do Lado esquerdo da                                                                                                    | casa                     |                   |
| Código      | Descrição                 | Qte Unitário                                                                                                    | Preparo                                                                                                    | Pizza A                  | Descrição Pizza A |
| ▶ 96        | TRIVIAL MERLUZA           | 1 35,00                                                                                                    |                                                                                                    |                          | ^                 |
| 9           | REFRIGERANTE              | 1 6,00                                                                                                    |                                                                                                    |                          |                   |
| 390         | EMBALAGEM                 | 1 2,00                                                                                                    |                                                                                                    |                          |                   |
| <           |                           |                                                                                                    |                                                                                                    |                          | >                 |
| Em ca       | so de RECUSA, digite      | motivo e click em 'Recusar'                                                                                                    |                                                                                                    |                          |                   |
|             |                           |                                                                                                    |                                                                                                    |                          |                   |
| Dist        |                           | OMÁTICA do Arradocimento esta De                                                                                                    | dido                                                                                                    |                          |                   |
| Digite      | una mensagem AUT          | OMATICA de Agradecimento pelo Pe                                                                                                    |                                                                                                    |                          |                   |
| Norco M     | HUTO ODDICAD              |                                                                                                    |                                                                                                    |                          |                   |
| 1105501     | MUITO OBRIGAD             | )O pelo Pedido e pela Prefe                                                                                                    | rência.                                                                                                    |                          |                   |
| 1105501     | MUITO OBRIGAD             | 00 pelo Pedido e pela Prefe                                                                                                    | rência.                                                                                                    |                          |                   |
| 1105501     |                           | 00 pelo Pedido e pela Prefe                                                                                                    | rência.                                                                                                    |                          |                   |
| 1405501     |                           | 00 pelo Pedido e pela Prefe<br>Recusar                                                                                                    | rência.                                                                                                    | Aceitar                  |                   |
| 1405501     |                           | 00 pelo Pedido e pela Prefe<br>Recusar                                                                                                    | rência.                                                                                                    | Aceitar                  |                   |
| 1105501     |                           | 00 pelo Pedido e pela Prefe<br>Recusar                                                                                                    | rência.                                                                                                    | Aceitar                  |                   |
| NUSSOT      | Para PARAR o SOF          | DO pelo Pedido e pela Prefer<br>Recusar<br>M, pressione qualquer TECLA ou                                                                                                    | rência.<br>DUPLO CLICK do Mous                                                                                                    | Aceitar<br>e em qualquer | lugar             |
| NOSSOT      | Para PARAR o SO           | DO pelo Pedido e pela Prefer<br>Recusar<br>M, pressione qualquer TECLA ou                                                                                                    | rência.                                                                                                    | Aceitar<br>e em qualquer | lugar             |
| aplicati    | Para PARAR o SOP          | 00 pelo Pedido e pela Prefer<br>Recusar<br>M, pressione qualquer TECLA ou                                                                                                    | rência.                                                                                                    | Aceitar<br>e em qualquer | lugar             |
| ) aplicati  | Para PARAR o SOF          | DO pelo Pedido e pela Prefer<br>Recusar<br>M, pressione qualquer TECLA ou                                                                                                    | rência.                                                                                                    | Aceitar<br>e em qualquer | lugar             |
| aplicati    | Para PARAR o SOF          | 00 pelo Pedido e pela Prefer<br>Recusar<br>M, pressione qualquer TECLA ou                                                                                                    | rência.                                                                                                    | Aceitar<br>e em qualquer | lugar             |
| aplicati    | Para PARAR o SOF          | DO pelo Pedido e pela Prefer<br>Recusar<br>M, pressione qualquer TECLA ou                                                                                                    | rência.                                                                                                    | Aceitar<br>e em qualquer | lugar             |
| aplicati    | Para PARAR o SOI          | DO pelo Pedido e pela Prefer<br>Recusar<br>M, pressione qualquer TECLA ou                                                                                                    | rência.<br>DUPLO CLICK do Mous                                                                                                    | Aceitar<br>e em qualquer | lugar             |
| aplicati    | Para PARAR o SOF          | DO pelo Pedido e pela Prefer<br>Recusar<br>M, pressione qualquer TECLA ou<br>Retirada na Loja em                                                                                                    | rência.<br>DUPLO CLICK do Mous                                                                                                    | Aceitar                  | lugar             |
| aplicati    | Para PARAR o SON          | DO pelo Pedido e pela Prefer<br>Recusar<br>M, pressione qualquer TECLA ou<br>Retirada na Loja em                                                                                                    | rência.<br>DUPLO CLICK do Mous<br>1 30 minutos                                                                                                    | Aceitar                  | lugar             |
| aplicati    | Para PARAR o SOR          | DO pelo Pedido e pela Prefer<br>Recusar<br>M, pressione qualquer TECLA ou<br>Retirada na Loja em<br>Número do Pec                                                                                              | rência.<br>DUPLO CLICK do Mous<br>1 30 minutos                                                                                                    | Aceitar                  | lugar             |
| aplicati    | Para PARAR o SOR          | DO pelo Pedido e pela Prefer<br>Recusar<br>M, pressione qualquer TECLA ou<br>Retirada na Loja em<br>Número do Pec                                                                                              | rência.<br>DUPLO CLICK do Mous<br>1 30 minutos<br>dido: 187                                                                                                    | Aceitar                  | lugar             |
| aplicati    | Para PARAR o SOR          | DO pelo Pedido e pela Prefer<br>Recusar<br>M, pressione qualquer TECLA ou<br>Retirada na Loja em<br>Número do Pec                                                                                              | rência.<br>DUPLO CLICK do Mous<br>1 30 minutos PERERE<br>dido: 187                                                                                                    | Aceitar                  | lugar             |
| aplicati    | Para PARAR o SOR          | DO pelo Pedido e pela Prefer<br>Recusar<br>M, pressione qualquer TECLA ou<br>Retirada na Loja em<br>Número do Pec                                                                                              | rência.<br>DUPLO CLICK do Mous<br>1 30 minutos RERETO<br>dido: 187                                                                                                    | Aceitar                  | lugar             |
| aplicati    | Para PARAR o SOR          | DO pelo Pedido e pela Prefer<br>Recusar<br>M, pressione qualquer TECLA ou<br>Retirada na Loja em<br>Número do Pec                                                                                              | rência.<br>DUPLO CLICK do Mous<br>1 30 minutos 1999 999<br>dido: 187                                                                                                    | Aceitar                  | lugar             |
| aplicati    | Para PARAR o SOR          | PO pelo Pedido e pela Prefer<br>Recusar<br>M, pressione qualquer TECLA ou<br>Retirada na Loja em<br>Número do Pec                                                                                              | rência.<br>DUPLO CLICK do Mous<br>1 30 minutos REREE<br>dido: 187                                                                                                    | Aceitar                  | lugar             |
| aplicati    | Para PARAR o SOR          | DO pelo Pedido e pela Prefer<br>Recusar<br>M, pressione qualquer TECLA ou<br>Retirada na Loja em<br>Número do Pec                                                                                              | rência.<br>DUPLO CLICK do Mous<br>1 30 minutos REREE<br>dido: 187                                                                                                    | Aceitar                  | lugar             |
| aplicati    | Para PARAR o SOR          | PO pelo Pedido e pela Prefer<br>Recusar<br>M, pressione qualquer TECLA ou<br>Retirada na Loja em<br>Número do Pec<br>Voltar para o M                                                                           | rência.<br>DUPLO CLICK do Mous<br>1 30 minutos REREER<br>dido: 187                                                                                                    | Aceitar                  | lugar             |
| aplicati    | Para PARAR o SOR          | PO pelo Pedido e pela Prefer<br>Recusar<br>M, pressione qualquer TECLA ou<br>Retirada na Loja em<br>Número do Pec<br>Voltar para o M                                                                           | rência.<br>DUPLO CLICK do Mous<br>a 30 minutos eserere<br>dido: 187                                                                                                    | Aceitar                  | lugar             |
| aplicati    | Para PARAR o SOR          | PO pelo Pedido e pela Prefer<br>Recusar<br>M, pressione qualquer TECLA ou<br>Retirada na Loja em<br>Número do Pec<br>Voltar para o M                                                                           | rência.<br>DUPLO CLICK do Mous<br>1 30 minutos REREE<br>dido: 187                                                                                                    | Aceitar                  | lugar             |
| aplicati    | Para PARAR o SOR          | Recusar<br>M, pressione qualquer TECLA ou<br>Martine Construction<br>Retirada na Loja en<br>Número do Pec<br>Voltar para o M                                                                                   | rência.<br>DUPLO CLICK do Mous<br>1 30 minutos REREE<br>dido: 187<br>tenu<br>X                                                                                                    | Aceitar                  | lugar             |
| aplicati    | Para PARAR o SOR          | Recusar<br>M, pressione qualquer TECLA ou<br>M, pressione qualquer TECLA ou<br>Retirada na Loja en<br>Número do Pec<br>Voltar para o M<br>Pedido ACEE                                                          | rência.<br>DUPLO CLICK do Mous<br>1 30 minutos RERETA<br>dido: 187<br>Henu<br>Kenu<br>X                                                                                                    | Aceitar                  | lugar             |
| aplicati    | Para PARAR o SOR          | DO pelo Pedido e pela Prefer<br>Recusar<br>M, pressione qualquer TECLA ou<br>Retirada na Loja en<br>Número do Pec<br>Voltar para o M<br>Pedido ACEI<br>Favor aguarda                                           | rência.<br>DUPLO CLICK do Mous<br>1 30 minutos REPERT<br>dido: 187<br>Henu<br>Kenu<br>X                                                                                                    | Aceitar                  | lugar             |
| aplicati    | Para PARAR o SOR          | Recusar<br>M, pressione qualquer TECLA ou<br>M, pressione qualquer TECLA ou<br>Retirada na Loja en<br>Número do Pec<br>Voltar para o M<br>Pedido ACE<br>Favor aguarda<br>Nosso MUITO OBRIGADO p<br>Preferência | rência.<br>DUPLO CLICK do Mous<br>DUPLO CLICK do Mous<br>130 minutos RECERCE<br>dido: 187<br>tenu<br>Kenu<br>Kenu | Aceitar                  |                   |
| aplicati    | Para PARAR o SOP          | Pecusar<br>Recusar<br>M, pressione qualquer TECLA ou<br>Retirada na Loja en<br>Número do Pec<br>Voltar para o M<br>Pedido ACE<br>Havor aguada<br>Nosso MUITO OBRIGADO p<br>Preferência                         | rência.<br>DUPLO CLICK do Mous<br>1 30 minutos eserere<br>dido: 187<br>tenu<br>K<br>no<br>ar<br>elo Pedido e pela<br>h.                                                                                                    | Aceitar                  |                   |
| aplicati    | Para PARAR o SOP          | Recusar<br>M, pressione qualquer TECLA ou<br>M, pressione qualquer TECLA ou<br>Retirada na Loja er<br>Número do Pec<br>Voltar para o<br>Pedido ACE<br>Favor aguado<br>Nosso MUITO OBRIGADO p<br>Preferência    | rência.<br>DUPLO CLICK do Mous<br>DUPLO CLICK do Mous<br>11d0: 187<br>tenu<br>tenu<br>x<br>por bedido e pela                                                                                                    | Aceitar                  |                   |

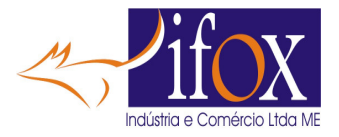

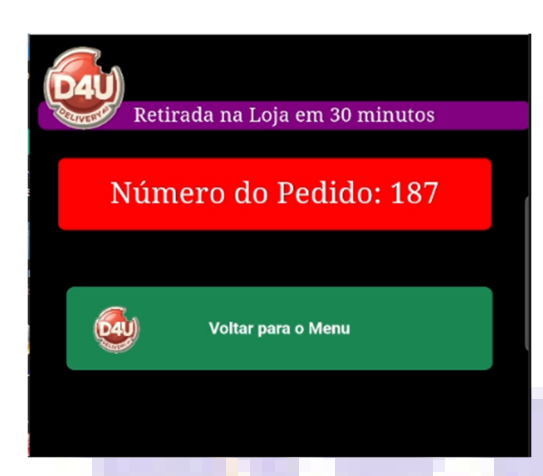

- VEJA NA IMAGEM O NÚMERO DO SEU PEDIDO DE DELIVERY. MEMORIZE ESSE NÚMERO, POIS SERÁ NECESSÁRIO CASO TENHA QUE ENTRAR EM CONTATO COM A LOJA.
- SE DESEJAR FAZER OUTRO PEDIDO. CLIQUE NO BOTÃO "VOLTAR PARA O MENU"
- CASO CONTRÁRIO, GUARDE O NÚMERO DO PEDIDO E FECHE O NAVEGADOR.
- COMO É UM APLICATIVO APENAS PARA REALIZAR PEDIDOS E NÃO UM APLICATIVO DISPONÍVEL NAS LOJAS DE APLICATIVOS, O CLIENTE NÃO TERÁ UM HISTÓRICO DOS PEDIDOS.

### **CONFIGURANDO UM TABLET NA MESA**

- Configurar um TABLET na mesa para o próprio cliente fazer pedidos requer alguns procedimentos extras.
- Evitar que o cliente SAIA do aplicativo Delivery4U e assim consiga acessar outras funcionalidades do Android, tipo, navegar por sites, instalar aplicativos etc..
- Então é de extrema importância que o tablet apresente SOMENTE o aplicativo D4U para realizar os pedidos.
- Siga estes passos para conseguir fazer isto.
- Vamos transformar o TABLET para o MODO KIOSK.
- A primeira providência é baixar um aplicativo para leitura de QrCode, pois precisará do LINK presente no QrCode para poder programar o aplicativo KIOSK.
- Nós testamos com este "Scaner de QR Código de Barras", mas você pode baixar qualquer um.

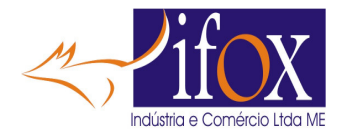

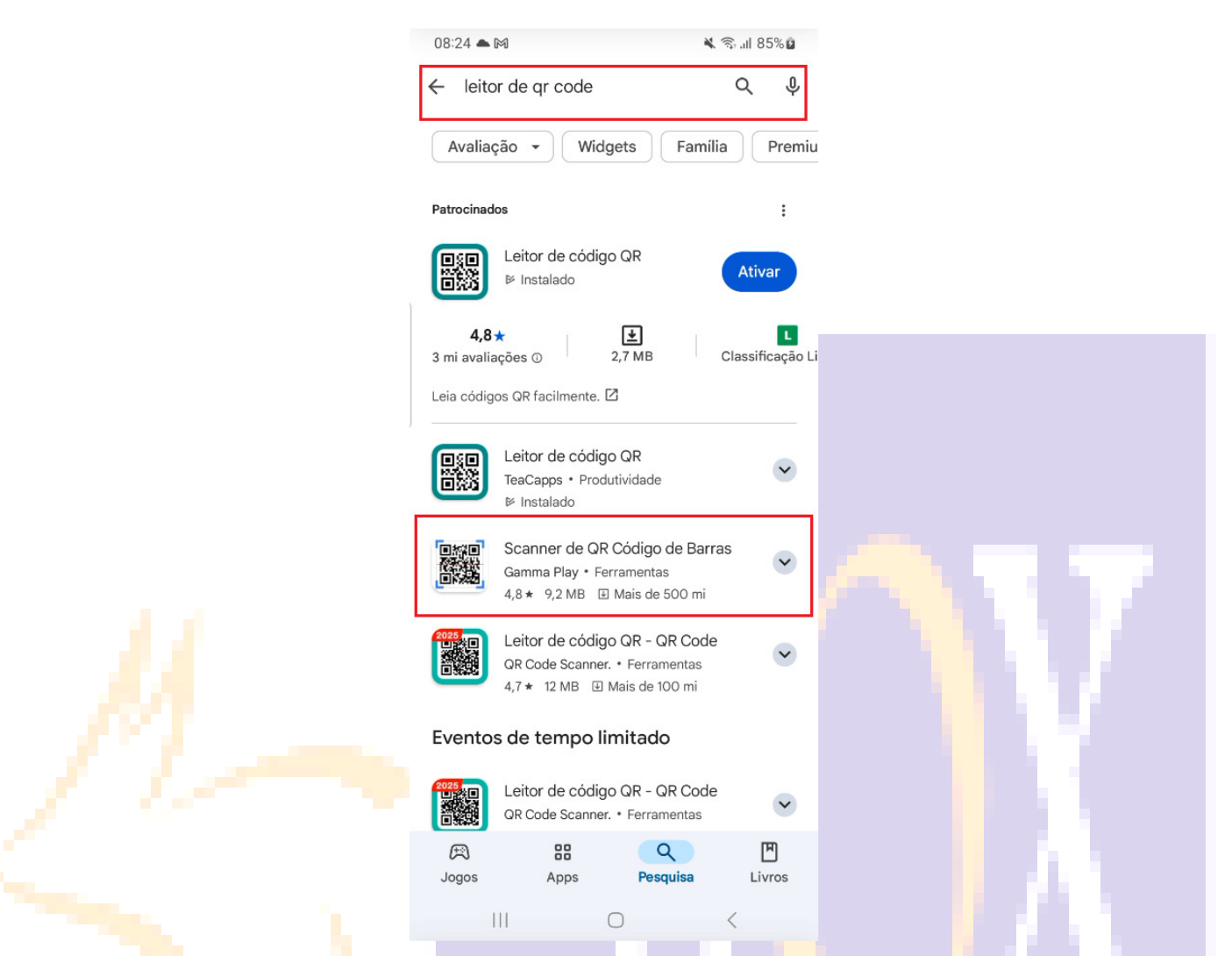

- Agora será necessário baixar um aplicativo que converta o Tablet para modo KIOSK. Testamos com este, mas você pode baixar qualquer um que desejar.
- Chama "FULLY KIOSK BROWSER", tem que comprar a licença para não mostrar mensagem de licenciamento.

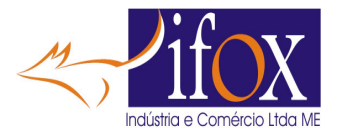

| 09:32 📥 F 🕅                                                             | 💐 🖘 ,iil 100% 🗖                                                                                           |  |
|-------------------------------------------------------------------------|----------------------------------------------------------------------------------------------------|--|
| ← fully kiosk browser                                                   | Q Ÿ                                                                                                    |  |
| Fully Kiosk Browser & Loc                                               | kd                                                                                                    |  |
|                                                                         |                                                                                                    |  |
| 4,0★     L       1 mil     Classificação       avaliações ⊕     Livre ⊕ | Mais de<br>100 mil<br>Downloads                                                                           |  |
| CAR V. I                                                                | Fild y Kinds, Browner<br>Vance x 10                                                                       |  |
| Fully Nosk                                                              | Add to Home Screen     Add to Home Screen     Chair Cache     Chair Cache     Chair Cache     Chair Cache |  |
| Browser                                                                 | Set a PluS License<br>Control or sense the const<br>Date Fully<br>Const water and well app                |  |
|                                                                         |                                                                                                    |  |

- Após instalar, abra o app. Agora devemos configurar para poder rodar a aplicação Delivery4U
- MAS ANTES, já vamos deixar copiado a URL do QrCode.
- Abra o leitor do QrCode e LEIA o QrCode da MESA desejada, neste caso é Kiosque 5

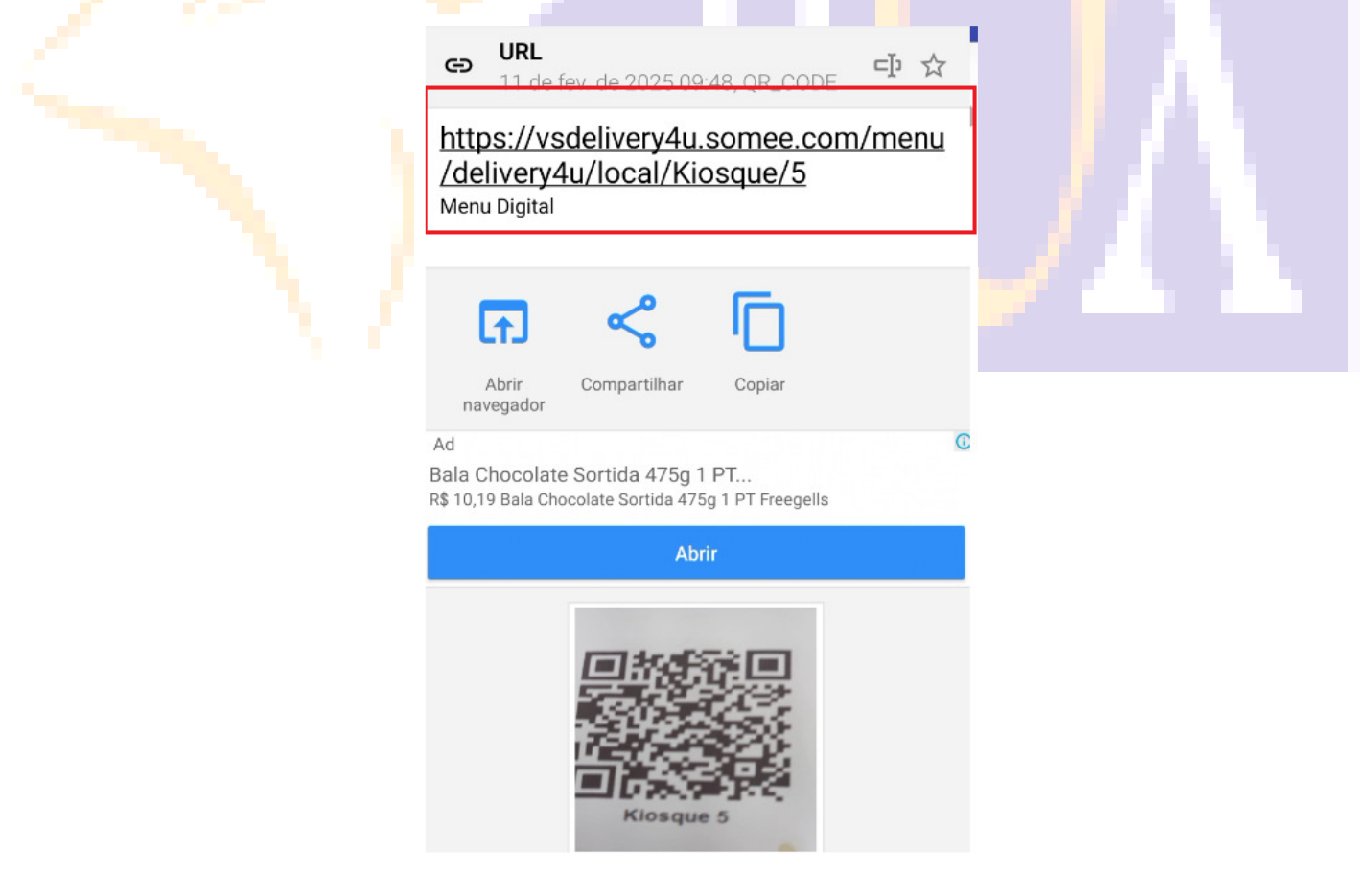

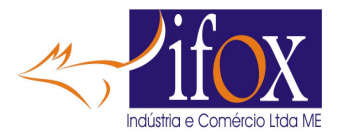

• Segure o DEDO sobre a leitura do QrCode e selecione COPIAR

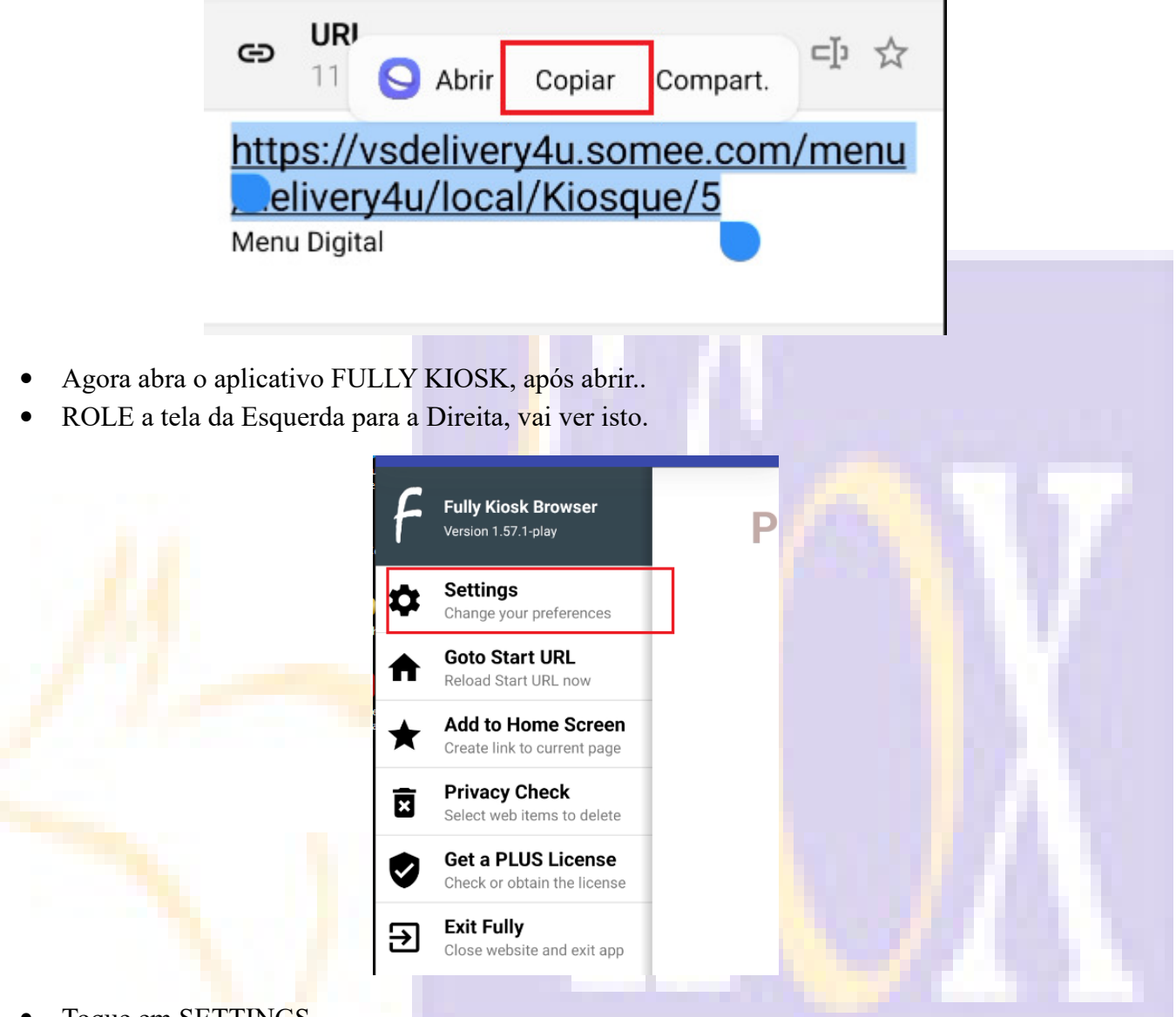

• Toque em SETTINGS

0

- Toque agora em "Web Content Settings"
  - Toque em "START URL" e cole o que foi copiado pelo leitor de QrCode e dê OK

| Start URL                        |                                   |             |
|----------------------------------|-----------------------------------|-------------|
| https://vsdeliv<br>/menu/deliver | ery4u.somee.co<br>y4u/local/Kioso | om<br>Jue/3 |
|                                  |                                   | OK          |

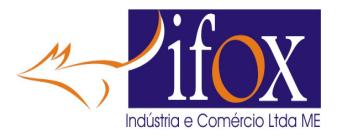

- Marque "Enable JavaScript Alerts"
- Marque "Enable Popups (plus)"
- Marque "Enable Geolocation Access (plus)"
- Toque no menu VOLTAR do Android
- Toque agora em "Web Browsing Settings"
  - Marque "Load Start URL on Home Button"
  - Marque "Swipe to navigate (plus)"
  - o Marque "Wait for Network Connection"
  - Toque no menu VOLTAR do Android
- Toque agora em "Advanced Web Settings"
  - Marque "Enable JavaScript Interface (plus)"
  - Marque "Enable Text Input"
  - Marque "Enable Form Autofill"
  - Marque "Enable user Interactions"
  - Marque "Enable long tap"
  - Marque "Enable Dragging"
  - Marque "Enable Scrolling"
  - Marque "Enable OverScroll"
  - Marque "Enable third party cookies"
  - Marque "Add Referer Header"
  - Marque "Resume Playback When getting to..."
  - Marque "Keep Screen on while fullscreen mode"
  - Toque no menu VOLTAR do Android
- Agora vai aparecer
- Toque em "YES"

#### Open the new Start URL now?

https://vsdelivery4u.somee.com/menu /delivery4u/local/Kiosque/3

YES

NO

- Agora deve ver app Delivery4U aberto em modo tela cheia sem possibilidade de navegar para outros conteúdos.
- Se mesmo assim ao rolar a tela de baixo para cima o Android mostrar o menu de navegação, faça o seguinte:

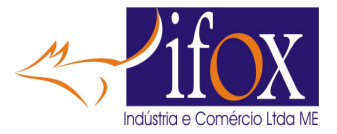

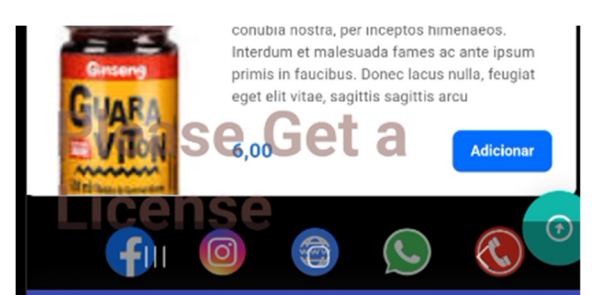

- 0
- Vai ver as "três barrinhas" do Android, toque nela e SEGURE, vamos FIXAR o navegador
- O Delivery4U ficará SUSPENSO assim:

|                      | 1 ativo em segundo plano> Q E                                                                                                    |
|----------------------|----------------------------------------------------------------------------------------------------|
|                      |                                                                                                    |
|                      | Approx 1<br>Approx 2<br>Approx 2<br>Approx                                                                                                    |
|                      | The second second secon                                                                                                    |
|                      | Taxa De Servico<br>Taxa De Servico<br>Tabletana<br>Tabletana<br>Tabl |
|                      | Fechar tudo                                                                                                    |
|                      |                                                                                                    |
| o Toque no ícone "F" |                                                                                                    |
|                      | estip<br>actor<br>forme for annual annual formation actor<br>forme forme annual formation actor<br>forme forme annual formation actor<br>formation actor<br>formation<br>formation actor<br>formation<br>formation                                                                                                    |

• Selecione a opção: "Fixar este Aplicativo"

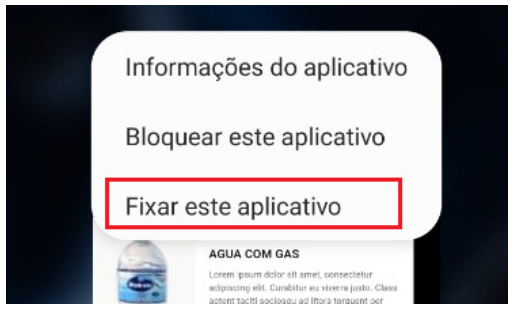

• Pronto o App foi fixado, essa mensagem mostrada é para desafixar este aplicativo.

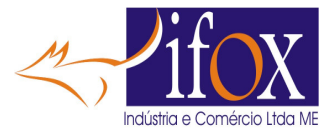

#### O aplicativo foi fixado

Para desafixar este aplicativo, mantenha pressionados os botões Aplicativos recentes e Voltar ao mesmo tempo.

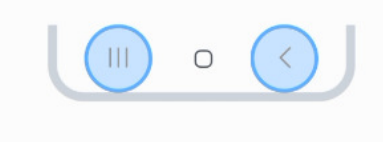

οк

- Assim inibe o menu de navegação do Android
- MAS, algum com conhecimento pode desfazer isto. Ou seja, não tem solução 100% para esta finalidade nesta tecnologia aplicada.
- FEZ ALGUMA OPERAÇÃO E O APP FULLY KIOSK ESTÁ ABRINDO OUTRO LINK ?, Role a tela da esquerda para a direita, e no menu toque em "Goto Start URL"

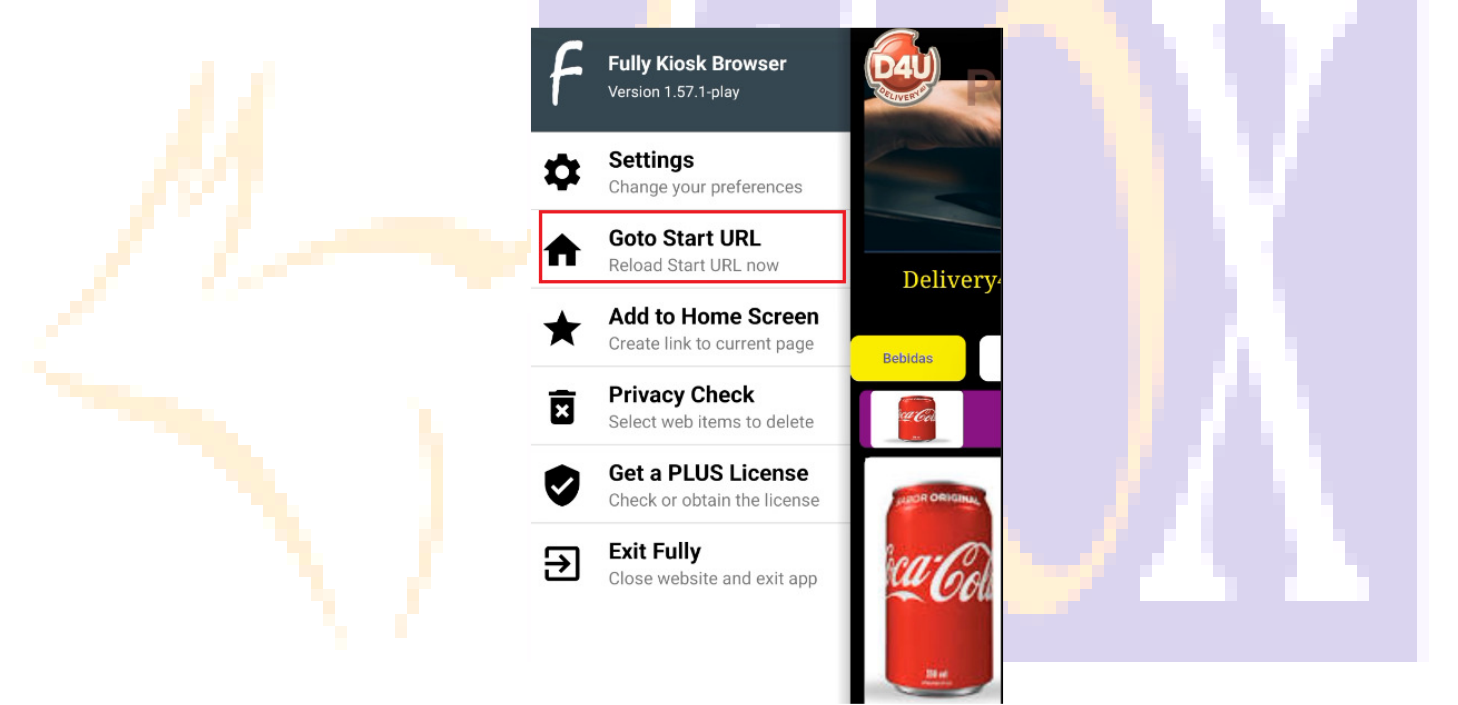

• Para adquirir a licença, role novamente a tela da Esquerda para a Direita e toque em "Get a PLUS Licence"
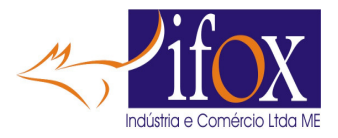

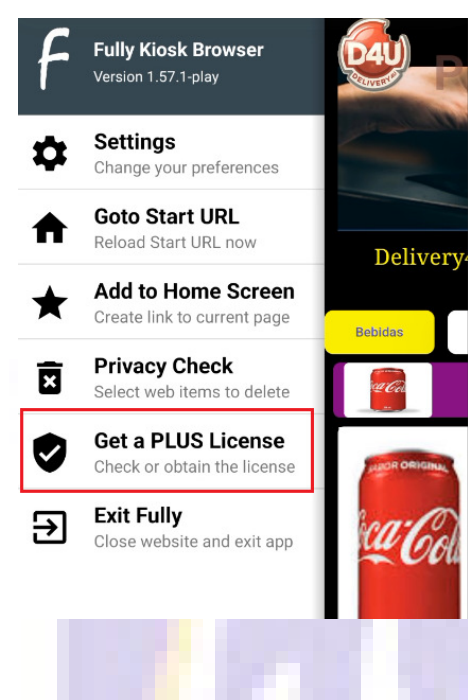

• E faça o pedido da licença.

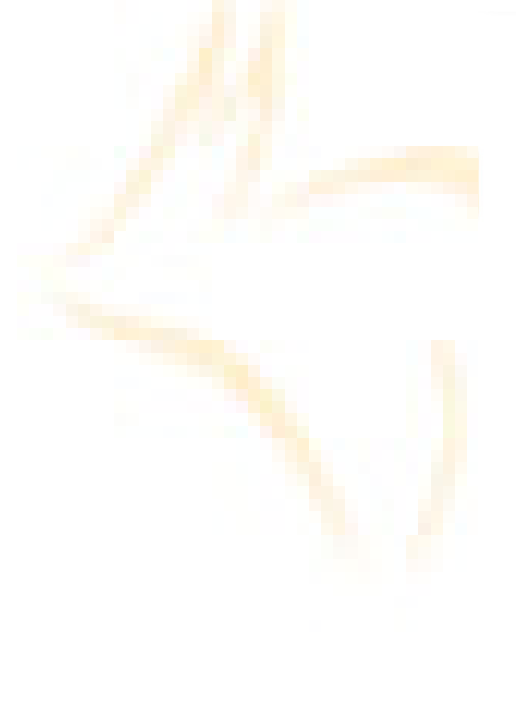

## Get a PLUS License

Fully PLUS Single License (for one device)

R\$ 48,99 incl. taxes (one-time payment)

Use all Fully PLUS Features and Basic Fully Cloud features on this device without watermark and spoilers.

ALL features are FREE to try. Please test all needed features with your devices and your contents thoroughly before ordering a license.

We collect your device ID and your email address in order to register your license. So you can easily find and move the license later to another device.

If you experience any issues please send a screenshot to info@fully-kiosk.com (1362/1)

## Device ID: a0243d0d-152b19ca

Email: ORDER NOW!

- O valor é mostrado e a licença é por dispositivo e pagamento é único.
- Caso não queira, existem outros que fazem a função KIOSK, e a instalação é por sua conta e risco.
- Não testamos outros apps deste tipo.